### Browser Test Automation (in 2018)

ColinBendell CTO Office, Cloudinary

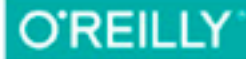

# High Performance Images

SHRINK, LOAD, AND DELIVER IMAGES FOR SPEED

Colin Bendell, Tim Kadlec, Yoav Weiss, Guy Podjarny, Nick Doyle & Mike McCall

Run

26.1 km 2:28:11 **Moving Time** 

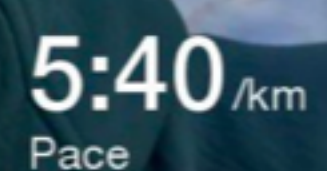

#### Agenda

Test Methodologies WebDriver.io Mocha tests How Browsers Work & Browser APIs Web Platform Test Mobile & Device Emulation Accessibility Operational: DNS, Paralyzing, Cl Real User Testing

9:00 AM Welcome | 10:30 AM Break | 12:00 AM Lunch | 2:30 PM Break | 4:00 PM Wrap-up & Q&A

### Cloudinary's Two Problems

#### New Digital-Asset-Management Front-End

#### 🖨 Reduthrary 🔀 Transformations Q. New Search Search Unated The, April 10 Type Tipleanted Type Cats and Degs, Tuble-Cats and Degs 3 🐽 🖬 E Tags & Metada 🔯 Image analysis 😑 Format and Size Caniford rima Car Tune Contractions Car Music The second second second . Induction III and More types (type to film) of Taltto # Another Search lad .... E Inte di Seant PA E Selected Garantee, Investmentin, M. Long row-Lone, Income and a support of the support of the support in manufact of Findhamp in Kings Wilson - Comprisition Plan

**Felix Zilber** 

#### Automating CDN Changes

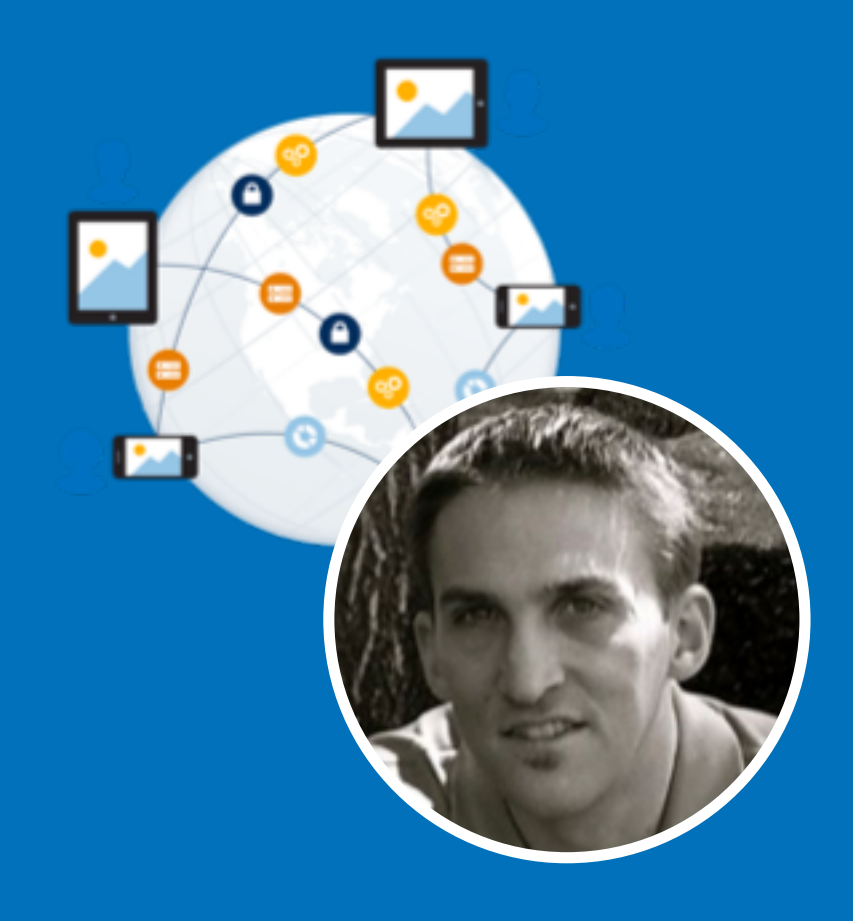

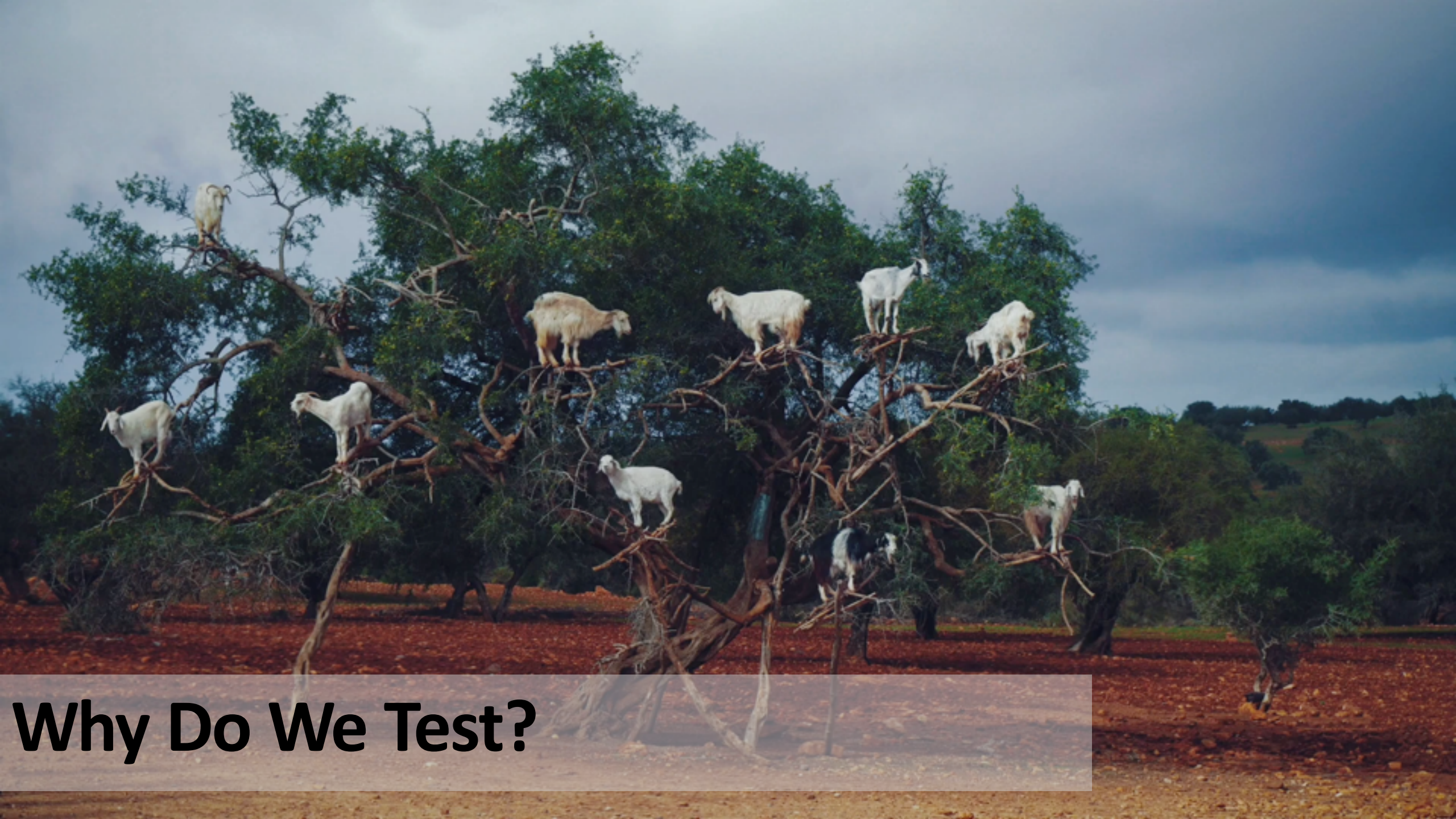

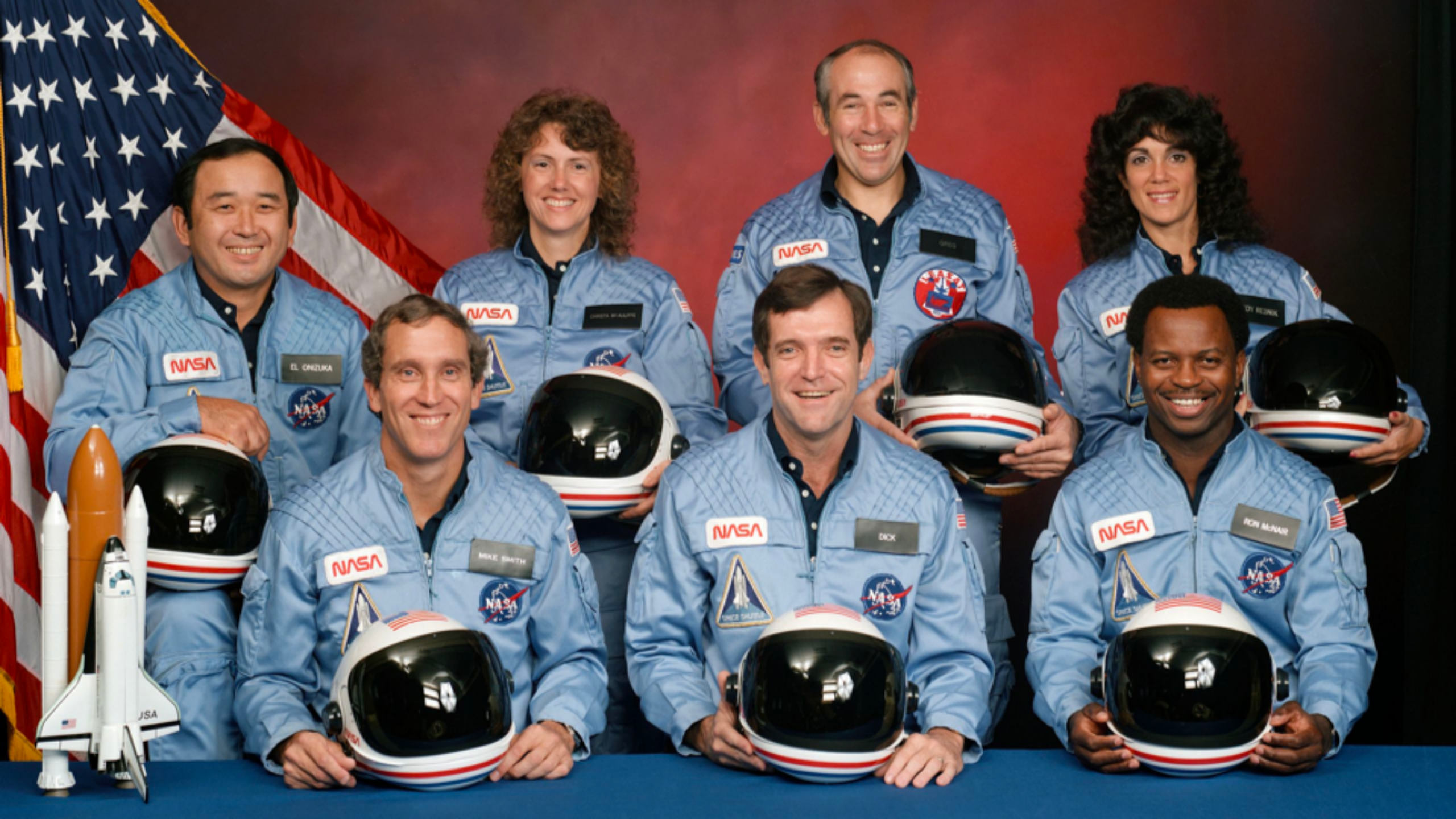

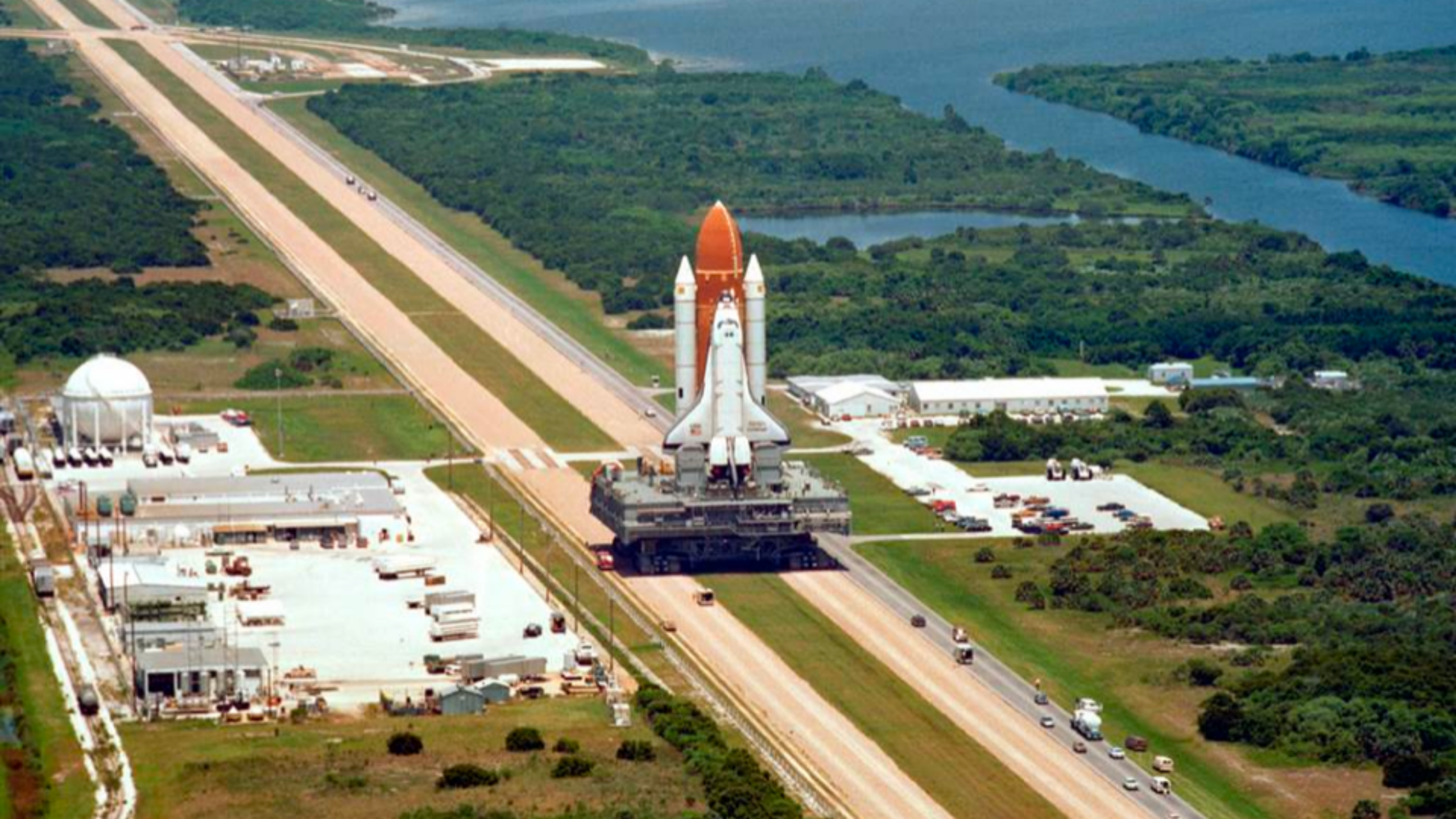

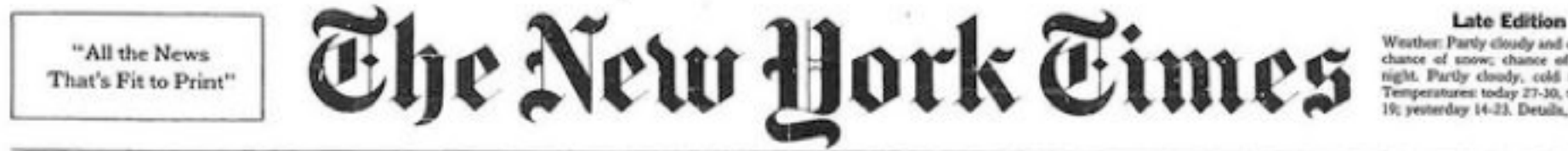

VOL.CXXXV.... No. 46.669 Copuright & 1964 The New York Times

NEW YORK, WEDNESDAY, JANUARY 29, 1986

Weather: Partly cloudy and cold today, chance of anow; chance of snow to-night. Partly cloudy, cold tomorrow. Temperatures: today 27-30, tonight 13-19; yesterday 14-23. Details, page C19.

Off-cents beyond 10 miles from New York City, except on Long bland. 30 CENTS

### THE SHUTTLE EXPLODES

#### **6 IN CREW AND HIGH-SCHOOL TEACHER ARE KILLED 74 SECONDS AFTER LIFTOFF**

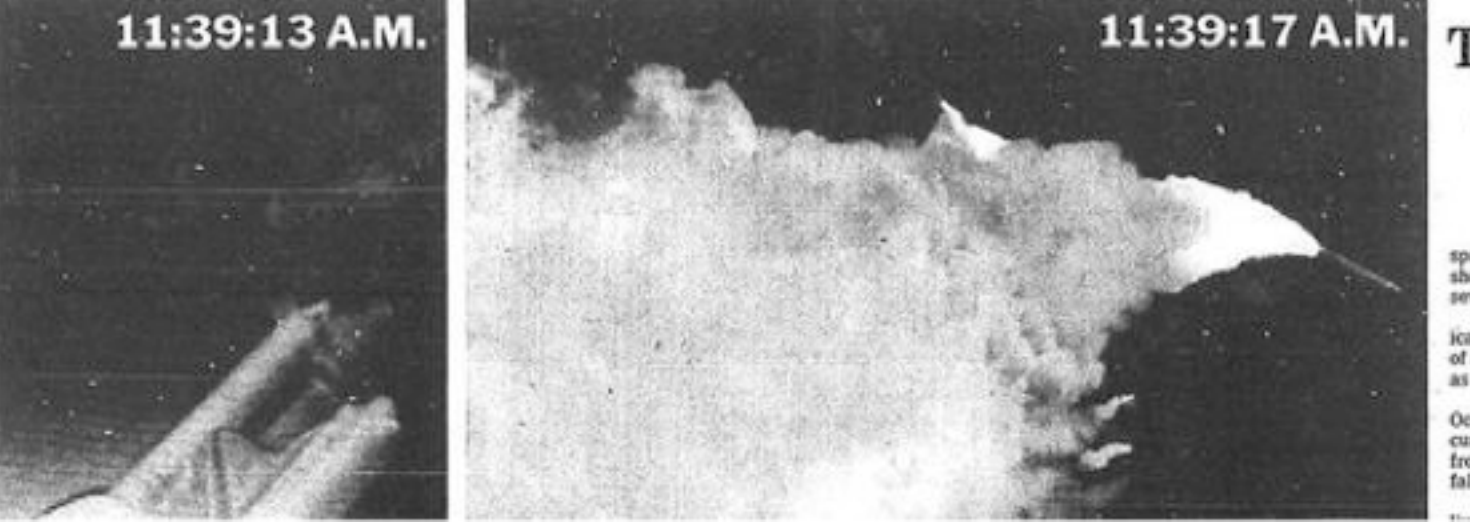

#### **Thousands Watch** A Rain of Debris

#### By WILLIAM J. BROAD Special in The New York Times

CAPE CANAVERAL, Fla., Jan. 28 - The space shottle Challenger exploded in a ball of fire shortly after it left the launching pad today, and all seven astronauts on board were lost.

The worst accident in the history of the American space program, it was witnessed by thousands of spectators who watched in wonder, then horror, as the ship blew apart high in the air.

Flaming debris rained down on the Atlantic Ocean for an hour after the explosion, which occurred just after 11:39 A.M. It kept rescue teams from reaching the area where the craft would have fallen into the sea, about 18 miles offshore.

It seemed impossible that anyone could have to de la companya de la companya de la compa

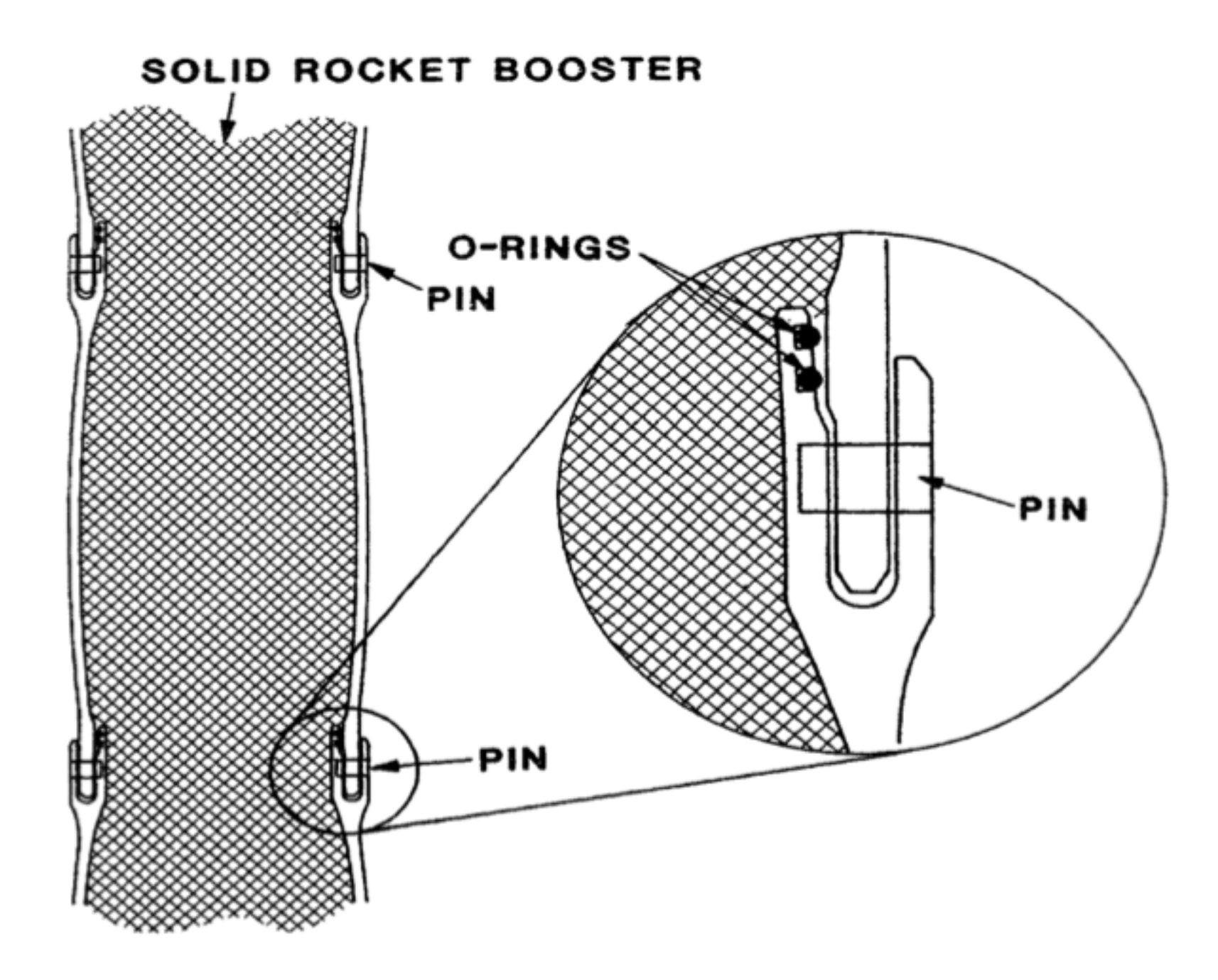

#### **Testing: Prepare for the Unexpected**

"I just want to buy my Mom's birthday present."

"I just want to know if it will rain today."

"I just want to share pictures of my vacation"

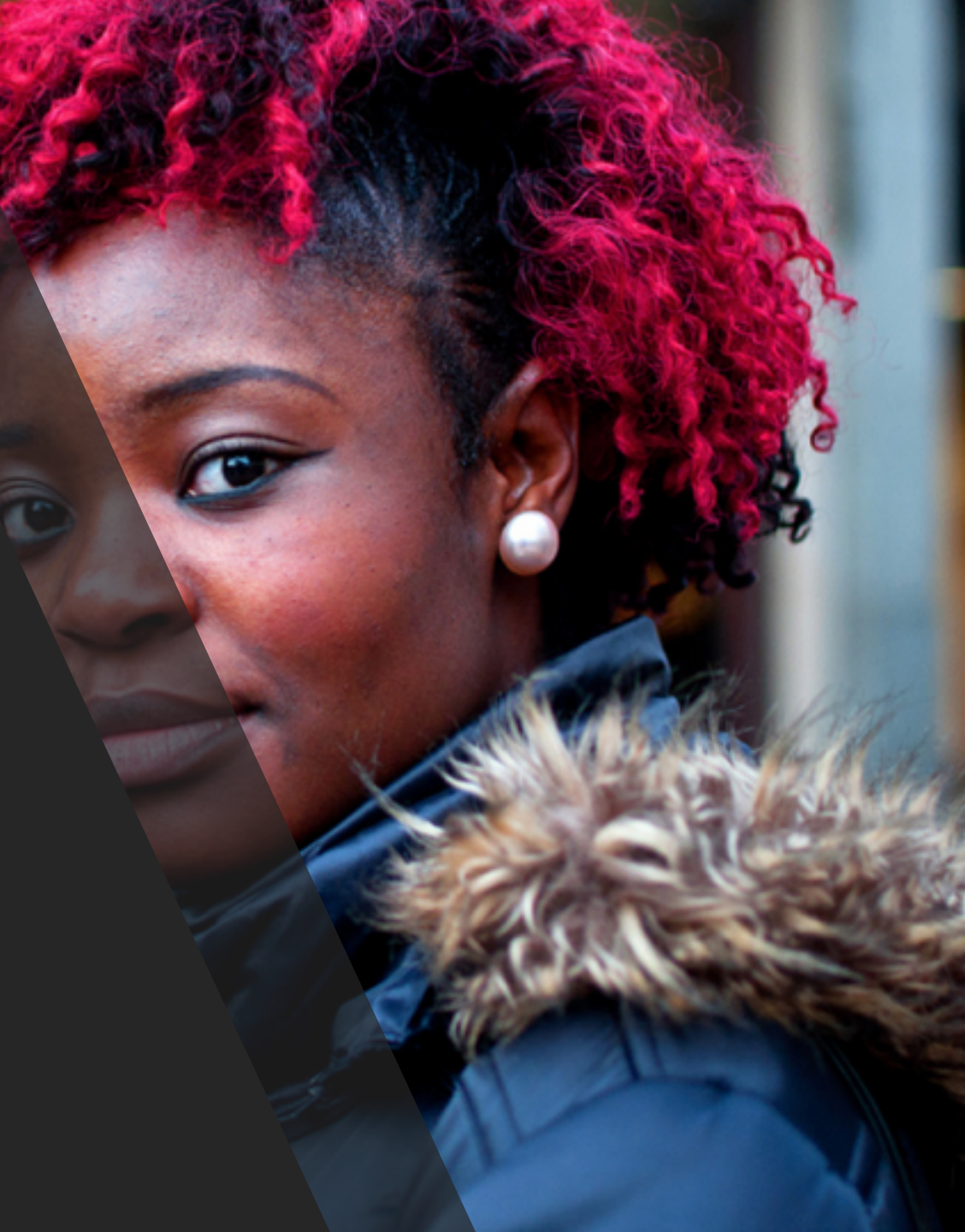

#### **Testing === Meeting User Expectations**

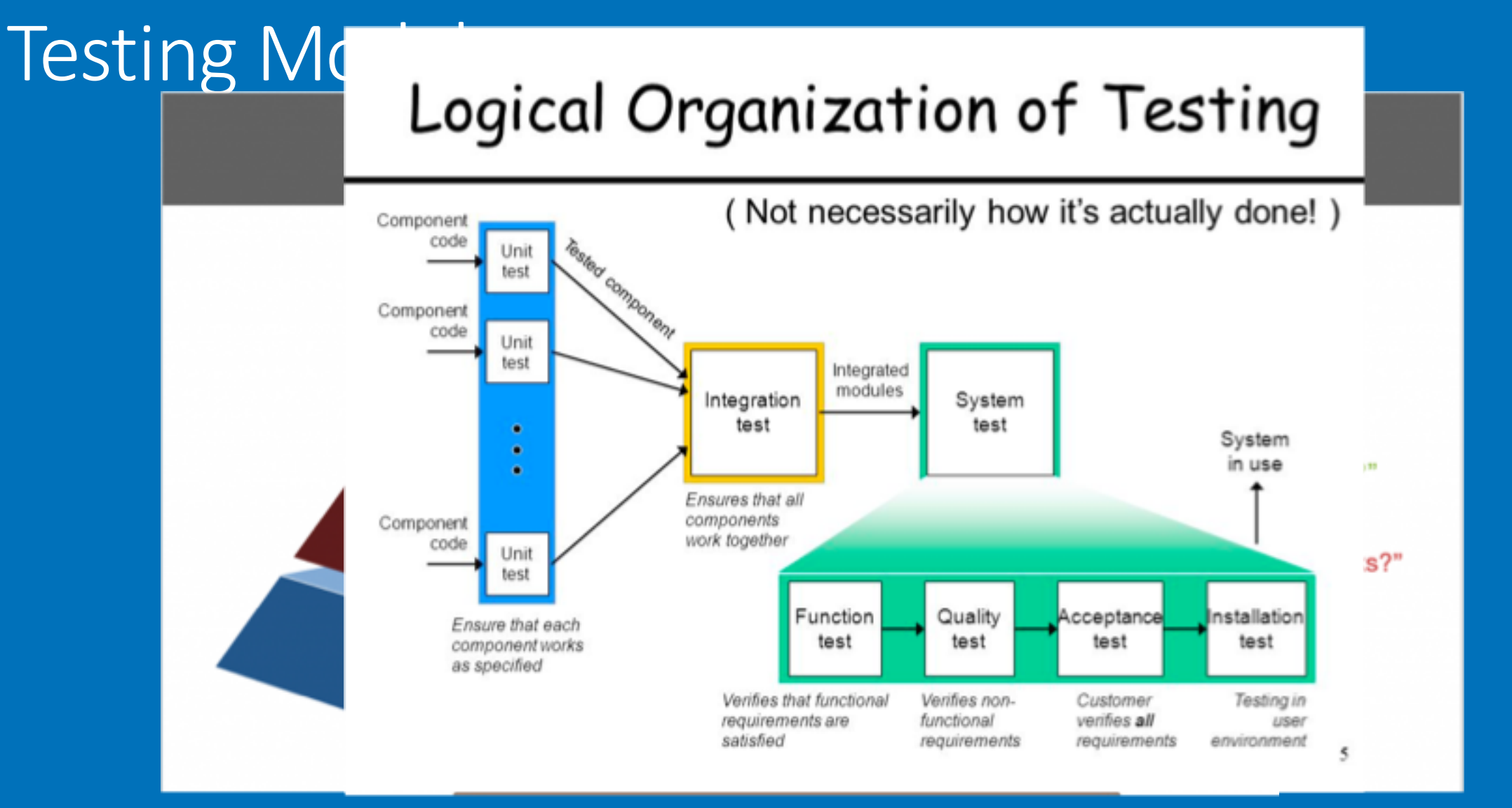

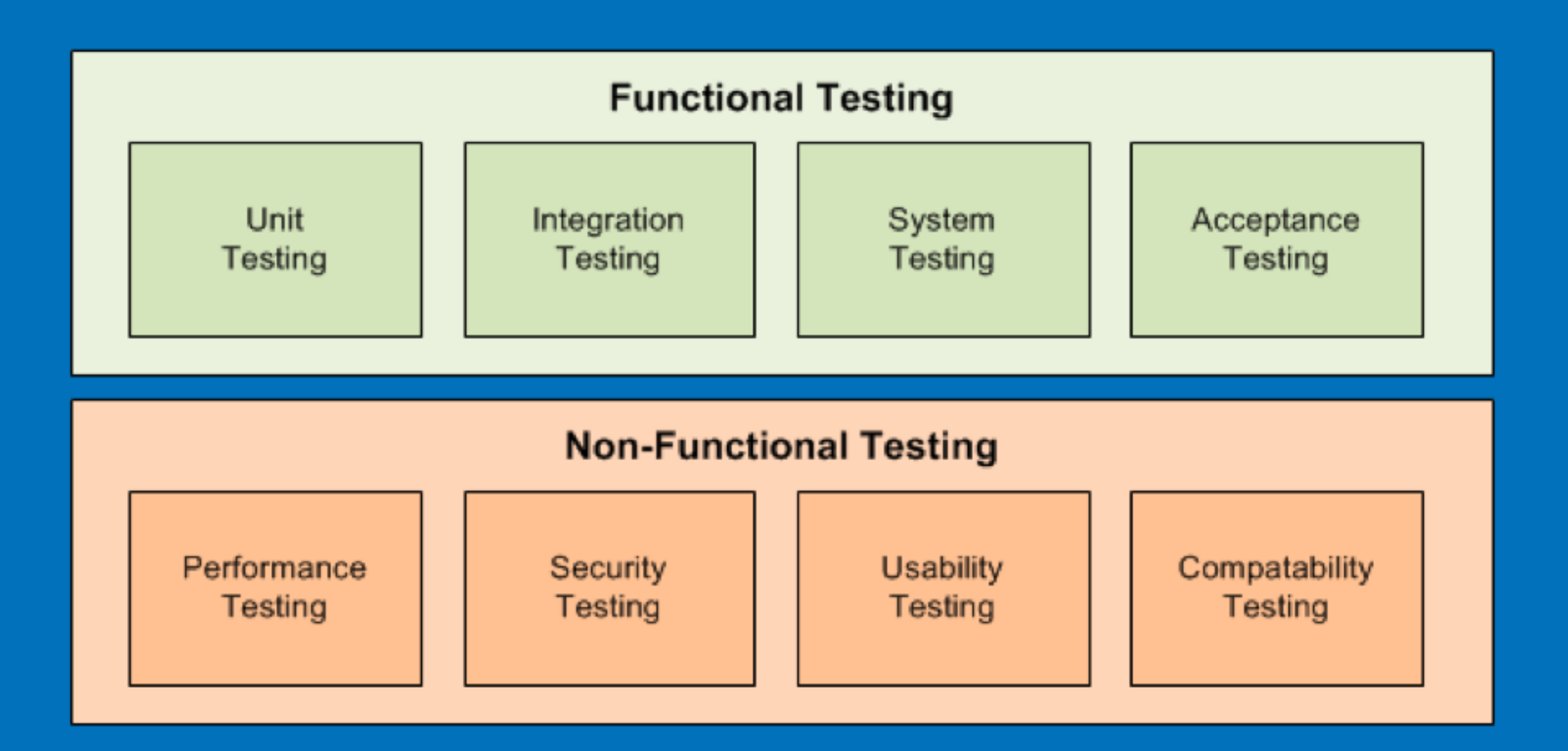

https://stackoverflow.com/questions/2741832/unit-tests-vs-functional-tests

## **Functional v. Non-Functional**

### Unit Testing

- Smallest testable component
- Usually simple inputs and outputs
- Moch objects v. skeleton dev services

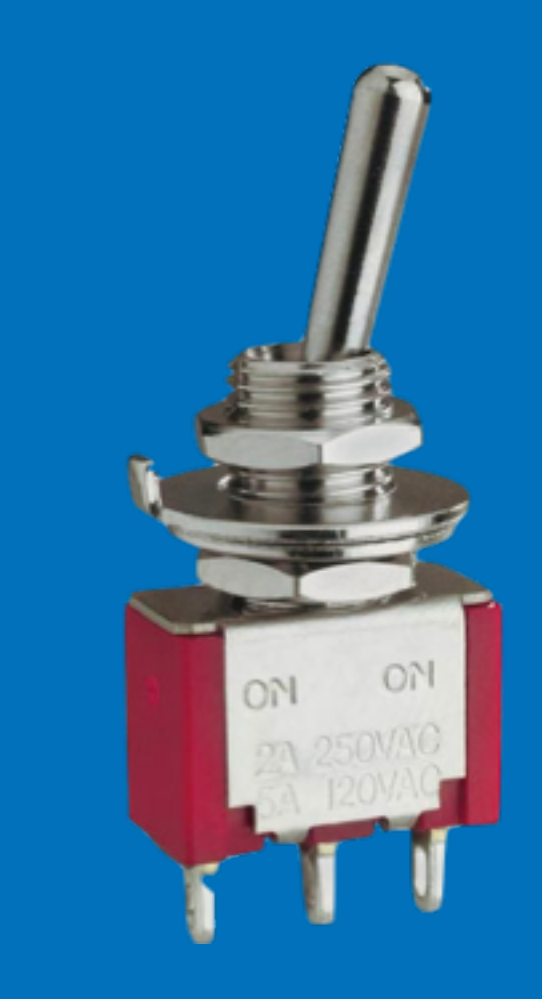

#### Unit Testing

```
const expect = require("chai").expect;
const converter = require("../app/converter");
describe("Color Code Converter", function() {
    describe("RGB to Hex conversion", function()
       it("converts the basic colors", function() {
    var redHex = converter.rgbToHex(255, 0, 0);
    var greenHex = converter.rgbToHex(0, 255, 0);
            var blueHex = converter.rgbToHex(0, 0, 255);
expect(redHex).to.equal("ff0000");
expect(greenHex).to.equal("00ff00");
             expect(blueHex).to.equal("0000ff");
       });
    });
});
```

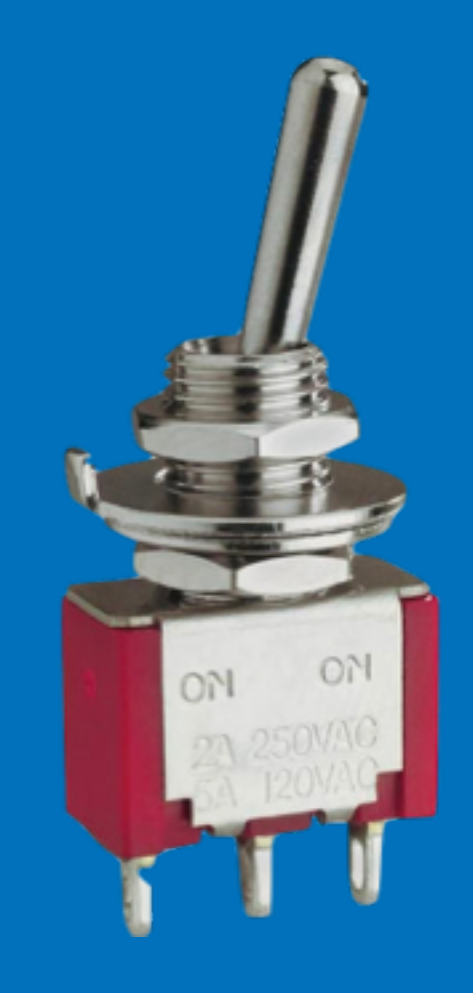

### Unit Testing

- Blurred line to integration tests
- Encourages small component logic v. monoliths
- Large volume of Tests

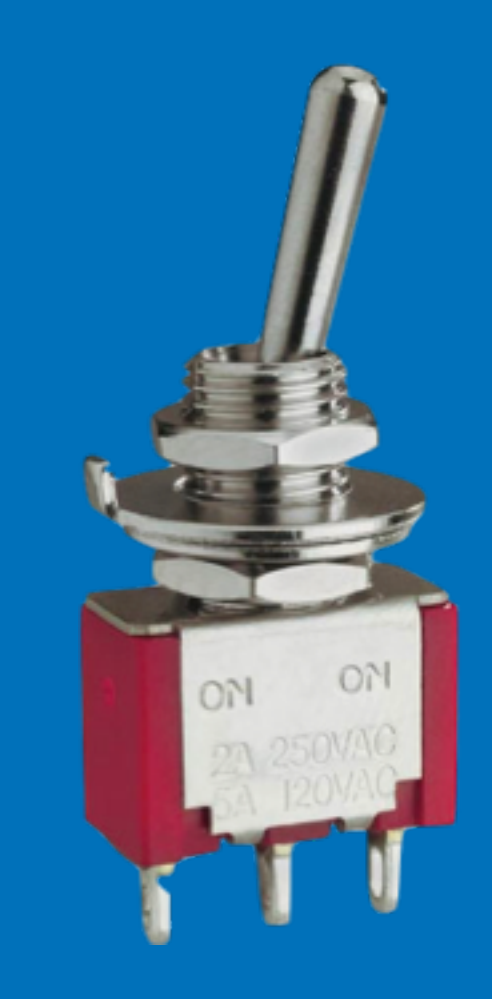

### Integration Tests

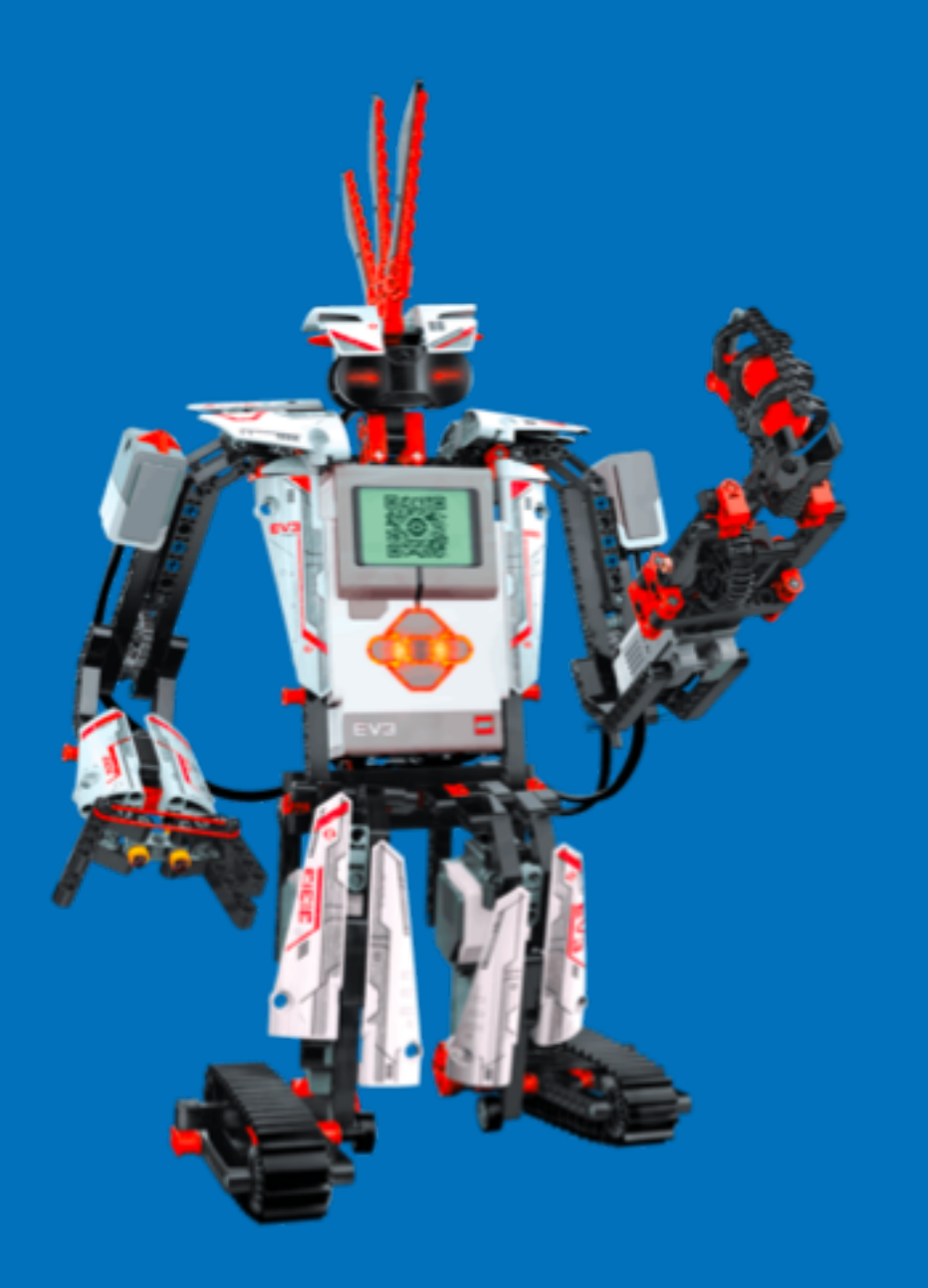

#### Integration Tests

```
describe("Color Code Converter API", function() {
    describe("RGB to Hex conversion", function() {
        let url =
        "http://localhost:3000/rgbToHex?red=255&green=255&blue=255";
        it("returns status 200", function() {});
        it("returns the color in hex", function() {});
    });
```

```
describe("Hex to RGB conversion", function() {
    let url = "http://localhost:3000/hexToRgb?hex=00ff00";
    it("returns status 200", function() {});
    it("returns the color in RGB", function() {});
  });
});
```

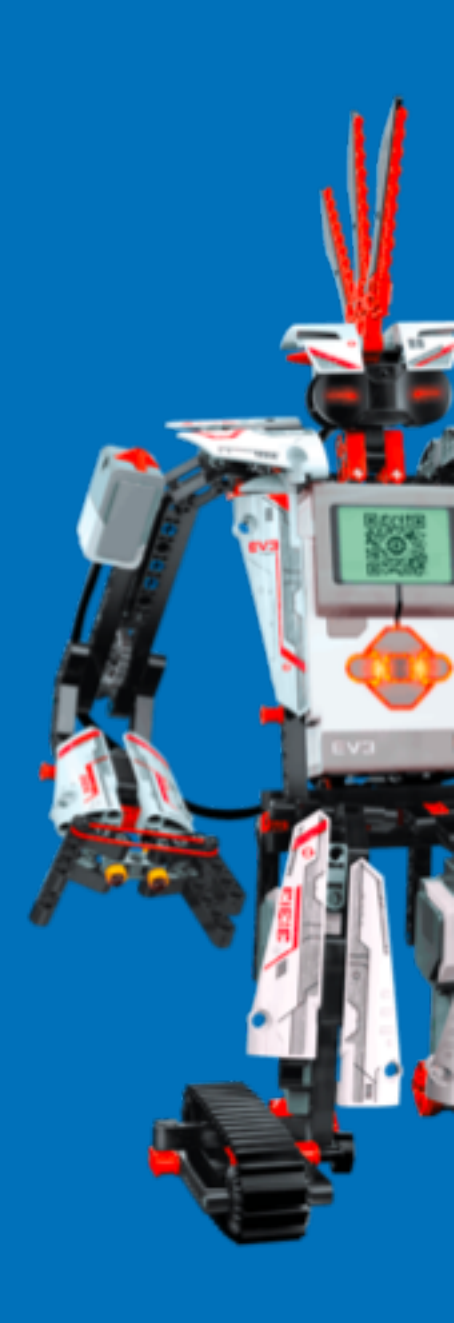

#### System Tests

- Does it match design?
- Meet expectations of design
- Often focused on workflows
- Volume, load, stress, security
- Usability, Accessibility

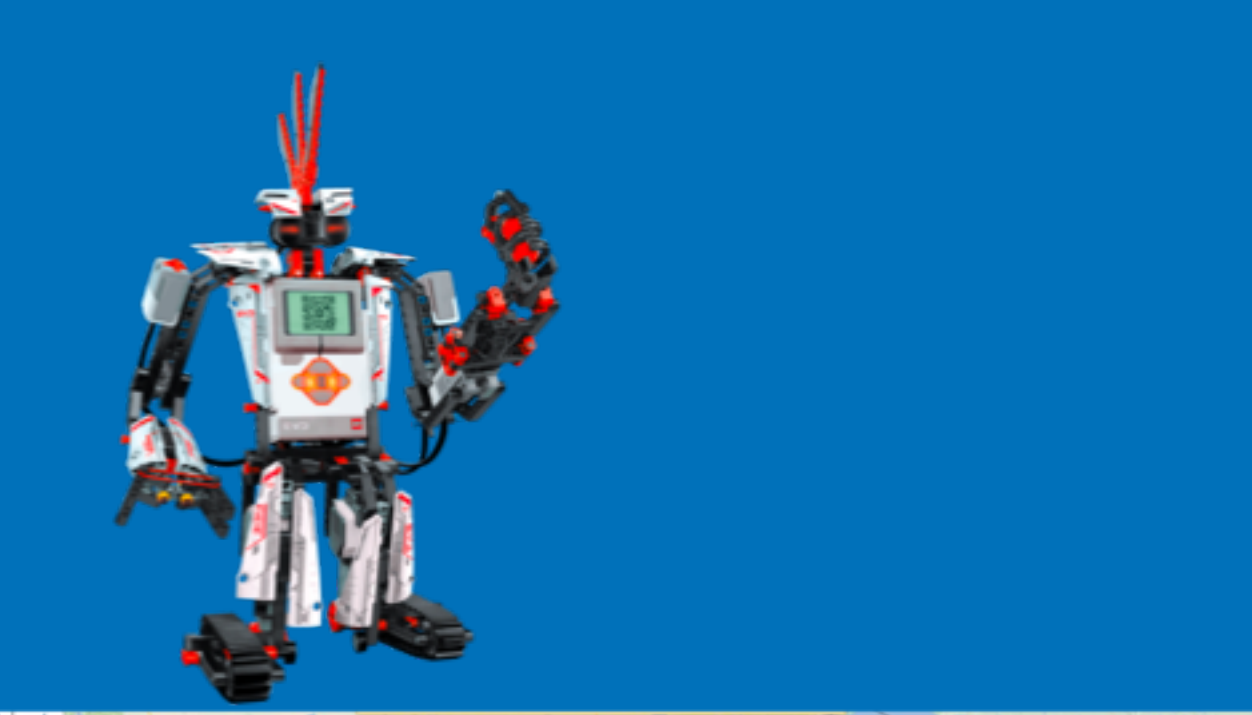

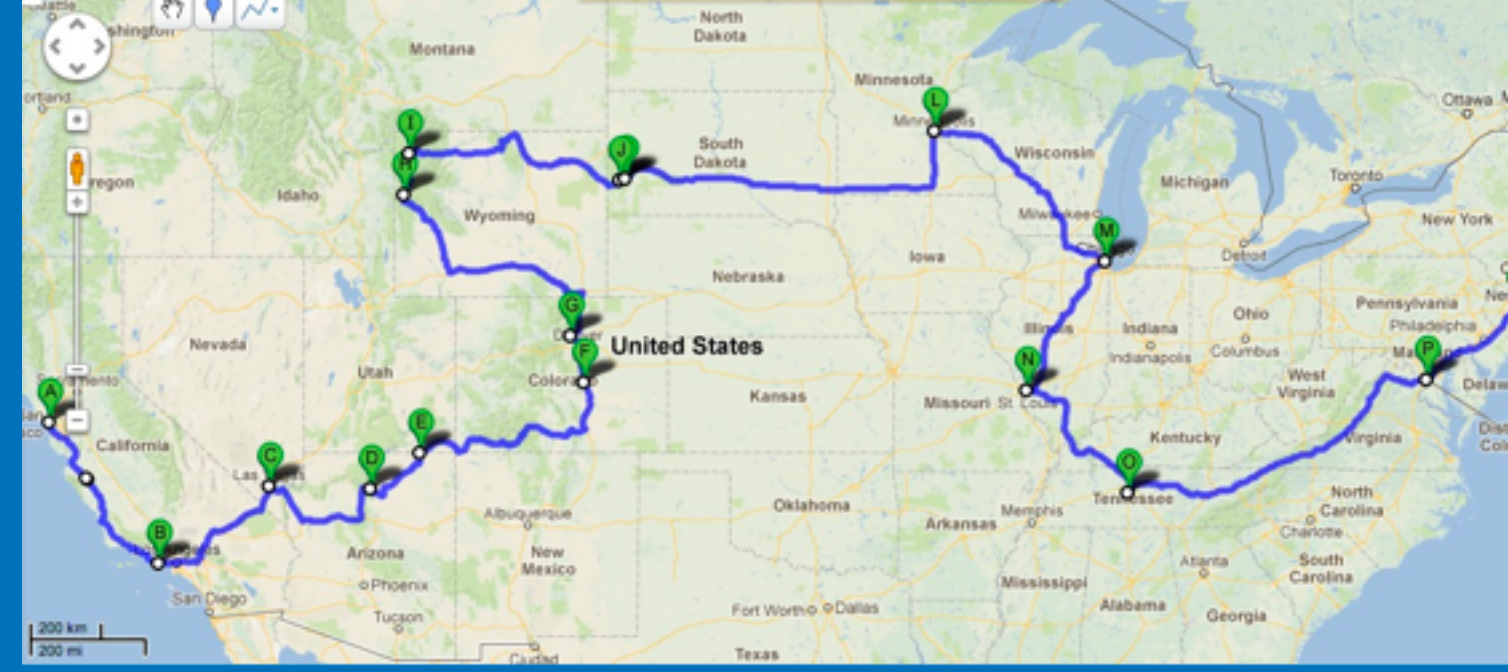

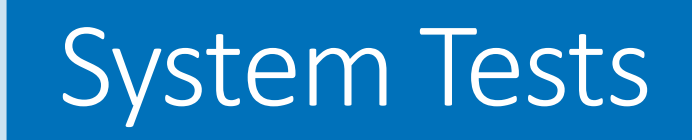

|    | A           |                                                                                        | 0                                                               | Ð                                      |              |              |
|----|-------------|----------------------------------------------------------------------------------------|-----------------------------------------------------------------|----------------------------------------|--------------|--------------|
| 1  | Test        | Description                                                                            | Expected Result                                                 | Notes                                  | Evan Outcome | Ash Outcome  |
| 2  | \$3P001-000 | Build Plugin                                                                           | Plugin pp builds cleanly and is installable                     | build-cfg/amazon-s3-cloudfront-oro     |              | 2            |
| 3  | 83P001-001  | Activate plugin with AWS plugin not installed                                          | Custom installer notice                                         |                                        |              |              |
| 4  | \$3P001-002 | Click "view defails" plugin link                                                       | Modal plugin into opens                                         |                                        |              |              |
|    | \$3P001-003 | Test deactivate pro link in installer notice                                           | Pro-deactivated                                                 |                                        | 8            |              |
|    | \$3P001-004 | Install required plugins through installer notice                                      | Plugins installed, pro activated                                | This will result in deactivation atm a |              | 6            |
|    | \$3P001-005 | Activate plugin with AWS plugin not activated                                          | Activation success but disabled with notice                     |                                        |              |              |
|    | 53P001-006  | Activate AWS plugin from compatibility notice                                          | WPOS activated                                                  |                                        |              |              |
|    | 83P001-007  | Activate the plugin with a higher required version of AWS than installed               | Compatinotice about version                                     | Upgrade link worl? work                | *            | <b>1</b>     |
| 10 | \$3P001-008 | Activate plugin successfully with the AWS plugin already installed and activated       | Activation success                                              |                                        |              |              |
| 10 | \$3P002-001 | Visit settings page when you have all media tems not on \$3                            | See Uploader tool in sidebar 'Your media library needs uploadir |                                        | 222          | l.           |
| 12 | \$3P002-002 | Click upload now                                                                       | Media begins upitading to \$3.                                  |                                        | PPP          |              |
| 10 | \$3P002-003 | Test the pause upload functionality                                                    |                                                                 |                                        | 200          |              |
| 14 | 53P002-004  | Test the resume upload functionality                                                   |                                                                 |                                        |              |              |
| 18 | \$3P002-005 | Test the cancel upload functionality                                                   | Notice updated with % media left to upload                      |                                        |              |              |
| 18 | \$3P002-006 | Test the close modal                                                                   | Modal closed                                                    |                                        | PPP          |              |
| 12 | \$3P002-007 | Part uploaded media % notice - upload                                                  | Successful upload                                               |                                        | PPP          |              |
| 18 | \$3P002-008 | Upload more images to WP, but not to \$3. Delete the physical files. Start upload      | Errors shown, toggie errors                                     |                                        | 200          |              |
| 10 | 53P002-009  | Test the error toggle, reupload, diamiss notice links                                  |                                                                 |                                        | PPP          |              |
| 20 | 53P002-010  | Successful upload of all media                                                         | 100% congrats notice                                            |                                        |              |              |
| 81 | 63P002-011  | With 500+ media items in the Media Library and not on 53, click Upload Now             | Upload should complete without errors                           |                                        |              |              |
| 10 | 63P002-012  | Test from 53P002-001 on a subdirectory Multisite with images in various subsites       | Upload should complete without errors                           |                                        |              |              |
| 20 | \$3P002-013 | Test from 53P002-001 on a subdomain Multisite with images in various subsities         | Upload should complete without errors                           |                                        |              | l.           |
| 24 | \$3P003-001 | Visit the media library in list mode, ensure 53 bulk actions exist in dropdown         |                                                                 |                                        | PPP          |              |
| 25 | \$3P003-002 | Test the copy to 53 bulk action                                                        |                                                                 |                                        |              |              |
| 28 | \$3P003-003 | Test the remove from 53 bulk action                                                    | liam removed from \$3, but remains in Media Library             |                                        |              |              |
| 17 | 63P003-004  | Test the copy to server from 53 bulk action                                            |                                                                 |                                        |              | lana.        |
| 28 | 63P003-005  | Test the copy to 53 action on a single file                                            |                                                                 |                                        |              | land.        |
| 29 | \$3P003-006 | Test the remove from \$3 action on a single file                                       | Item removed from S3, but remains in Media Library              |                                        | PPP          | and a second |
| 10 | \$3P003-007 | Test the copy to server from 53 action on a single file                                |                                                                 |                                        | PPP          | and a second |
| 31 | 53P003-008  | Edit the attachment for an item not on 53                                              | See metabox with no details and onpy button                     |                                        |              | 100          |
| 10 | 53P003-009  | Copy to 53 button                                                                      | Uploaded with notice to edit attachment                         |                                        |              | 100          |
| 30 | 83P003-010  | Edit the attachment for an item on 53                                                  | See 53 details and copy and remove from 53                      |                                        |              | 100          |
| 34 | 83P003-011  | Test ACL toggle                                                                        | Attachment set to public/private on 53                          |                                        |              | 100          |
| 10 | 63P003-012  | Edit the attachment for an item on 53, not existing locally                            | See 53 details and copy to server and remove from 53            |                                        |              | 100          |
| 36 | \$3P003-013 | Test the action buttons in the metabox                                                 |                                                                 |                                        |              | 100          |
| 10 | \$3P003-014 | Visit the media library in grid mode, ensure 53 buttons exist when you bulk select its | ris                                                             |                                        | PPP          | 000          |
| 38 | \$3P003-015 | Test the copy to 53 bulk action                                                        |                                                                 |                                        | PPP          | 200          |
| 30 | 83P003-016  | Test the remove from 53 bulk action                                                    | Item removed from S3, but remains in Media Library              |                                        |              | 100          |
| 40 | \$3P003-017 | Test the copy to server from \$3 bulk action                                           |                                                                 |                                        |              | 100          |
| 41 | \$3P003-018 | Click an attachment not on \$3                                                         | See modal with copy link                                        |                                        | PPP          | 100          |
| 42 | \$3P003-019 | Click Copy to 53 link                                                                  | Uploaded with notice to edit attachment                         |                                        | PPP          | 100          |

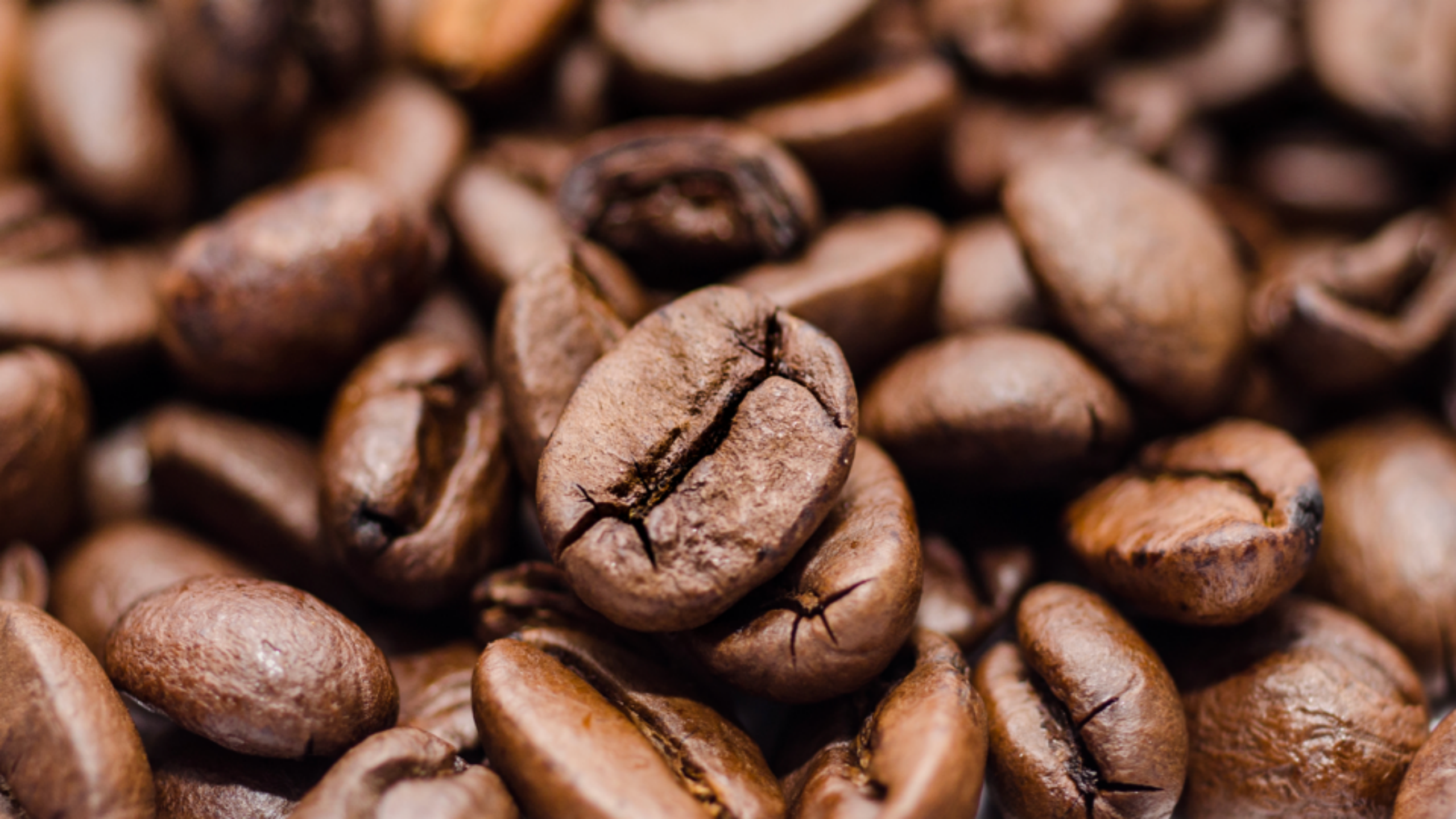

### Acceptance Tests

- Meet business objectives
- End-to-End
- Can the end user accomplish what we wanted it to do?
- Alpha/Beta Feedback cycle

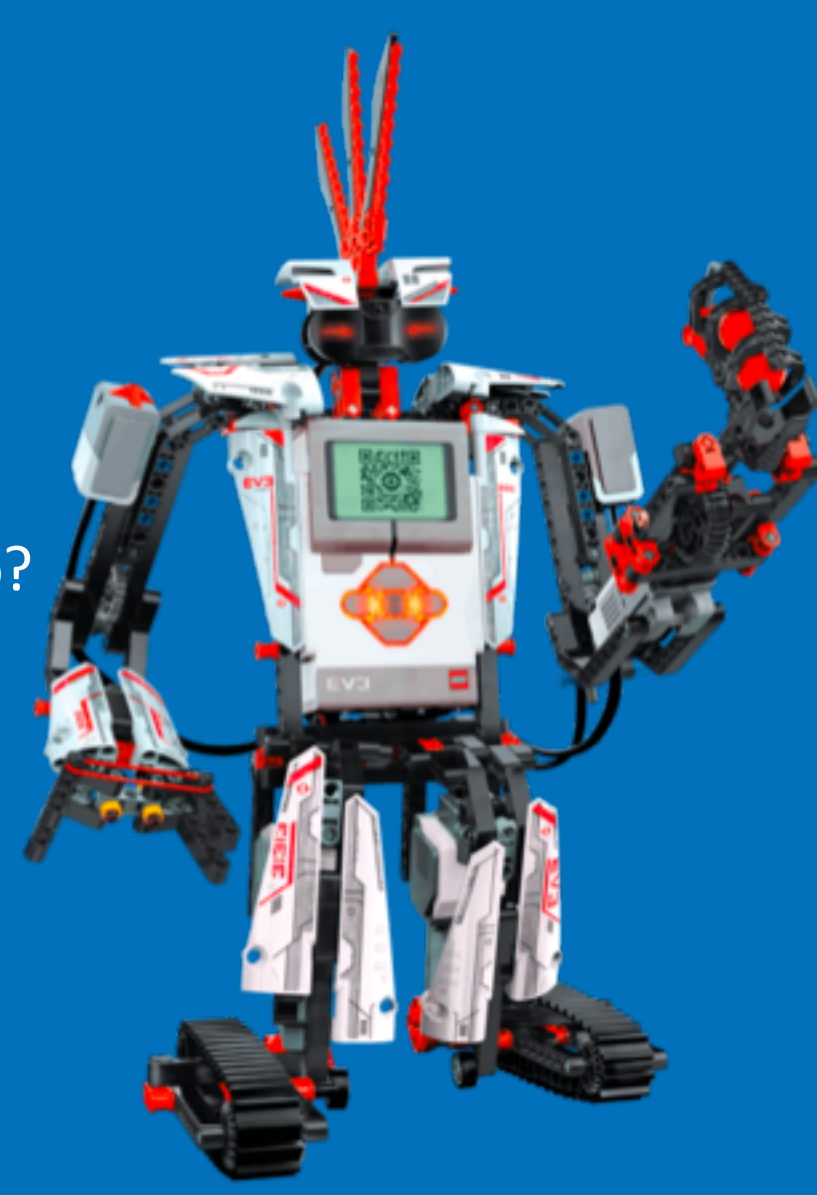

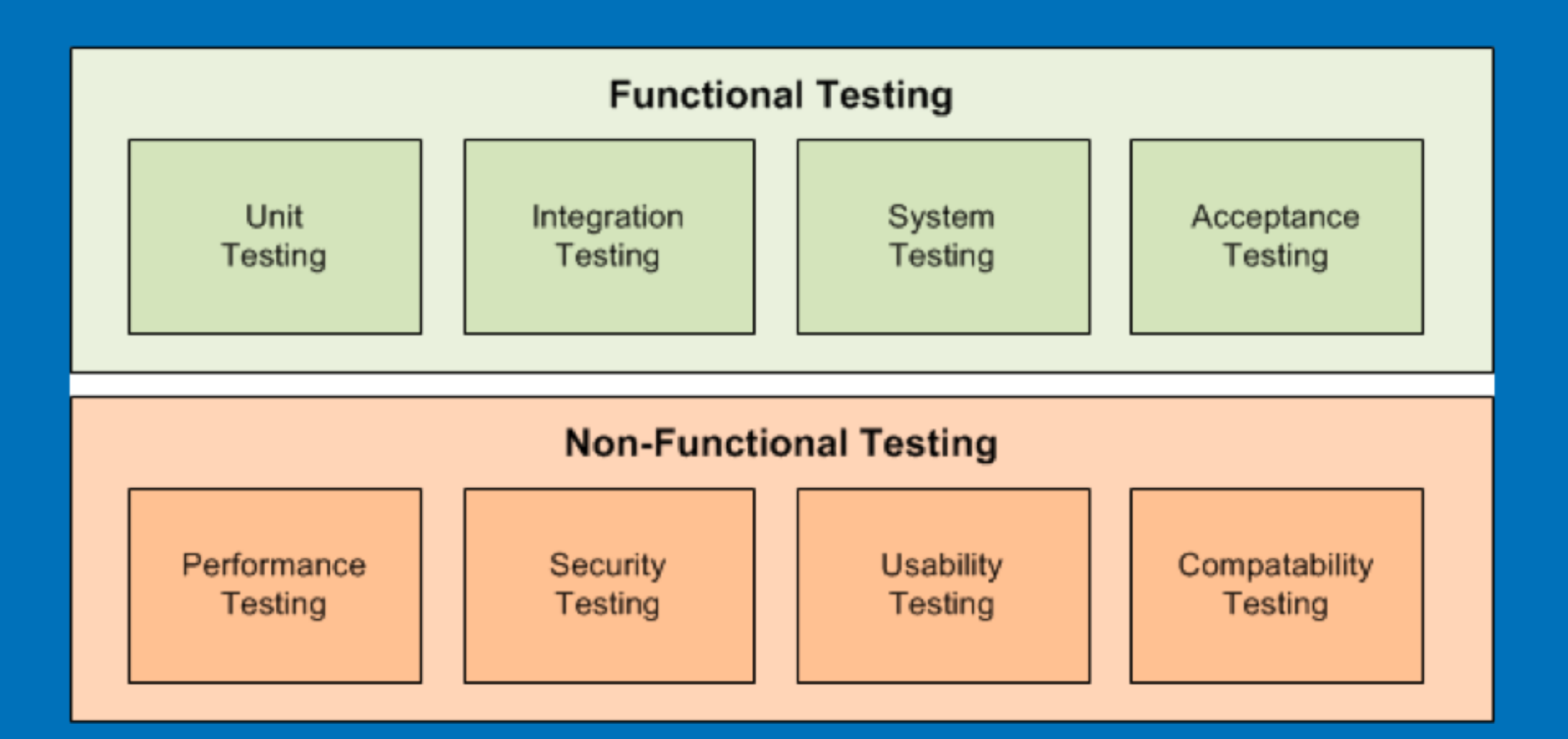

# "We develop in the Zoo, But release in the Jungle"

-Melanie Cey

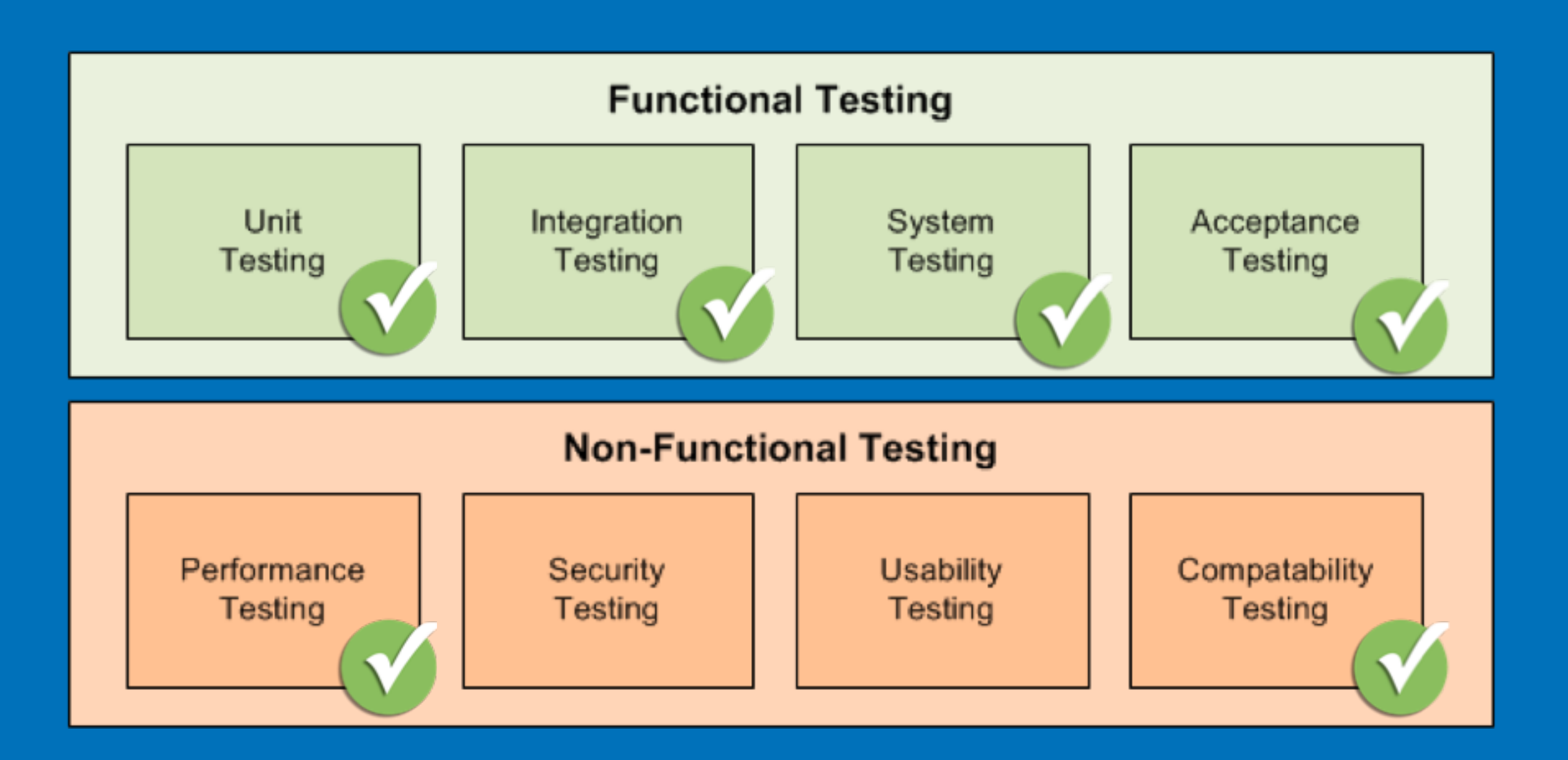

https://stackoverflow.com/questions/2741832/unit-tests-vs-functional-tests

#### Why do we need browser testing

- Functional User experience
  - Workflows
- Design & Layout
  - Preserve Presentation
  - Above the fold, responsive web
  - Mobile experiences v. Watch v. ??
- Accessibility
  - Screen readers
  - audits
- Performance measurement
  - Performance budgets
  - Request flows

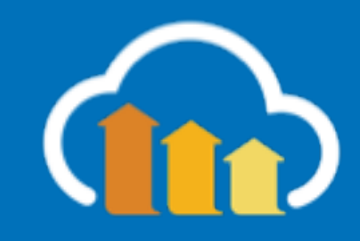

## Browser Eco System

| IE7<br><b>iPhone</b><br>Firefox 2 |           | IE8<br>iPhone 3GS<br>Firefox 3<br>Android 2.1<br>Chrome 1 |             | ??       |
|-----------------------------------|-----------|-----------------------------------------------------------|-------------|----------|
| •                                 | 2008      | •                                                         | 2010        | <b>•</b> |
|                                   |           |                                                           |             |          |
| 2007                              |           | 2009                                                      |             | Present  |
|                                   | IE7       |                                                           | IE8         |          |
|                                   | iPhone 3G |                                                           | iPhone 3GS  |          |
|                                   | Firefox 3 |                                                           | Firefox 3   |          |
|                                   | Android   |                                                           | Android 2.1 |          |
|                                   | Chrome 1  |                                                           | Chrome 1    |          |
|                                   |           |                                                           | iPad        |          |

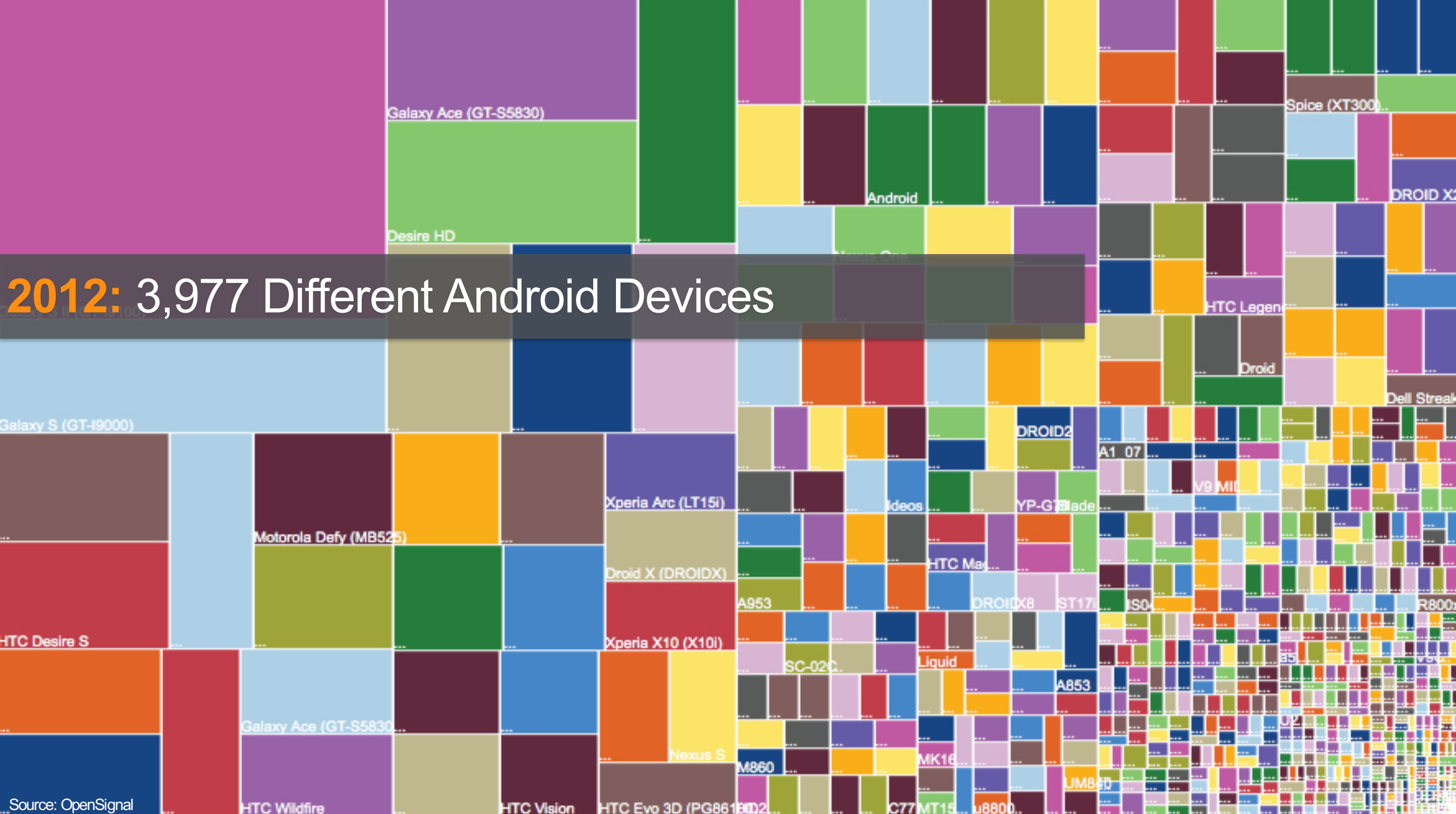

C77

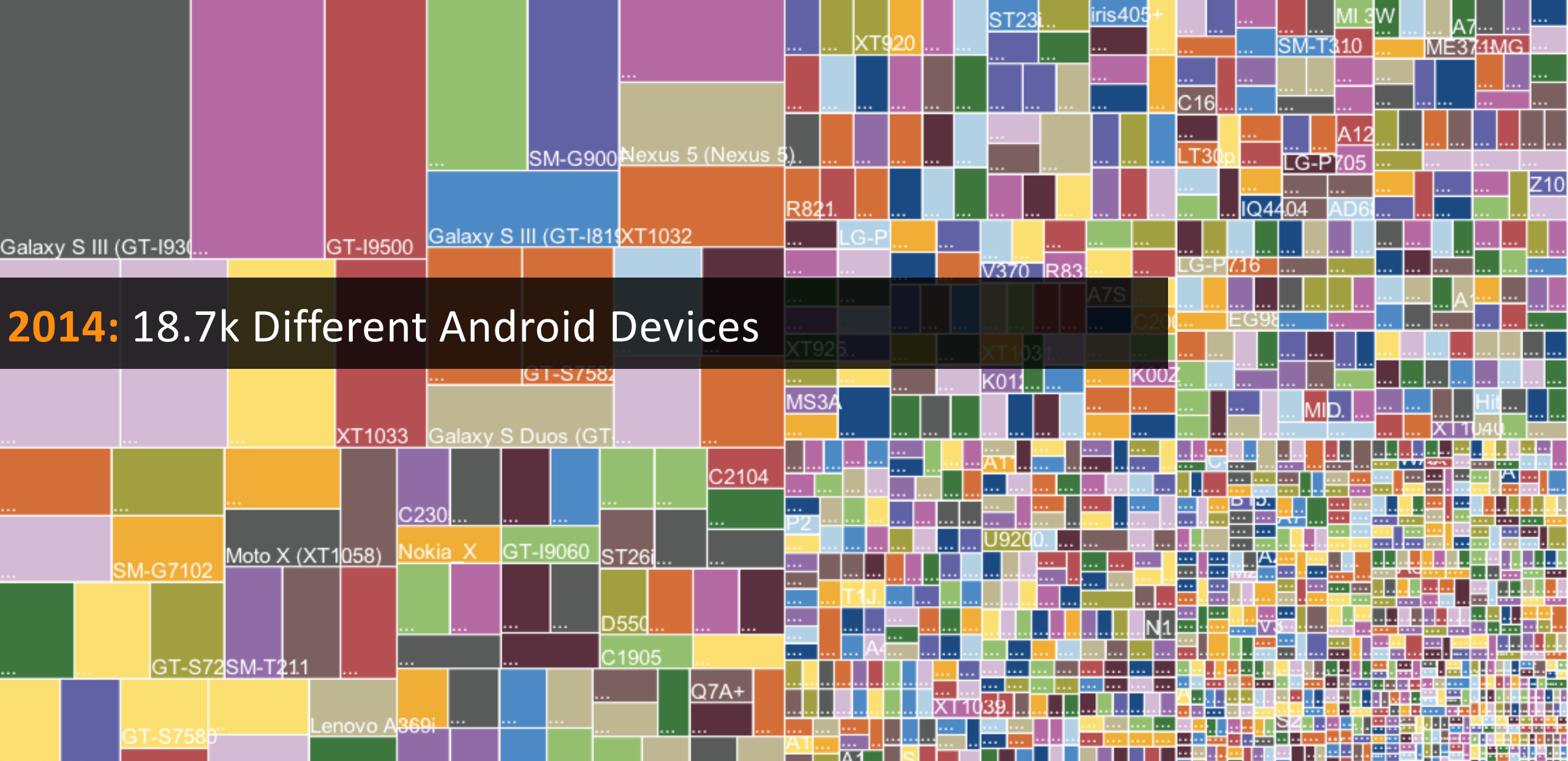

GT-I91.90 ...
D6503 ...
GT-I9105 ...
SM-1 ...
SM-1 ...

#### OpenSi<mark>gnal</mark>

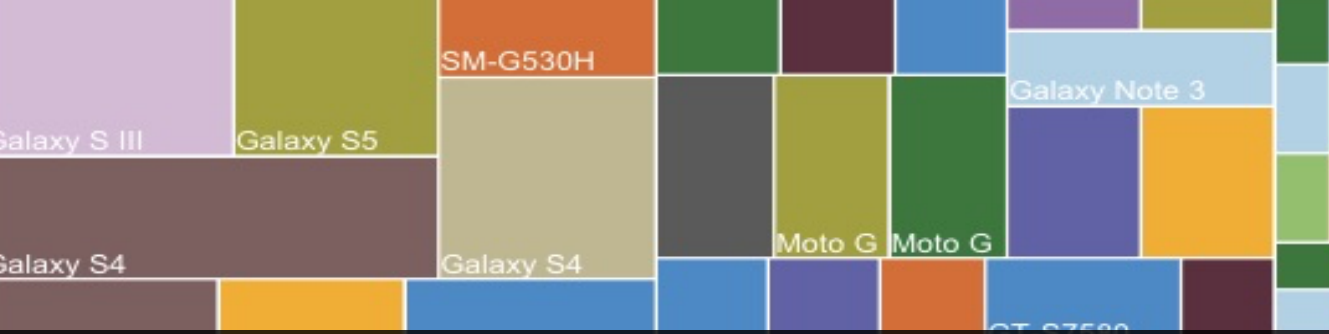

#### 2015: 24.0k Different Android Devices

|             |             | SM-0  | G7102    |        |        | GT-182 | 62     |    |       |  |  |   |  |  |
|-------------|-------------|-------|----------|--------|--------|--------|--------|----|-------|--|--|---|--|--|
| T-N7100     | GT-S7582    | 2 G3  |          |        |        |        | S5 One |    |       |  |  |   |  |  |
|             |             |       |          |        |        |        |        |    |       |  |  |   |  |  |
|             |             |       |          |        |        |        |        |    |       |  |  |   |  |  |
| alaxv Y     | _           | C6903 | G2       |        | к      | 012    |        |    |       |  |  |   |  |  |
| )ne (M8)    | GT-18552B   |       | S6 Edge  | A536 X |        |        |        |    |       |  |  |   |  |  |
| enFone 5    | One         |       | A369i    |        | D2303  |        | Z97    | 70 |       |  |  |   |  |  |
|             |             |       | GT-19190 |        | C5303  |        |        |    |       |  |  | 1 |  |  |
| XL          |             |       |          | XT1080 | XT1254 |        |        |    |       |  |  |   |  |  |
| M-T211      | <b>D</b> .5 | 5803  | Moto E   |        |        |        |        |    |       |  |  |   |  |  |
|             | D6603 D     | 5503  |          |        |        |        |        |    |       |  |  |   |  |  |
| lexuSource: | OpenSignal  |       | A6000    |        |        |        |        |    | ┯┛╋╋╋ |  |  |   |  |  |

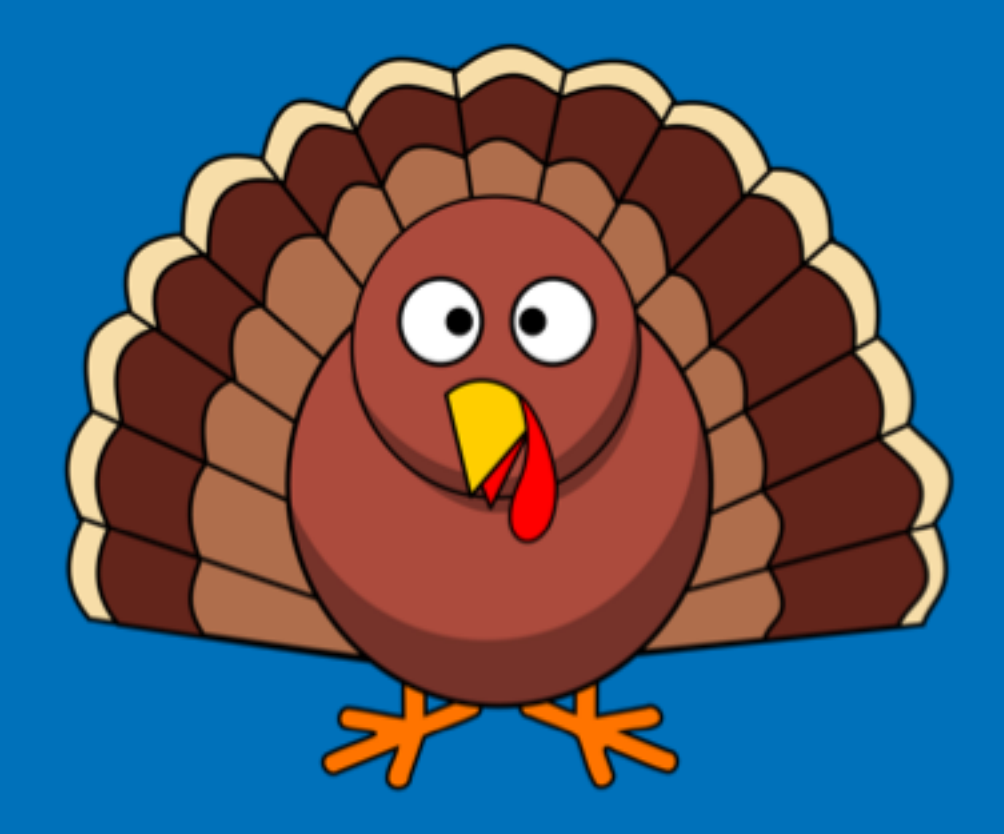

How many browsers in a typical Thanksgiving weekend?

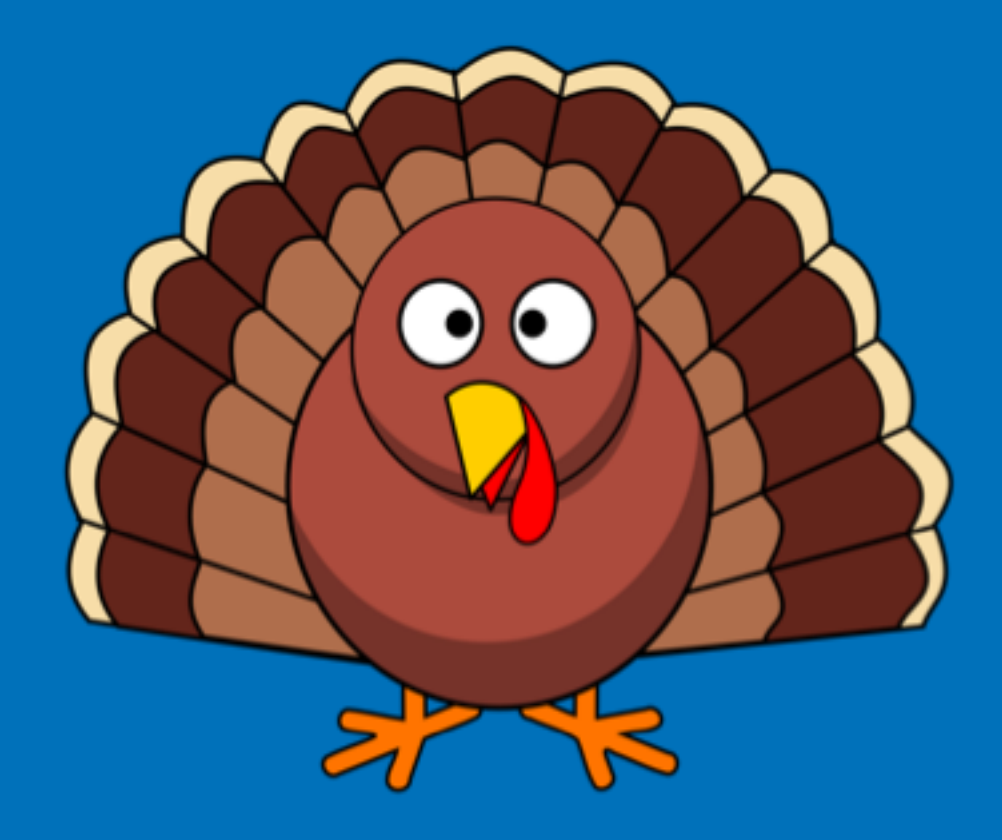

How many browsers in a typical Thanksgiving weekend?

572

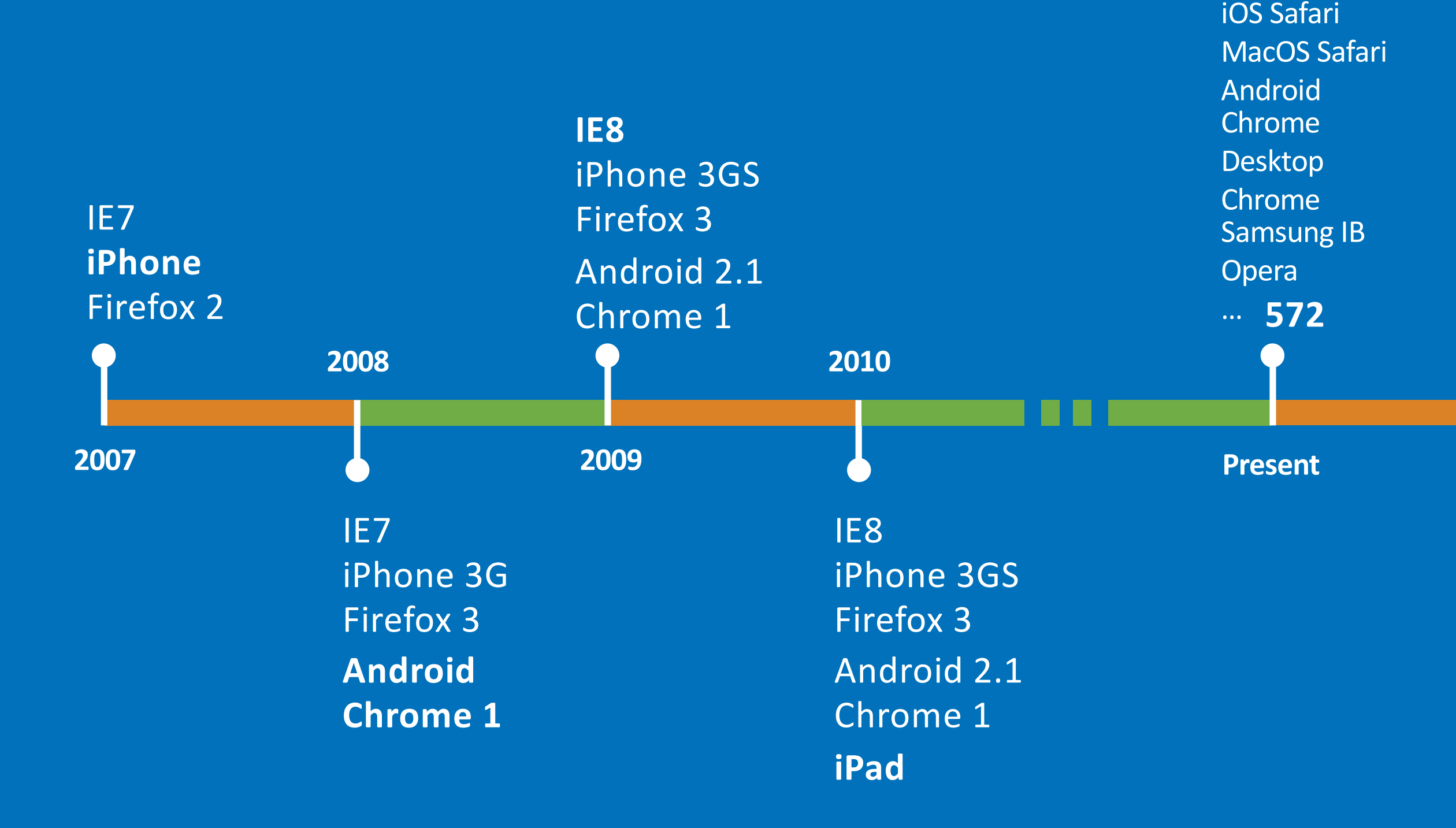
# "...25% of new Android phones have only 512MB of RAM."

Jen Fitzpatrick VP of product management for Google Maps

# Browser Based Testing

### How do we test the Browser?

- Checklists
- Support tickets

- Screen capture
- Pixel comparison

- Programmatic control
- RUM Beacons

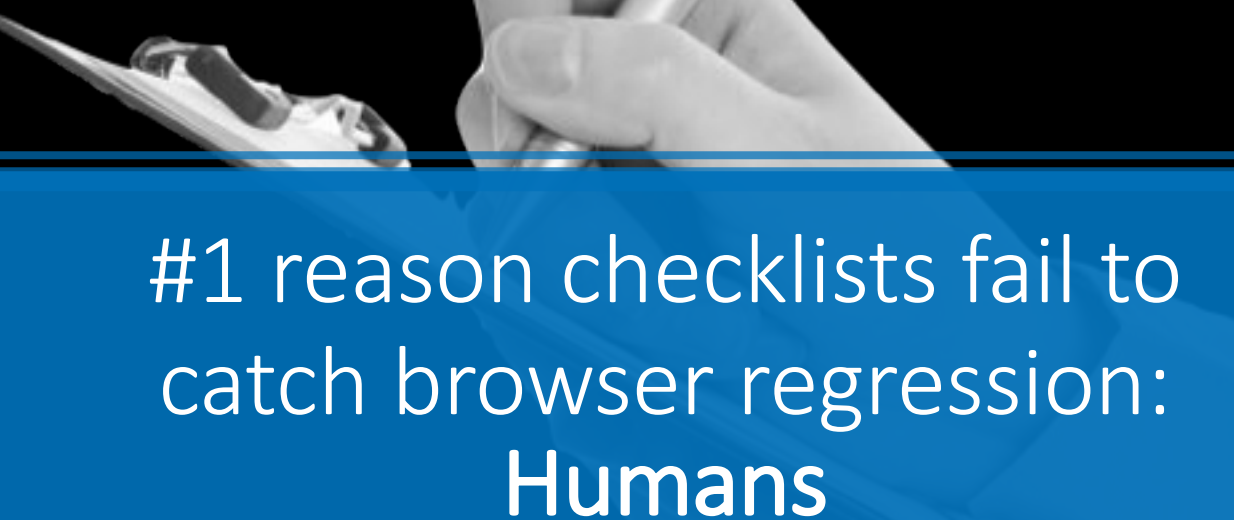

```
open -a Safari https://cloudinary.com
screencapture -x testoutput.png
killall Safari
compare -identify -metric MAE baseline.png testoutput.png null
>> same1.png[0] PNG 640x400 640x400+0+0 8-bit DirectClass
1.64KB 0.010u 0:00.019
>> same2.jpg[0] JPEG 640x400 640x400+0+0 8-bit DirectClass
3.65KB 0.000u 0:00.009
>> 0.196766 (3.00245e-06)
```

<u>open -a Safari https://cloudinary.com</u> screencapture -x testoutput.png killall Safari compare -identify -metric MAE baseline.png testoutput.png null >> same1.png[0] PNG 640x400 640x400+0+0 8-bit DirectClass 1.64KB 0.010u 0:00.019 >> same2.jpg[0] JPEG 640x400 640x400+0+0 8-bit DirectClass 3.65KB 0.000u 0:00.009 >> 0.196766 (3.00245e-06)

### open -a Safari https://cloudinary.com screencapture -x testoutput.png killall Safari compare -identify -metric MAE baseline.png testoutput.png null >> same1.png[0] PNG 640x400 640x400+0+0 8-bit DirectClass 1.64KB 0.010u 0:00.019 >> same2.jpg[0] JPEG 640x400 640x400+0+0 8-bit DirectClass 3.65KB 0.000u 0:00.009 >> 0.196766 (3.00245e-06)

### open -a Safari https://cloudinary.com screencapture -x testoutput.png killall Safari compare -identify -metric MAE baseline.png testoutput.png null >> same1.png[0] PNG 640x400 640x400+0+0 8-bit DirectClass 1.64KB 0.010u 0:00.019 >> same2.jpg[0] JPEG 640x400 640x400+0+0 8-bit DirectClass 3.65KB 0.000u 0:00.009 >> 0.196766 (3.00245e-06)

| ) Bank x                           |                                         |
|------------------------------------|-----------------------------------------|
| ← → X ① 127.0.0.1.8888/blank2.html | \$ A I                                  |
|                                    |                                         |
|                                    |                                         |
|                                    |                                         |
|                                    |                                         |
|                                    |                                         |
|                                    |                                         |
|                                    |                                         |
|                                    |                                         |
|                                    |                                         |
|                                    |                                         |
|                                    |                                         |
| Postart t                          | o finish undating your PC               |
| Restart t                          | o inisi updaung your PC                 |
| Save your wo<br>"Later", your P    | PC will automatically restart in 1 day. |
|                                    | Restart                                 |
|                                    |                                         |
|                                    |                                         |
|                                    |                                         |
|                                    |                                         |
|                                    |                                         |
|                                    |                                         |
|                                    |                                         |
|                                    |                                         |
|                                    |                                         |
|                                    |                                         |
|                                    |                                         |

### How do we test the Browser?

- Checklists
- Support tickets

- Screen capture
- Pixel comparison

- Programmatic control
- RUM Beacons

## OS API application control

- Access the window model directly
- Simulate Keyboard strokes and mouse movements
- Interact with any application like a human
- Screen Readers use this approach to supersede the OS accessibility features

### Programmatic Control

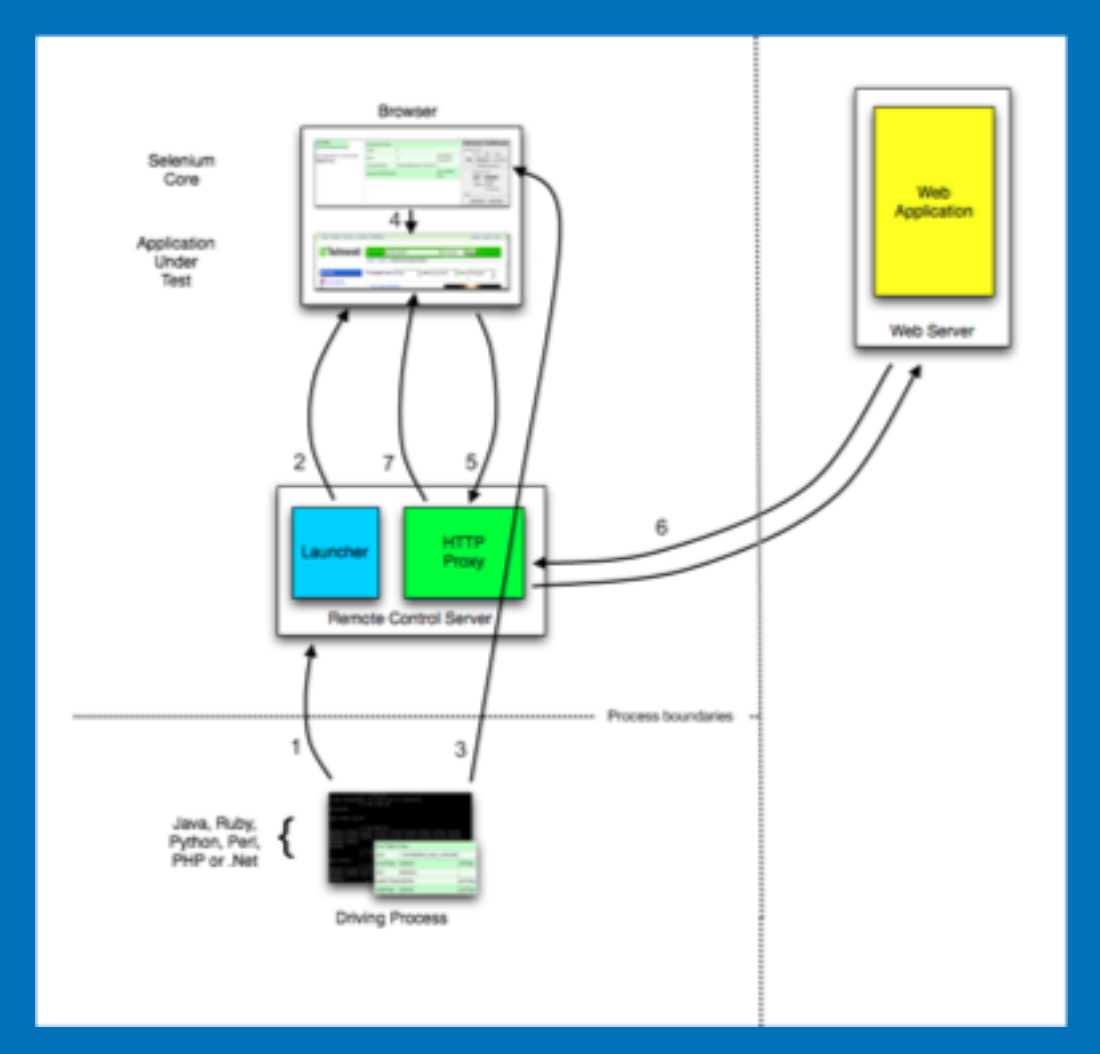

### How do we test the Browser?

- Checklists
- Support tickets

- Screen capture
- Pixel comparison

- Programmatic control
- RUM Beacons

#### 

#### TABLE OF CONTENTS

=

| c      | IABL | E OF CONTENTS           |
|--------|------|-------------------------|
| latio  | 1.   | Conformance             |
| nenc   | 1.1  | Dependencies            |
| comi   | 2.   | Design Notes            |
| Re     | 2.1  | Compatibility           |
| ပ္ထ    | 2.2  | Simplicity              |
| $\geq$ | 2.3  | Extensions              |
|        | 3.   | Terminology             |
|        | 4.   | Interface               |
|        | 5.   | Nodes                   |
|        | 6.   | Protocol                |
|        | 6.1  | Algorithms              |
|        | 6.2  | Commands                |
|        | 6.3  | Processing Model        |
|        | 6.4  | Routing Requests        |
|        | 6.5  | List of Endpoints       |
|        | 6.6  | Handling Errors         |
|        | 6.7  | Protocol Extensions     |
|        | 7.   | Capabilities            |
|        | 7.1  | Proxy                   |
|        | 7.2  | Processing Capabilities |
|        | 8.   | Sessions                |
|        | 8.1  | New Session             |
|        | 8.2  | Delete Session          |
|        | 8.3  | Status                  |
|        | 8.4  | Get Timeouts            |
|        | 8.5  | Set Timeouts            |
|        | 9.   | Navigation              |
|        | 9.1  | Navigate To             |
| +      | 9.2  | Get Current URL         |

03

Back

| www.w3.org/TR/webdriver/ ℃                                                                                | Ů ₽              |
|----------------------------------------------------------------------------------------------------|------------------|
|                                                                                                    |                  |
| WebDriver                                                                                                 |                  |
| W3C Recommendation 05 June 2018                                                                           |                  |
|                                                                                                    |                  |
| This version:                                                                                             |                  |
| https://www.w3.org/TR/2018/REC-webdriver1-20180605/                                                       |                  |
| Latest published version:                                                                                 |                  |
| https://www.w3.org/TR/webdriver1/                                                                         |                  |
| Latest editor's draft:                                                                                    |                  |
| https://w3c.github.io/webdriver/                                                                          |                  |
| Implementation report:                                                                                    |                  |
| https://github.com/w3c/webdriver/blob/master/implementation-report.md                                     |                  |
| Previous version:                                                                                         |                  |
| https://www.w3.org/TR/2018/PR-webdriver1-20180426/                                                        |                  |
| Editors:                                                                                                  |                  |
| Simon Stewart                                                                                             |                  |
| David Burns (Mozilla)                                                                                     |                  |
| Participate:                                                                                              |                  |
| GitHub w3c/webdriver                                                                                      |                  |
| File a bug                                                                                                |                  |
| Commit history                                                                                            |                  |
| Puil requests                                                                                             |                  |
| Channel:                                                                                                  |                  |
| #webdriver on irc.w3.org                                                                                  |                  |
| Please check the errata for any errors or issues reported since publication.                              |                  |
| See also translations.                                                                                    |                  |
| Copyright © 2018 W3C® (MIT, ERCIM, Keio, Beihang). W3C liability, trademark and permissive document licer | nse rules apply. |
|                                                                                                    |                  |
|                                                                                                    |                  |

#### Abstract

WebDriver is a remote control interface that enables introspection and control of user agents. It provides a platform- and language-neutral wire protocol as a way for out-of-process programs to remotely instruct the behavior of web browsers.

Δ O

C

Recommendatior

2 N N

#### Navigation Timing

#### W3C Recommendation 17 December 2012

This version:

http://www.w3.org/TR/2012/REC-navigation-timing-20121217/

#### Latest version:

http://www.w3.org/TR/navigation-timing/

Previous version:

http://www.w3.org/TR/2012/PR-navigation-timing-20120726/

#### Editor:

Zhiheng Wang (Google Inc.) <<u>zhihengw@google.com</u>>

Please refer to the errata for this document, which may include some normative corrections.

=

See also translations.

Copyright © 2012 W3C<sup>®</sup> (MIT, ERCIM, Keio), All Rights Reserved. W3C liability, trademark and document use rules apply.

#### Abstract

This specification defines an interface for web applications to access timing information related to navigation and elements.

#### Status of this document

This section describes the status of this document at the time of its publication. Other documents may supersede this document. A list of current W3C publications and the latest revision of this technical report can be found in the <u>W3C technical reports index</u> at http://www.w3.org/TR/.

This is the W3C Recommendation for "Navigation Timing Specification". An <u>implementation report</u>, produced during the Candidate Recommendation phase in 2012, is available based on the <u>Navigation Timing test suite</u>.

Please send comments to public-web-perf@w3.org (archived) with [NavigationTiming] at the start of the subject line.

This document is produced by the Web Performance Working Group. A diff document with the previous draft is available.

This document has been reviewed by W3C Members, by software developers, and by other W3C groups and interested parties, and is endorsed by the Director as a W3C Recommendation. It is a stable document and may be used as reference material or cited from another document. W3C's role in making the Recommendation is to draw attention to the specification and to promote its widespread deployment. This enhances the functionality and interoperability of the Web.

This document was produced by a group operating under the <u>5 February 2004 W3C Patent Policy</u>. W3C maintains a <u>public list of any patent disclosures</u> made in connection with the deliverables of the group; that page also includes instructions for disclosing a patent. An individual who has actual knowledge of a patent which the individual believes contains <u>Essential Claim(s)</u> must disclose the information in accordance with <u>section 6 of the W3C Patent Policy</u>.

#### 

#### TABLE OF CONTENTS

1. Introduction

Conformance requirements Dependencies

#### Beacon

sendBeacon Method

Processing Model

3.3 Privacy and Security

- 3.4 Acknowledgments
  - References
- A.1 Normative references
- A.2 Informative references

#### (1)

#### Beacon

≣

W3C Candidate Recommendation 13 April 2017

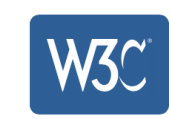

#### This version:

https://www.w3.org/TR/2017/CR-beacon-20170413/

Latest published version:

https://www.w3.org/TR/beacon/

#### Latest editor's draft:

https://w3c.github.io/beacon/

#### **Previous version:**

https://www.w3.org/TR/2016/WD-beacon-20161028/

#### Editors:

<u>Ilya Grigorik, Google, igrigorik@gmail.com</u> Alois Reitbauer, Compuware Corp., <u>alois.reitbauer@compuware.com</u> Arvind Jain, Google Inc., <u>arvind@google.com</u> (Until January 2015) Jatinder Mann, Microsoft Corp., jmann@microsoft.com (Until February 2014)

#### **Repository:**

We are on Github.

File a bug.

Commit history.

#### Mailing list:

public-web-perf@w3.org

#### Test Suite:

Test Suite

#### Implementation:

Implementation report

Can I use Beacon?

Copyright © 2017 W3C® (MIT, ERCIM, Keio, Beihang). W3C liability, trademark and permissive document license rules apply.

#### Abstract

This specification defines an interface that web developers can use to schedule asynchronous and nonblocking delivery of data that minimizes resource contention with other time-critical operations, while ensuring that such requests are still processed and delivered to destination.

←

2.

2.1

3.

3.1

3.2

Α.

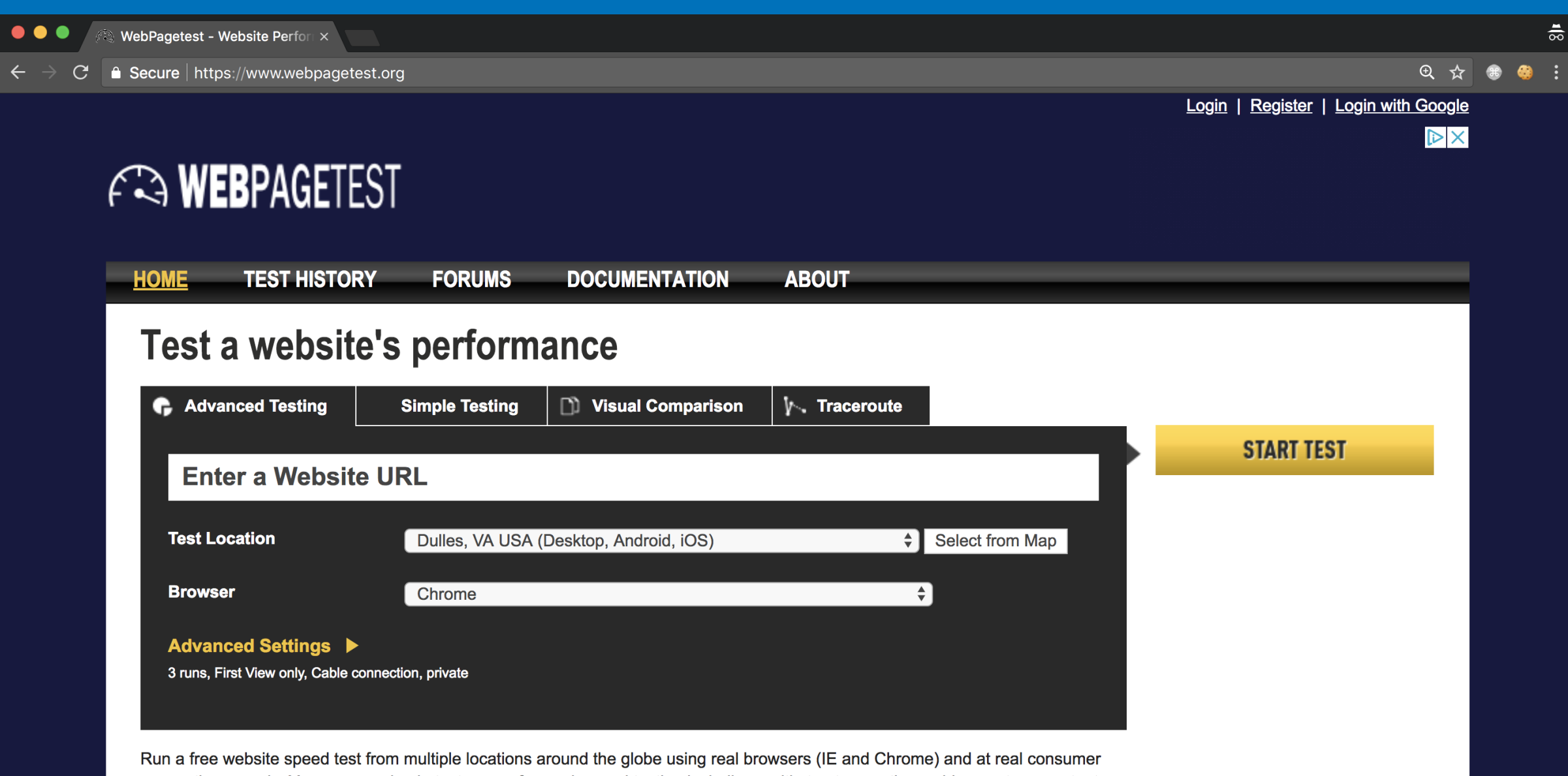

connection speeds. You can run simple tests or perform advanced testing including multi-step transactions, video capture, content blocking and much more. Your results will provide rich diagnostic information including resource loading waterfall charts, Page Speed optimization checks and suggestions for improvements.

If you have any performance/optimization questions you should visit the <u>Forums</u> where industry experts regularly discuss Web Performance Optimization.

Go

1 D

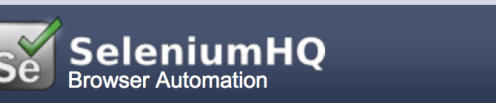

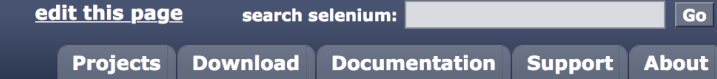

C

#### What is Selenium?

Selenium automates browsers. That's it! What you do with that power is entirely up to you. Primarily, it is for automating web applications for testing purposes, but is certainly not limited to just that. Boring web-based administration tasks can (and should!) be automated as well.

Selenium has the support of some of the largest browser vendors who have taken (or are taking) steps to make Selenium a native part of their browser. It is also the core technology in countless other browser automation tools, APIs and frameworks.

#### Which part of Selenium is appropriate for me?

Selenium WebDriver

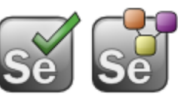

#### If you want to

- create robust, browser-based regression automation suites and tests
- scale and distribute scripts across many environments

Then you want to use Selenium WebDriver; a collection of language specific bindings to drive a browser -- the way it is meant to be driven.

Selenium WebDriver is the successor of Selenium Remote Control which has been officially deprecated. The Selenium Server (used by both WebDriver and Remote Control) now also includes built-in grid capabilities.

#### Selenium IDE

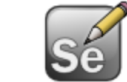

#### If you want to

- create quick bug reproduction scripts
- create scripts to aid in automation-aided exploratory testing

Then you want to use Selenium IDE; a Firefox addon that will do simple recordand-playback of interactions with the browser.

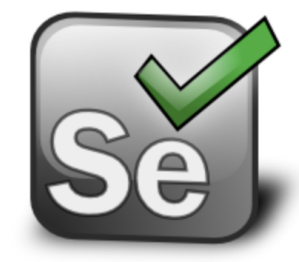

Selenium is a suite of tools to automate web browsers across many platforms.

#### Selenium...

- runs in many browsers and operating systems
- can be controlled by many programming languages and testing frameworks.

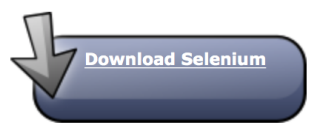

#### **Donate to Selenium**

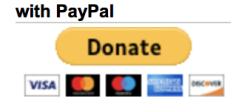

through sponsorship You can sponsor the Selenium project if you'd like some public recognition of your generous contribution.

#### Selenium Sponsors

Want to support the Selenium project? Learn more about sponsorship or view the full list of sponsors.

#### **Selenium-Level Sponsors**

# Selenium Evolution Selenium

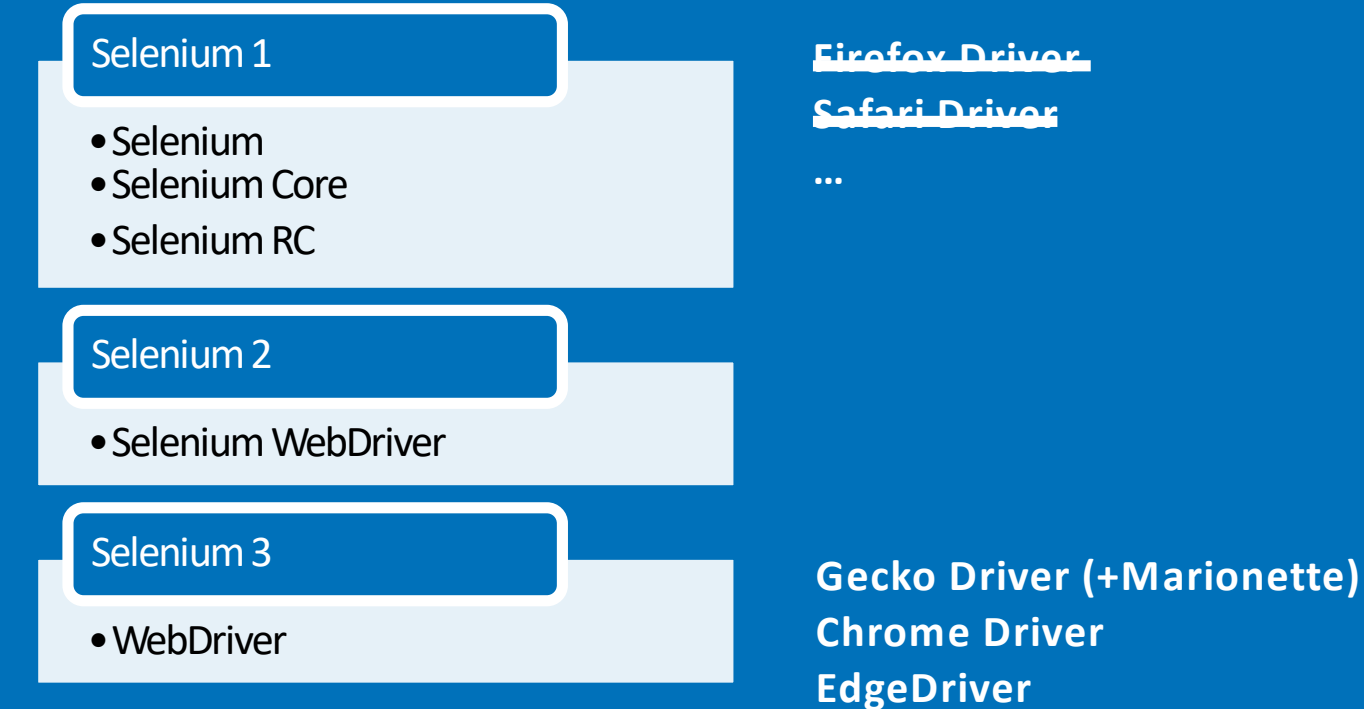

EdgeDriver Apple Safari Driver

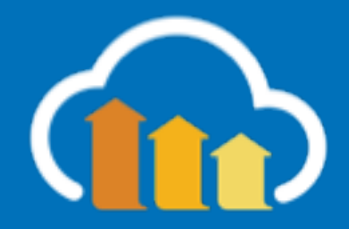

https://www.seleniumhq.org/download/

### Selenium 3 (W3C WebDriver)

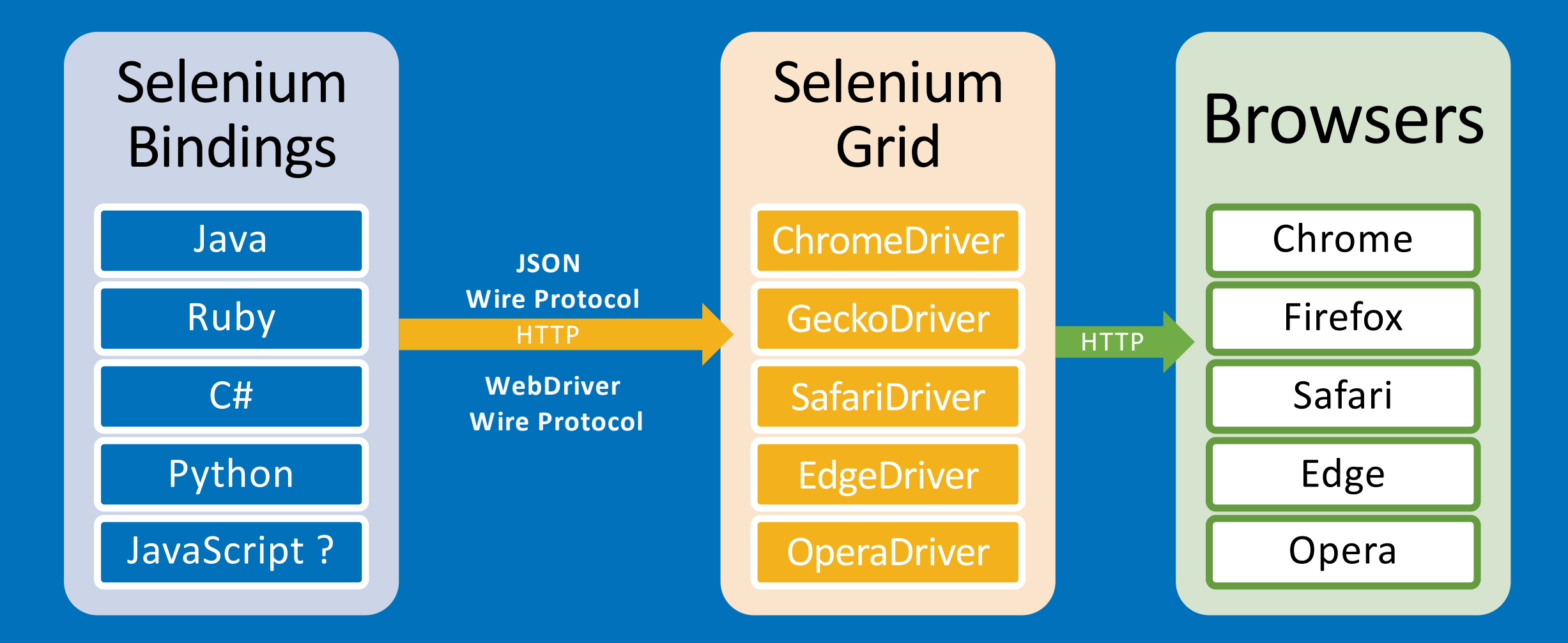

### WebDriver.io

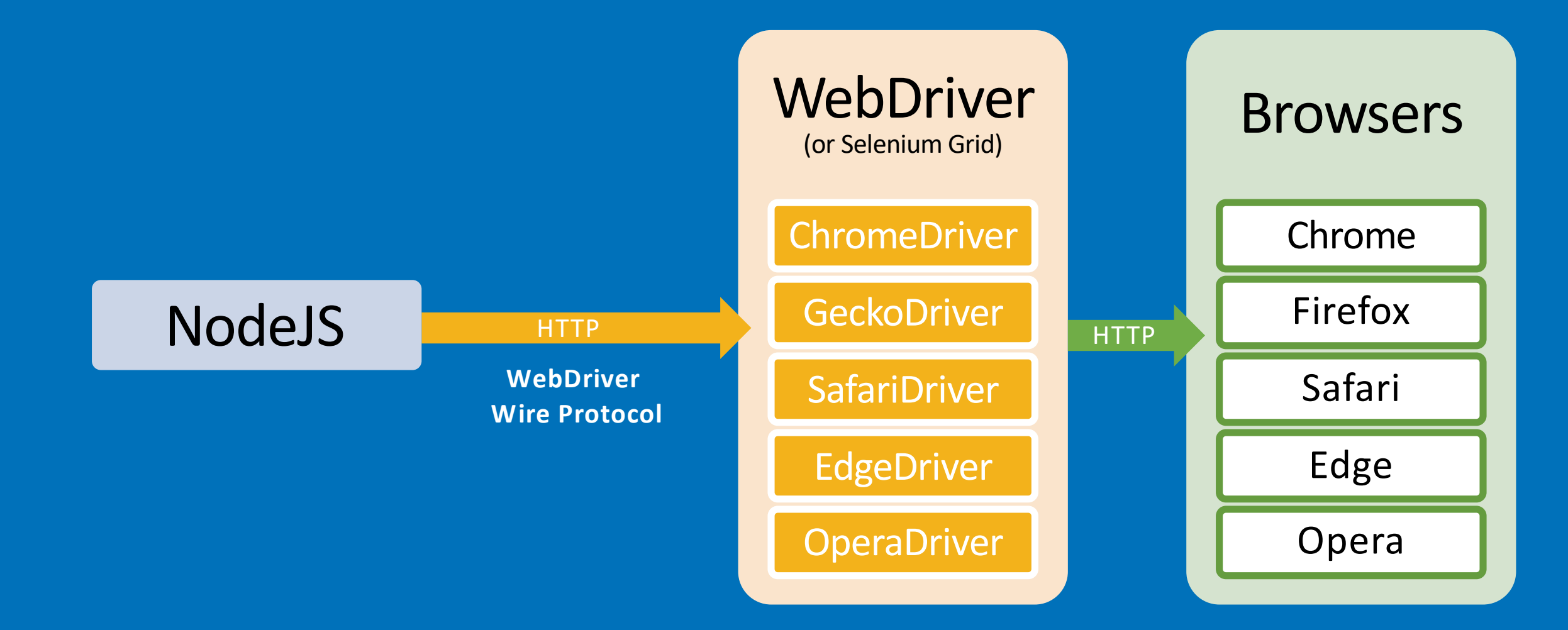

```
curl -X POST http://localhost:9515/session
    -d '{"desiredCapabilities":{"browserName":"chrome"}}'
{"sessionId":"your-session-id-here","status":0,"value":{...}}
```

```
curl http://localhost:9515/session/$SESSION_ID/url \
    -d '{"url":"http://www.cnn.com/"} '
{"sessionId":"...","status":0,"value":null}
```

```
curl http://localhost:9515/session/$SESSION_ID/element
       -d '{"using":"tagName","value":"h1"}'
{"sessionId":"...","status":0,
       "value":{"ELEMENT":"element-object-id-here"}}
```

curl http://localhost:9515/session/\$SESSION\_ID/element/\$OBJECT\_ID/text
{"sessionId":"...","status":0,"value":"Example Domain"}

curl -X DELETE http://localhost:9515/session/your-session-id-here
{"sessionId":"...","status":0,"value":null}

## WebDriver.io

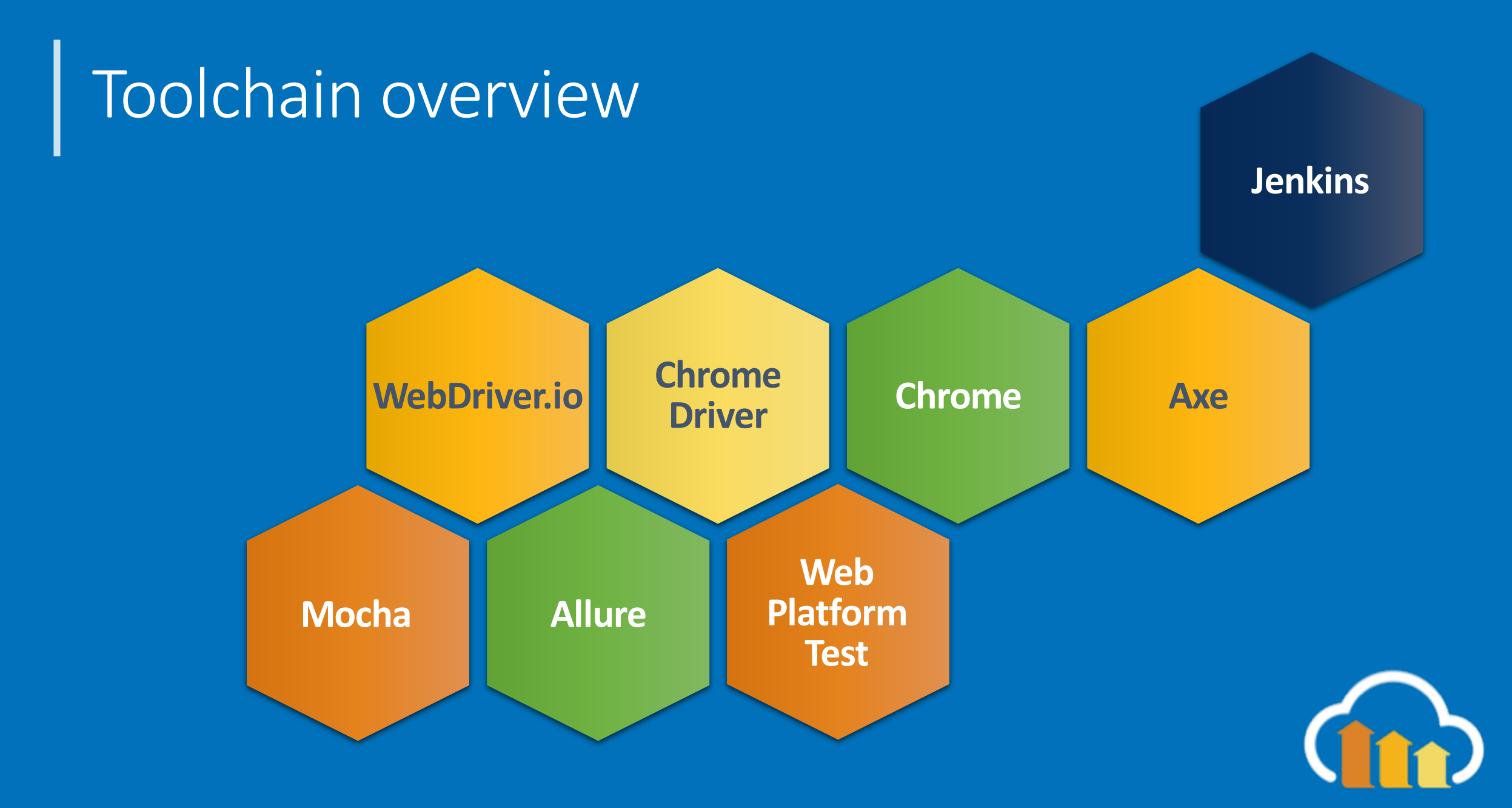

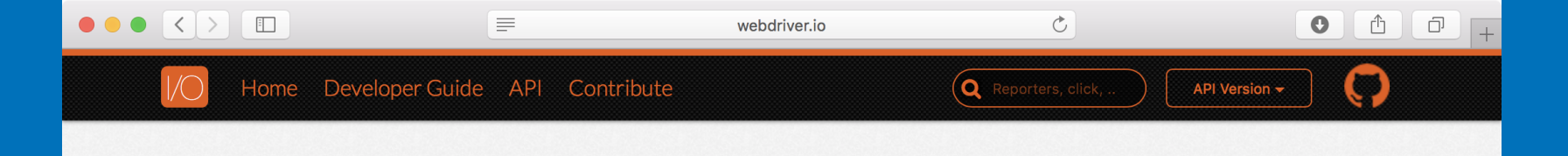

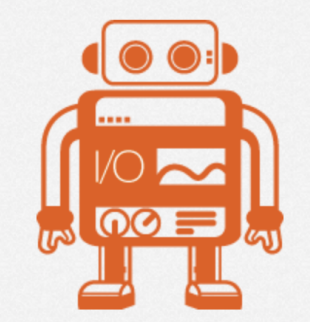

## WEBDRIVER

#### WebDriver bindings for Node.js

npm package 4.12.0 build failing coverage 58%

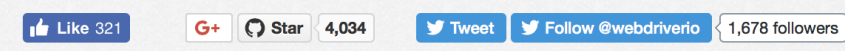

#### Extendable

Adding helper functions, or more complicated sets and combinations of existing commands is **simple** and really **useful** 

#### **Compatible** WebdriverIO works in

combination with most of the **TDD** and **BDD** test frameworks in the JavaScript world

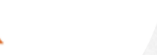

#### **Feature-Rich**

It implements all Webdriver protocol commands and provides **useful integrations** with other tools.

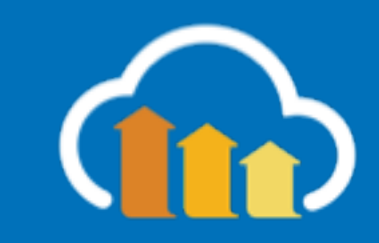

### Exercise 1: Getting Setup

https://github.com/colinbendell/webdriverworkshop

Request https://duckduckgo.com

Enter search term (eg: "Mr. Dressup")

Navigate to the 4th result and report the <title>

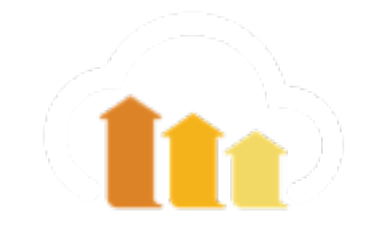

git checkout
 https://github.com/colinbendell/webdriver-workshop

npm install chromedriver

### npm install webdriverio

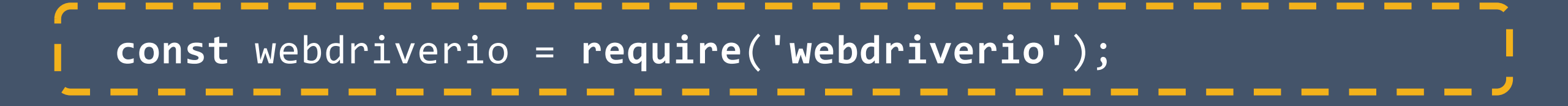

const webdriverio = require('webdriverio');

```
let options = {
    host: "localhost",
    port: 9515,
    path: "/",
    desiredCapabilities: { browserName: 'chrome'
  };
```

```
const webdriverio = require('webdriverio');
let options = {
    host: "localhost",
    port: 9515,
    path: "/",
    desiredCapabilities: { browserName: 'chrome'
};
let browser = webdriverio.remote(options);
```

```
const webdriverio = require('webdriverio');
let options = {
    host: "localhost",
    port: 9515,
    path: "/",
    desiredCapabilities: { browserName: 'chrome'
};
let browser = webdriverio.remote(options);
browser.init();
```

```
const webdriverio = require('webdriverio');
let options = {
    host: "localhost",
    port: 9515,
    path: "/",
    desiredCapabilities: { browserName: 'chrome'
};
let browser = webdriverio.remote(options);
browser.init();
browser.url('https://amazon.com/');
browser.saveScreenshot(amazon.png');
```

```
const webdriverio = require('webdriverio');
let options = {
    host: "localhost",
    port: 9515,
    path: "/",
    desiredCapabilities: { browserName: 'chrome'
};
let browser = webdriverio.remote(options);
browser.init();
browser.url('https://amazon.com/');
browser_saveScreenshot(amazon.png');___
browser.end();
```

```
const webdriverio = require('webdriverio');
let options = {
    host: "localhost",
    port: 9515,
    path: "/",
    desiredCapabilities: { browserName: 'chrome'
};
```

let browser = webdriverio.remote(options);

```
browser.init();
browser.url('https://amazon.com/');
browser.saveScreenshot(amazon.png');
browser.end();
```
Home Developer Guide API Contribute

🗅 Get Started

### 🍃 Usage

### Selectors

- Custom Commands Cloud Services Bindings & Commands Multiremote Transfer Promises Eventhandling Seleniumgrid Autocompletion Repl
- ☐ Testrunner

C Reporters

C Services

D Plugins

C Examples

# SELECTORS

The JsonWireProtocol provides several strategies to query an element. WebdriverIO simplifies these to make it more familiar with the common existing selector libraries like <u>Sizzle</u>. The following selector types are supported:

C

API Version

Improve this doc

Q Reporters, click,

### CSS Query Selector

1 browser.click('h2.subheading a');

Link Text

2

To get an anchor element with a specific text in it, query the text starting with an equal (=) sign. For example:

1 <a href="http://webdriver.io">WebdriverI0</a>

1 console.log(browser.getText('=WebdriverI0')); // outputs: "WebdriverI0"

console.log(browser.getAttribute('=WebdriverI0', 'href')); // outputs: "http://webdriver.ic

### Partial Link Text

To find a anchor element whose visible text partially matches your search value, query it by using **\*=** in front of the query string (e.g. **\*=driver**)

1 <a href="http://webdriver.io">WebdriverI0</a>

1 console.log(browser.getText('\*=driver')); // outputs: "WebdriverI0"

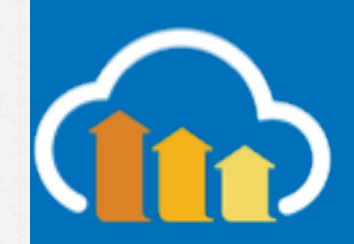

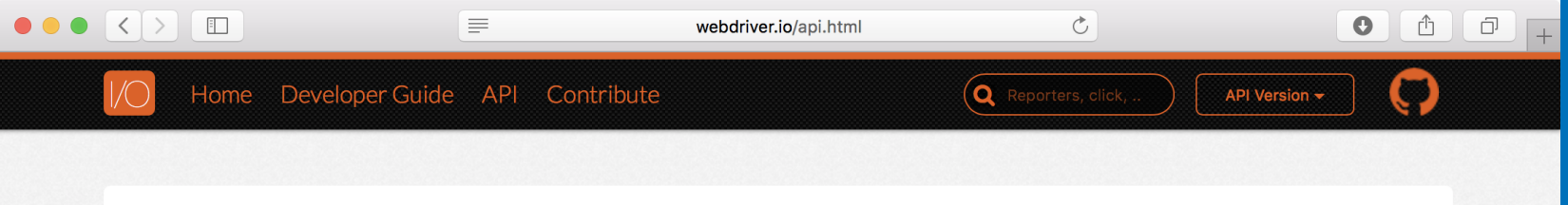

Search...

### □ Action

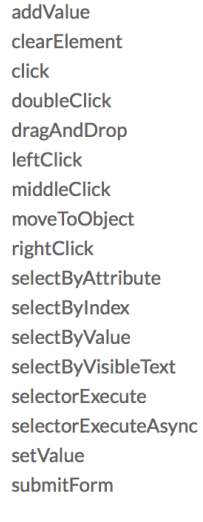

### 

deleteCookie getCookie setCookie

### Grid

getGridNodeDetails gridProxyDetails gridTestSession

### ☐ Mobile

background closeApp context contexts currentActivity deviceKeyEvent

# WEBDRIVERIO API DOCS

Welcome to the WebdriverIO docs page. These pages contain reference materials for all implemented selenium bindings and commands. WebdriverIO has all JSONWire protocol commands implemented and also supports special bindings for Appium.

Improve this doc

### Examples

Each command documentation usually comes with an example that demonstrates the usage of it using WebdriverIO's testrunner running its commands synchronously. If you run WebdriverIO in standalone mode you still can use all commands but need to make sure that the execution order is handled properly by chaining the commands and resolving the promise chain. So instead of assigning the value directly to a variable, as the wdio testrunner allows it:

1 it('can handle commands synchronously', function () { 2 var value = browser.getValue('#input'); 3

- console.log(value); // outputs: some value
- 4 });

you need return the command promise so it gets resolved properly as well as access the value when the promise got resolve:

1 it('handles commands as promises', function () { 2 return browser.getValue('#input').then(function (value) { 3 console.log(value); // outputs: some value 4 }); 5 });

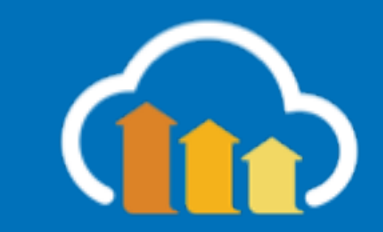

# Exercise 1: Getting Setup

https://github.com/colinbendell/webdriverworkshop

Request https://duckduckgo.com

Enter search term (eg: "Mr. Dressup")

Navigate to the 4th result and report the <title>

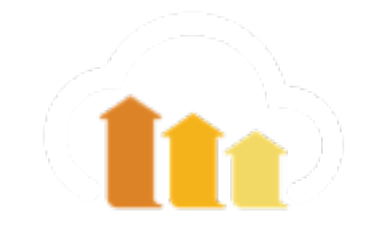

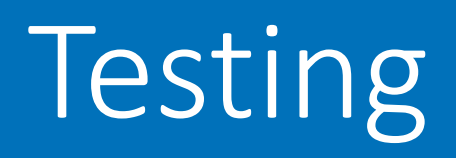

# with Mocha

 $\Box$ 

Home Developer Guide API Contribute

≣

 $\left(\mathbf{Q} \right)$  Reporters, click, .

Ċ

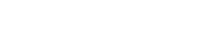

🕼 Improve this doc

API Version -

### C Get Started

### 🗅 Usage

E Testrunner

### **Getting Started**

Configuration File Frameworks The Browser Object Organizing Suites Timeouts Pageobject Pattern Jenkins Integration Debugging Retry Flaky Tests Custom Reporter Custom Service

C Reporters

C Services

C Plugins

C Examples

# GETTING STARTED

WebdriverIO comes with its own test runner to help you get started with integration testing as quickly as possible. All the fiddling around hooking up WebdriverIO with a test framework belongs to the past. The WebdriverIO runner does all the work for you and helps you to run your tests as efficiently as possible.

To see the command line interface help just type the following command in your terminal:

| 1  | <pre>\$ ./node_modules/.bin/wdiohelp</pre>                                               |                                                                   |  |  |  |  |  |  |  |  |  |  |
|----|------------------------------------------------------------------------------------------|-------------------------------------------------------------------|--|--|--|--|--|--|--|--|--|--|
| 2  |                                                                                          |                                                                   |  |  |  |  |  |  |  |  |  |  |
| 3  | WebdriverIO CLI runner                                                                   |                                                                   |  |  |  |  |  |  |  |  |  |  |
| 4  |                                                                                          |                                                                   |  |  |  |  |  |  |  |  |  |  |
| 5  | Usage: wdio [options] [configFile]                                                       |                                                                   |  |  |  |  |  |  |  |  |  |  |
| 6  | config file defaults to wdio.conf.js                                                     |                                                                   |  |  |  |  |  |  |  |  |  |  |
| 7  | The [options] object will override values from the config file.                          |                                                                   |  |  |  |  |  |  |  |  |  |  |
| 8  | An optional list of spec files can be piped to wdio that will override configured specs. |                                                                   |  |  |  |  |  |  |  |  |  |  |
| 9  |                                                                                          |                                                                   |  |  |  |  |  |  |  |  |  |  |
| 10 | Options:                                                                                 |                                                                   |  |  |  |  |  |  |  |  |  |  |
| 11 | help, -h                                                                                 | prints WebdriverIO help menu                                      |  |  |  |  |  |  |  |  |  |  |
| 12 | version, -v                                                                              | prints WebdriverIO version                                        |  |  |  |  |  |  |  |  |  |  |
| 13 | host                                                                                     | Selenium server host address                                      |  |  |  |  |  |  |  |  |  |  |
| 14 | port Selenium server port                                                                |                                                                   |  |  |  |  |  |  |  |  |  |  |
| 15 | path                                                                                     | Selenium server path (default: /wd/hub)                           |  |  |  |  |  |  |  |  |  |  |
| 16 | user, -u                                                                                 | username if using a cloud service as Selenium backend             |  |  |  |  |  |  |  |  |  |  |
| 17 | key, −k                                                                                  | corresponding access key to the user                              |  |  |  |  |  |  |  |  |  |  |
| 18 | watch                                                                                    | watch specs for changes                                           |  |  |  |  |  |  |  |  |  |  |
| 19 | logLevel, -l                                                                             | level of logging verbosity (default: silent)                      |  |  |  |  |  |  |  |  |  |  |
| 20 | <pre>coloredLogs, -c</pre>                                                               | if true enables colors for log output (default: true)             |  |  |  |  |  |  |  |  |  |  |
| 21 | bail                                                                                     | stop test runner after specific amount of tests have failed (defa |  |  |  |  |  |  |  |  |  |  |
| 22 | <pre>screenshotPath, -s</pre>                                                            | saves a screenshot to a given path if a command fails             |  |  |  |  |  |  |  |  |  |  |
| 23 | baseUrl, -b                                                                              | shorten url command calls by setting a base url                   |  |  |  |  |  |  |  |  |  |  |
| 24 | waitforTimeout, -w                                                                       | timeout for all waitForXXX commands (default: 1000ms)             |  |  |  |  |  |  |  |  |  |  |
| 25 | −−framework, −f                                                                          | defines the framework (Mocha, Jasmine or Cucumber) to run the spe |  |  |  |  |  |  |  |  |  |  |
| 26 | reporters, -r                                                                            | reporters to print out the results on stdout                      |  |  |  |  |  |  |  |  |  |  |
| 27 | suite                                                                                    | runs the defined suite, can be combined withspec                  |  |  |  |  |  |  |  |  |  |  |

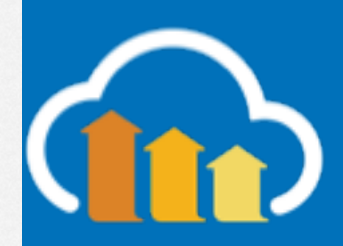

Home Developer Guide API Contribute

≣

 $\left(\mathbf{Q} \right)$  Reporters, click, .

Ċ

Improve this doc

API Version -

 $\Box$ 

### Get Started

### 🗅 Usage

Testrunner

### Getting Started Configuration File

Frameworks The Browser Object Organizing Suites Timeouts Pageobject Pattern Jenkins Integration Debugging Retry Flaky Tests Custom Reporter

### C Reporters

Custom Service

C Services

D Plugins

### C Examples

# CONFIGURATION FILE

The configuration file contains all necessary information to run your test suite. It is a node module that exports a JSON. Here is an example configuration with all supported properties and additional information:

| 1       | <pre>exports.config = {</pre>                                                        |
|---------|--------------------------------------------------------------------------------------|
| 2       |                                                                                      |
| 3       |                                                                                      |
| 4       | // Server Configurations                                                             |
| 5       | // ===================================                                               |
| 0       | // Host address of the running Selenium server. This information is usually obsolete |
| /       | // weberiverio automatically connects to localnost. Also if you are using one of the |
| 0       | // supported cloud services like sauce Labs, browserstack of festing bot you also do |
| 9<br>10 | // need to define nost and port information because webditverio can figure that out  |
| 11      | // hackend you should define the host address nort and nath here                     |
| 12      | // backend you should define the nost address; port, and path here.                  |
| 13      | host: '0.0.0.0'.                                                                     |
| 14      | port: 4444.                                                                          |
| 15      | path: '/wd/hub',                                                                     |
| 16      | //                                                                                   |
| 17      | // ===========                                                                       |
| 18      | // Service Providers                                                                 |
| 19      | // ====================================                                              |
| 20      | // WebdriverIO supports Sauce Labs, Browserstack and Testing Bot (other cloud provid |
| 21      | // should work too though). These services define specific user and key (or access k |
| 22      | <pre>// values you need to put in here in order to connect to these services.</pre>  |
| 23      | //                                                                                   |
| 24      | user: 'webdriverio',                                                                 |
| 25      | key: 'xxxxxxxxxxxxxx-xxxxx-xxxxx-xxxxxx',                                            |
| 26      | //                                                                                   |
| 27      | // ====================================                                              |
| 28      | // Specify Test Files                                                                |
| 29      | // ====================================                                              |
| 30      | // Define which test specs should run. The pattern is relative to the directory      |

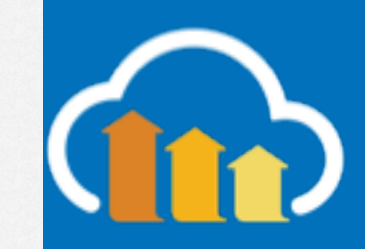

Home Developer Guide API Contribute

 $\equiv$ 

Get Started

### 🗅 Usage

- 📂 Testrunner
- Getting Started Configuration File Frameworks

The Browser Object Organizing Suites Timeouts Pageobject Pattern Jenkins Integration Debugging Retry Flaky Tests Custom Reporter Custom Service

C Reporters

C Services

C Plugins

C Examples

# FRAMEWORKS

The wdio runner currently supports <u>Mocha</u>, <u>Jasmine</u> (v2.0) and <u>Cucumber</u>. To integrate each framework with WebdriverIO there are adapter packages on NPM that need to be downloaded and installed. Note that these packages need to be installed at the same place WebdriverIO is installed. If you've installed WebdriverIO globally make sure you have the adapter package installed globally as well.

Within your spec files or step definition you can access the webdriver instance using the global variable **browser**. You don't need to initiate or end the Selenium session. This is taken care of by the wdio testrunner.

### Using Mocha

First you need to install the adapter package from NPM:

### 1 npm install wdio-mocha-framework --save-dev

If you like to use Mocha you should additionally install an assertion library to have more expressive tests, e.g. <u>Chai</u>. Initialise that library in the **before** hook in your configuration file:

### 1 before: function() {

- 2 var chai = require('chai');
- 3 global.expect = chai.expect; 4 chai.Should();
- 4 chai.9

3

Once that is done you can write beautiful assertions like:

1 december(law, eveneme vehetel, function() (

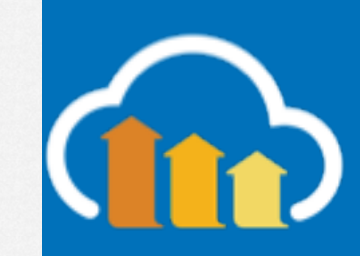

Improve this doc

API Version

C

Q Reporters, click,

Ċ

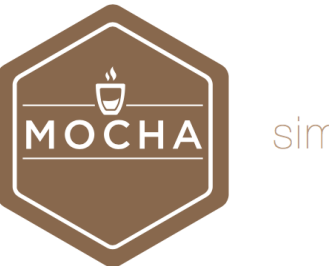

### simple, flexible, fun

Mocha is a feature-rich JavaScript test framework running on <u>Node.js</u> and in the browser, making asynchronous testing *simple* and *fun*. Mocha tests run serially, allowing for flexible and accurate reporting, while mapping uncaught exceptions to the correct test cases. Hosted on <u>GitHub</u>.

gitter join chat backers 67 sponsors 20

### BACKERS

Find Mocha helpful? Become a <u>backer</u> and support Mocha with a monthly donation.

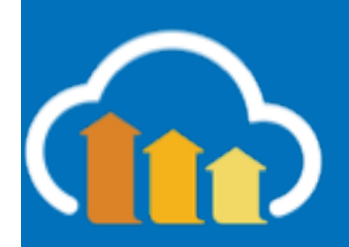

https://mochais.

**SPONSORS** 

|                                                                                                | www.ch                                                                      | naijs.com                        |                                                                                |                          | <b>D</b>          |  |
|------------------------------------------------------------------------------------------------|-----------------------------------------------------------------------------|----------------------------------|--------------------------------------------------------------------------------|--------------------------|-------------------|--|
| Chai Assertion Library                                                                         |                                                                             |                                  | Guide                                                                          | ΑΡΙ                      | Plugins           |  |
| Chai is a BDD / TDD asser<br>the browser that can be de<br>javascript testing framewo          | tion library for <mark>node</mark> and<br>lightfully paired with any<br>rk. | 0 stiller tray<br>0 stiller tray | <b>Getting Started</b><br>Learn how to install and use<br>guided walkthroughs. | Chai throug              | h a series of     |  |
| <b>Download Chai</b><br>for Node Another platform? BI<br>The chai package is available on npm. | 4.1.2/2017-08-31<br>rowser Rails                                            | 20                               | <b>API Documentation</b><br>Explore the BDD & TDD lan<br>available assertions. | <b>l</b><br>guage specif | fications for all |  |
| \$ npm install chai<br>Issues   Fork on GitHub   Release                                       | <b>View Node Guide</b><br>s   Google Group   Build Status                   |                                  | Plugin Directory<br>Extend Chai's with additiona<br>integration.               | Il assertions            | and vendor        |  |
|                                                                                                |                                                                             |                                  |                                                                                |                          |                   |  |

Chai has several interfaces that allow the developer to choose the most comfortable. The chain-capable BDD styles provide an expressive language & readable style, while the TDD assert style provides a more classical feel.

http://www.chail

| Should                                                                                                    | Expect                                                                                                    | Assert                                                                                                    |   |
|----------------------------------------------------------------------------------------------------|----------------------------------------------------------------------------------------------------|----------------------------------------------------------------------------------------------------|---|
| <pre>chai.should();</pre>                                                                                                    | <pre>var expect = chai.expect;</pre>                                                                                                    | <pre>var assert = chai.assert;</pre>                                                                                                    |   |
| <pre>foo.should.be.a('string'); foo.should.equal('bar'); foo.should.have.length0f(3); tea.should.have.property('flavors') .with.length0f(3);</pre> | <pre>expect(foo).to.be.a('string');<br/>expect(foo).to.equal('bar');<br/>expect(foo).to.have.length0f(3);<br/>expect(tea).to.have.property('flavors')<br/>.with.length0f(3);</pre> | <pre>assert.typeOf(foo, 'string');<br/>assert.equal(foo, 'bar');<br/>assert.lengthOf(foo, 3)<br/>assert.property(tea, 'flavors');<br/>assert.lengthOf(tea.flavors, 3);</pre> | 6 |
| Visit Should Guide 😏                                                                                                    | Visit Expect Guide 😏                                                                                                    | Visit Assert Guide 😏                                                                                                    |   |

npm install
 chai
 wdio-mocha-framework

npm install wdio-chromedriver-service

npm install
 allure
 allure-commandline
 wdio-allure-reporter

# wdio config

# WDIO Configuration Helper

? Where do you want to execute your tests? On my local machine ? Which framework do you want to use? mocha ? Shall I install the framework adapter for you? Yes ? Where are your test specs located? ./src/\*\*/\*\_spec.js ? Which reporter do you want to use? dot, allure ? Shall I install the reporter library for you? Yes ? Do you want to add a service to your test setup? Chromedriver ? Shall I install the services for you? Yes } house of logging werebesity oppone

? Level of logging verbosity error

? In which directory should screenshots gets saved if a command fails? ./errorShots/

? What is the base url? http://localhost

# Exercise 2: Workflow Test - Adding TODO spec

Install mocha, chai, allure

# create wdio.conf.js

Navigate to todomvc.com

Using Angular implementation:

- add a ToDo
- marking it complete
- clear the list

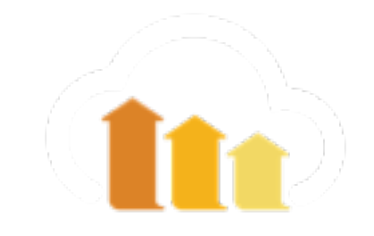

Home Developer Guide API Contribute

≣

C

### 🗅 Get Started

### 🗅 Usage

- 🗁 Testrunner
- Getting Started Configuration File Frameworks The Browser Object Organizing Suites Timeouts Pageobject Pattern Jenkins Integration Debugging Retry Flaky Tests Custom Reporter Custom Service

### C Reporters

D Plugins

C Examples

# THE BROWSER OBJECT

If you use the wdio test runner you can access the webdriver instance through the global **browser** object. The session is initialized by the test runner so you don't need to call **init** command. The same goes for ending the session. This is also done by the test runner process.

Besides all commands from the <u>api</u> the browser object provides some more information you might be interested in during your test run:

### Get desired capabilities

| 1  | <pre>console.log(browser.desiredCapabilities);</pre> |
|----|------------------------------------------------------|
| 2  | /**                                                  |
| 3  | * outputs:                                           |
| 4  | * {                                                  |
| 5  | javascriptEnabled: true,                             |
| 6  | locationContextEnabled: true,                        |
| 7  | handlesAlerts: true,                                 |
| 8  | rotatable: true,                                     |
| 9  | browserName: 'chrome',                               |
| 10 | loggingPrefs: { browser: 'ALL', driver: 'ALL' }      |
| 11 | }                                                    |
| 12 | */                                                   |

### Get wdio config options

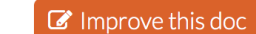

API Version -

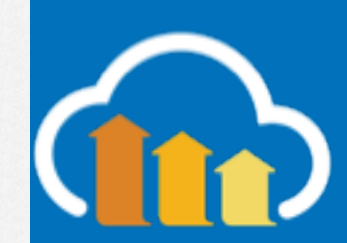

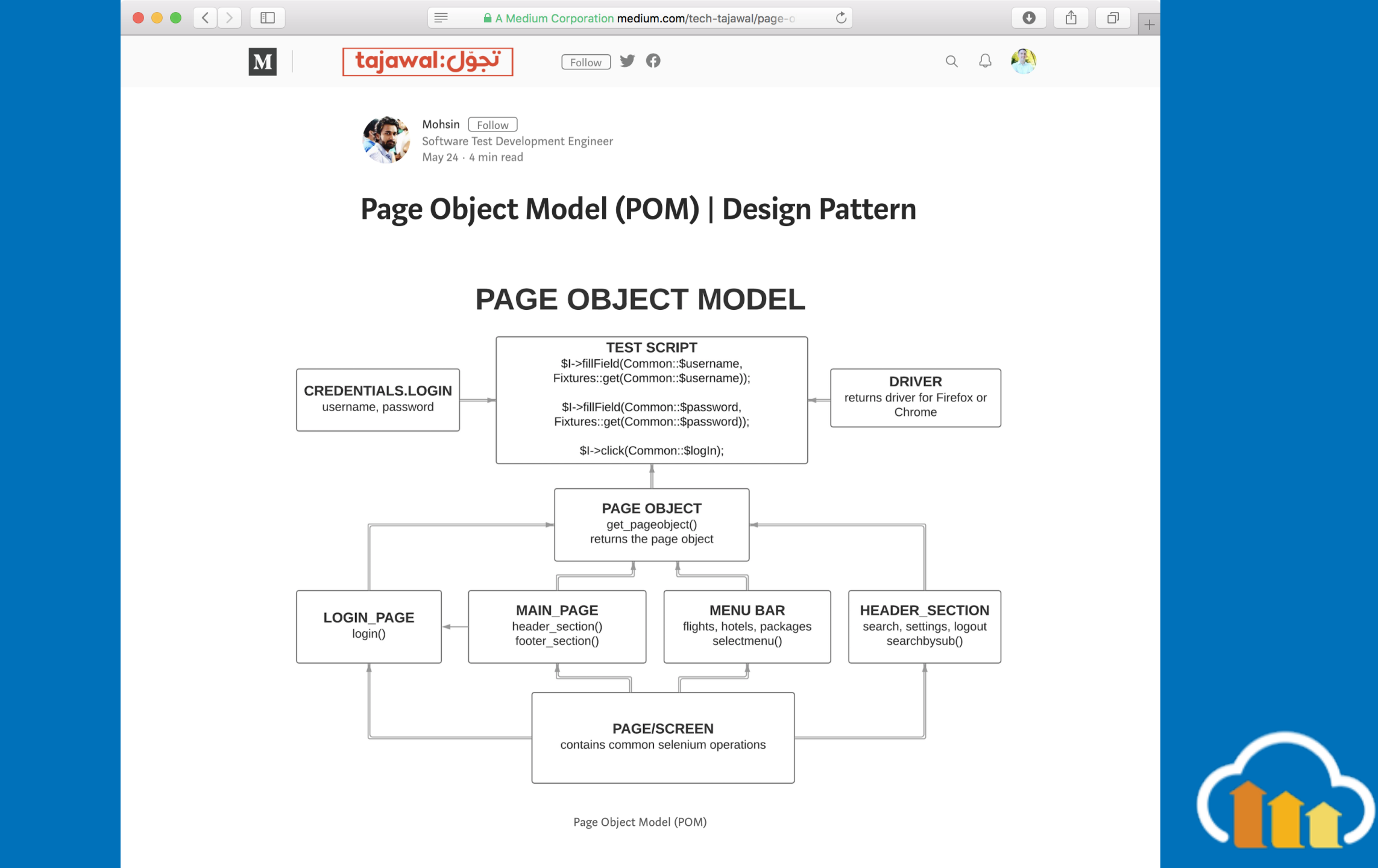

|                                             | 🔒 GitHub,                  | Inc. github.com/cloudinary/wdio-allu | re-ts 💍         |                                 |
|---------------------------------------------|----------------------------|--------------------------------------|-----------------|---------------------------------|
| 🖓 Features Business E                       | Explore Marketplace        | Pricing This reposi                  | tory Search     | Sign in or Sign up              |
| 📮 cloudinary / wdio-allure-ts               | i                          |                                      | • Watch 5       | ★ Star 0 % Fork 0               |
| <> Code ① Issues 0 約 F                      | Pull requests 1            | ojects 0 III Insights                |                 |                                 |
| WebdriverIO, Allure reporter and            | TypeScript wrapper fo      | r UI E2E testing                     |                 |                                 |
| T 23 commits                                | 🖗 <b>3</b> branches        | ♡ <b>0</b> releases                  | 2 1 contributor | مَ <u>ل</u> ْه MIT              |
| Branch: master - New pull reques            | t                          |                                      |                 | Find file Clone or download -   |
| <b>FelixZilber</b> validate element not vis | ible if counter is 0 (#12) |                                      | La              | test commit 5060329 23 days ago |
| iib                                         | validate element not       | visible if counter is 0 (#12)        |                 | 23 days ago                     |
| src/commons                                 | validate element not       | visible if counter is 0 (#12)        |                 | 23 days ago                     |
| 🗎 .travis.yml                               | update test script         |                                      |                 | 3 months ago                    |
| CHANGELOG.md                                | initial commit             |                                      |                 | 3 months ago                    |
|                                             | Initial commit             |                                      |                 | 3 months ago                    |
| README.md                                   | build status link fix      |                                      |                 | 3 months ago                    |
| index.ts                                    | initial commit             |                                      |                 | 3 months ago                    |
| package-lock.json                           | Add failed test to re      | porter (#5)                          |                 | a month ago                     |
| package.json                                | Add failed test to re      | porter (#5)                          |                 | a month ago                     |
| tsconfig.json                               | initial commit             |                                      |                 | 3 months ago                    |
| E tslint.json                               | initial commit             |                                      |                 | 3 months ago                    |
|                                             |                            |                                      |                 |                                 |

### WebdriverIO + Allure reporter + TypesScript

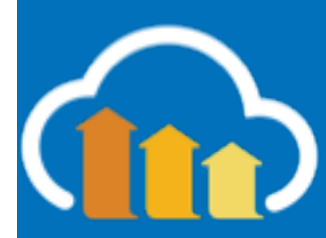

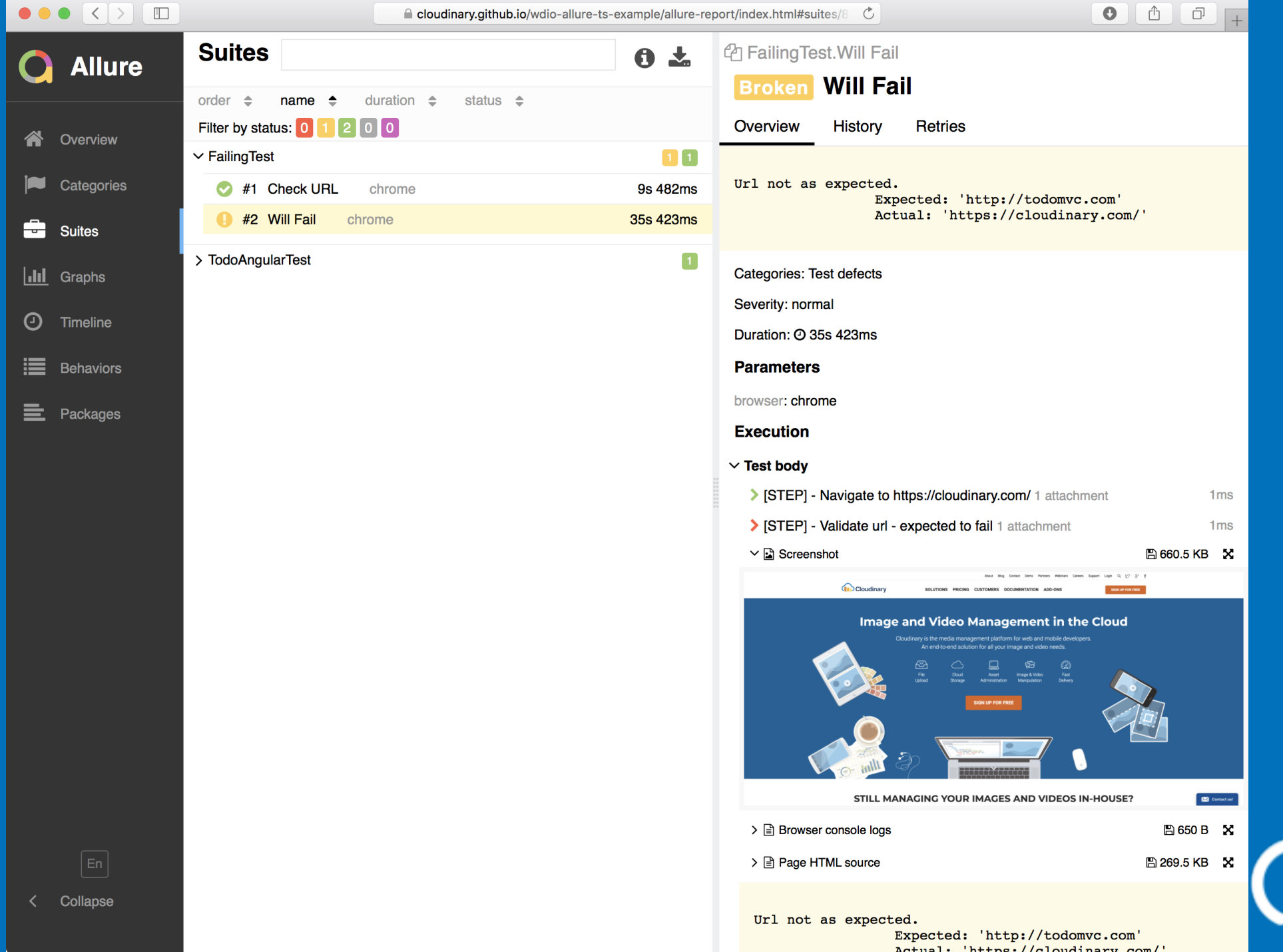

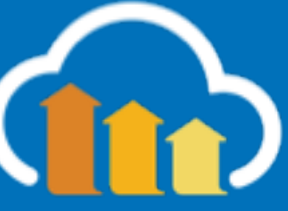

# Exercise 3: POM spec

## **Repeat Exercise 2**

**Use Page Object Model** 

Simplify Allure output with wdioallure-ts

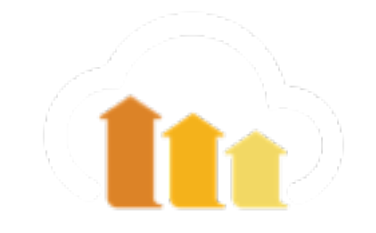

# Take Action

- Create workflows easily with mocha
- Use a Page-Object-Model to abstract selectors for reduced maintenance
- Create good & actionable outputs

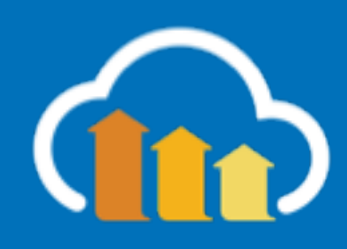

# How Browsers Work

# How Browsers Are Supposed to work

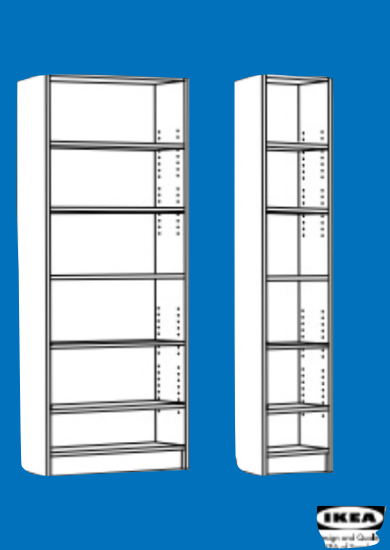

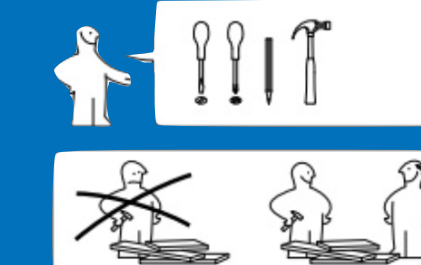

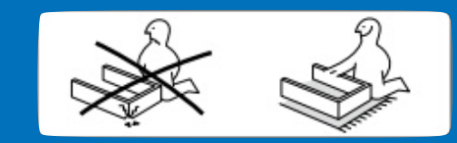

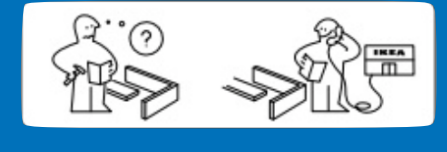

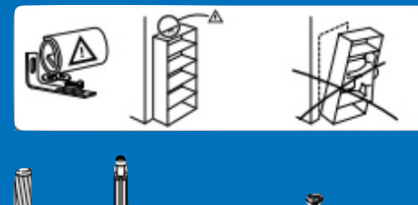

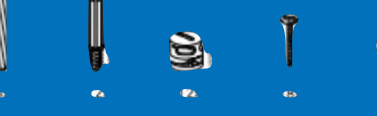

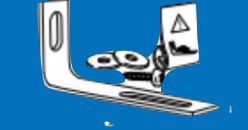

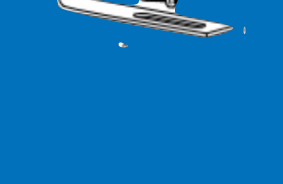

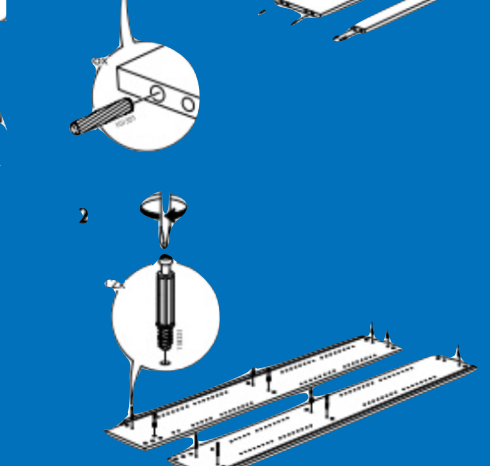

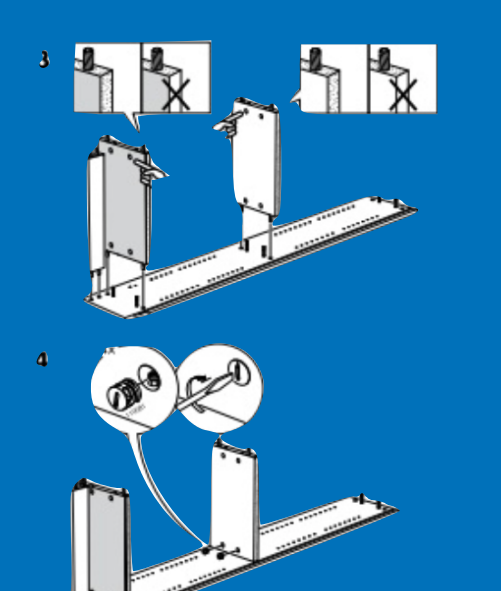

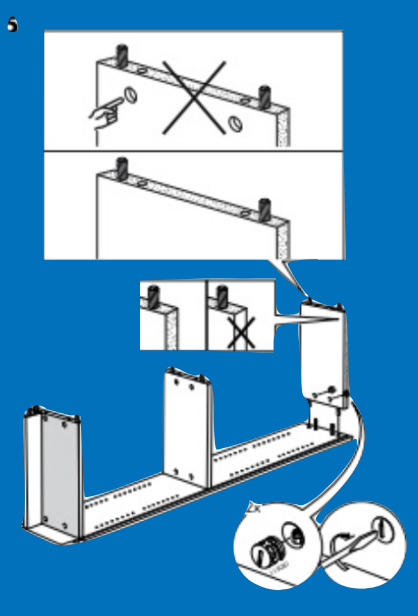

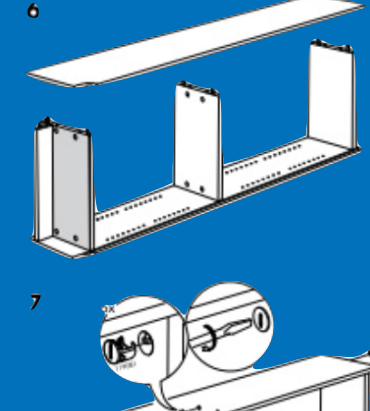

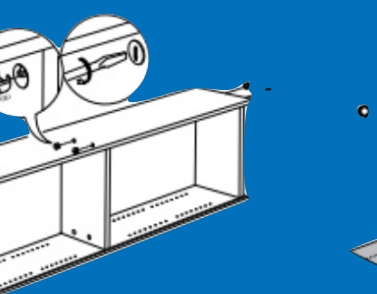

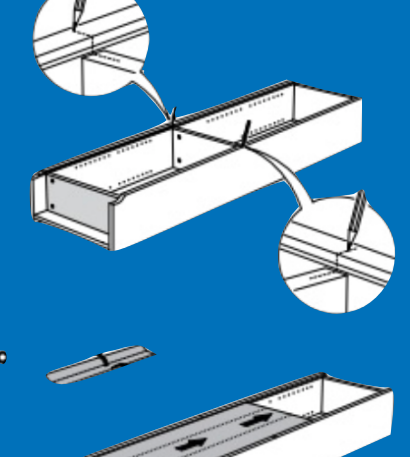

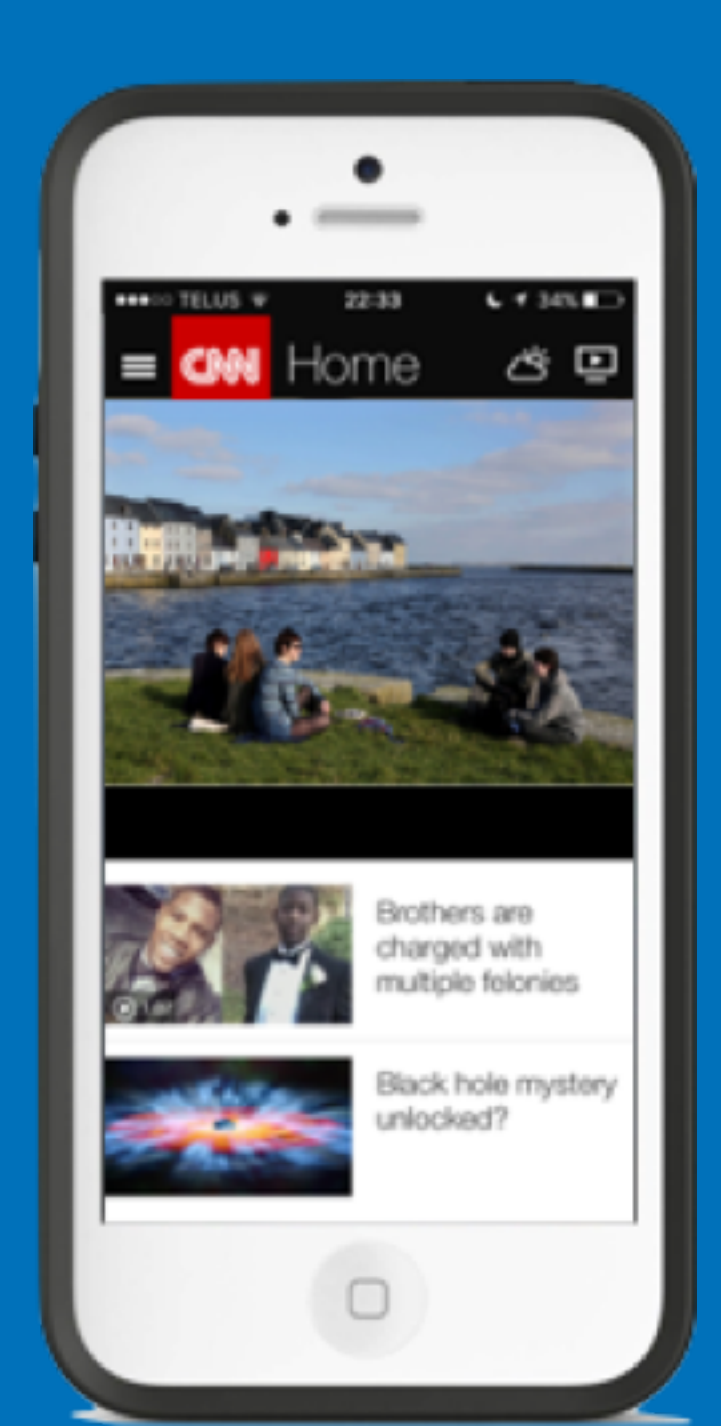

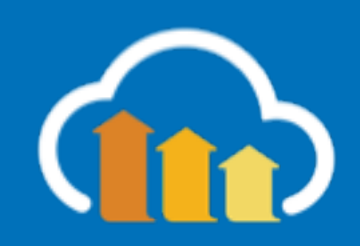

| 0.0s         | 0.5s 1.0s 1.5s 2.0s                          | 2.5s  | 3.0s       | 3.5s     | 4.0s   | 4.5s    | 5       | 5.0s    | 5.5s   | _              | 6.0s | 6.9       | s   | 7.0s    | 7.5s             | 8.0s             |
|--------------|----------------------------------------------|-------|------------|----------|--------|---------|---------|---------|--------|----------------|------|-----------|-----|---------|------------------|------------------|
| r.akamai.com |                                              |       |            |          |        |         |         |         |        | - Construction |      | Guartener |     | * * 0 * |                  |                  |
|              |                                              | 0.5 1 | 0 15       | 20 25    | 20 21  | 5 4 0   | 45 5    | 0 55    | 6.0    | 6.5            | 7.0  | 7.5       |     | 0.5     | An DA Day United | An DA GAN GANGAN |
|              | http://developer.akamai.com                  | 0.5   | 1.0 1.5    | 2.0 2.5  | 5.0 5. | 4.0     | 4.5 5.  | .0 5.5  | 0.0    | 0.0            | 1.0  | 1.5       | 0.0 | 0.5     |                  |                  |
|              | <ol> <li>developer.akamai.com - /</li> </ol> |       | 614 ms (30 | 1)<br>1) |        |         |         |         |        |                |      |           |     |         |                  |                  |
|              | 2. developer.akamai.com - /                  |       | _          | 995 ms   |        |         |         |         |        |                |      |           |     |         |                  |                  |
|              | 3. developer.akambootstrap.min.css           |       |            |          | 125    | 19 MS   |         |         |        |                |      |           |     |         |                  |                  |
|              | 4. developer.akamai.com - hilite.css         |       |            | 307 1    | NS     |         |         |         |        |                |      |           |     |         |                  |                  |
|              | 5. developer.akan akanai_style.css           |       |            | 316      | RS     |         |         |         |        |                |      |           |     |         |                  |                  |
|              | 6. developer.akanon - video-js.css           |       |            |          | 125    | 3 ms    |         |         |        |                |      |           |     |         |                  |                  |
|              | 7. developer.akanai.com - slick.css          |       |            |          | 124    | 46 m.s  |         |         |        |                |      |           |     |         |                  |                  |
|              | 8. developer.akan slick-theme.css            |       |            |          | 124    | 15 m.s  |         |         |        |                |      |           |     |         |                  |                  |
|              | 台 9. developer.akan – slider4-bg.jpg         |       |            |          |        |         |         | 3003 ms |        |                |      |           |     |         |                  |                  |
|              | 10. developer.akanlider4-leftbg.png          |       |            |          | 670 MS |         |         |         |        |                |      |           |     |         |                  |                  |
|              | 11. developer.akamai.com - bg-4.png          |       |            |          | 857 ms |         |         |         |        |                |      |           |     |         |                  |                  |
|              | 12. developer.akan – slider1-bg.png          |       |            |          | 947 RS |         |         |         |        |                |      |           |     |         |                  |                  |
|              | 13. developer.akanlider1-leftbg.png          |       |            |          |        | 1810    | NS      |         |        |                |      |           |     |         |                  |                  |
|              | 14. developer.akamai.com – bg-1.png          |       |            |          |        | 1808 1  | NS      |         |        |                |      |           |     |         |                  |                  |
|              | ≜15. developer.akan – slider2-bg.png         |       |            | _        |        | -       |         | 3185    | MS     |                |      |           |     |         |                  |                  |
|              | 16. developer.akanlider2-leftbg.png          |       |            |          |        |         | 2347 ns | :       |        |                |      |           |     |         |                  |                  |
|              | 17. developer.akamai.com - bg-2.png          |       |            | _        |        |         | 2498    | RS      |        |                |      |           |     |         |                  |                  |
|              | 18. developer.akan slider3-bg.png            |       |            |          |        |         | 2602    | 2 MS    |        |                |      |           |     |         |                  |                  |
|              | 19. developer.akanlider3-leftbg.png          |       |            |          |        |         |         | 3286    | 5 ms   |                |      |           |     |         |                  |                  |
|              | 20. developer.akanai.com - bg-3.png          |       |            |          |        |         |         | 3284    | 1 ms   |                |      |           |     |         |                  |                  |
|              | 21. developer.akan light-bulb.png            |       |            | _        |        |         |         | 3283    | ms     |                |      |           |     |         |                  |                  |
|              | 22. developer.akanai.com - hanner.png        |       |            |          |        |         |         | 3282    | 2 ms   |                |      |           |     |         |                  |                  |
|              | 23. developer.akanai.com – gear.png          |       |            | _        |        |         |         | 3       | 446 ms |                |      |           |     |         |                  |                  |
|              | 24. developer.akan college-cap.png           |       |            |          |        |         |         | 3       | 439 ms |                |      |           |     |         |                  |                  |
|              | 25. developer.akamai.com - video.js          |       |            |          | 1      | 357 ns  |         |         |        |                |      |           |     |         |                  |                  |
|              | 26. developer.akamm - global.min.js          |       |            |          |        | 1447 ms |         |         |        |                |      |           |     |         |                  |                  |
|              | 27. developer.akamdslider.jquery.js          |       |            |          |        |         | 2       | 304 ms  |        |                |      |           |     |         |                  |                  |
|              | ▲28. developer.akan – matchHeight.js         |       |            |          |        | 1547 ms |         |         |        |                |      |           |     |         |                  |                  |
|              | ▲29. fonts.googleapis.com - css              |       |            |          | 12     | 97 ms   |         |         |        |                |      |           |     |         |                  |                  |
|              | ▲ 30. use.fontawesonm - c25f75cb1b.js        |       |            |          | 13     | 19 ms   |         |         |        |                |      |           |     |         |                  |                  |
|              |                                              |       |            |          |        |         |         |         |        |                |      |           |     |         |                  |                  |

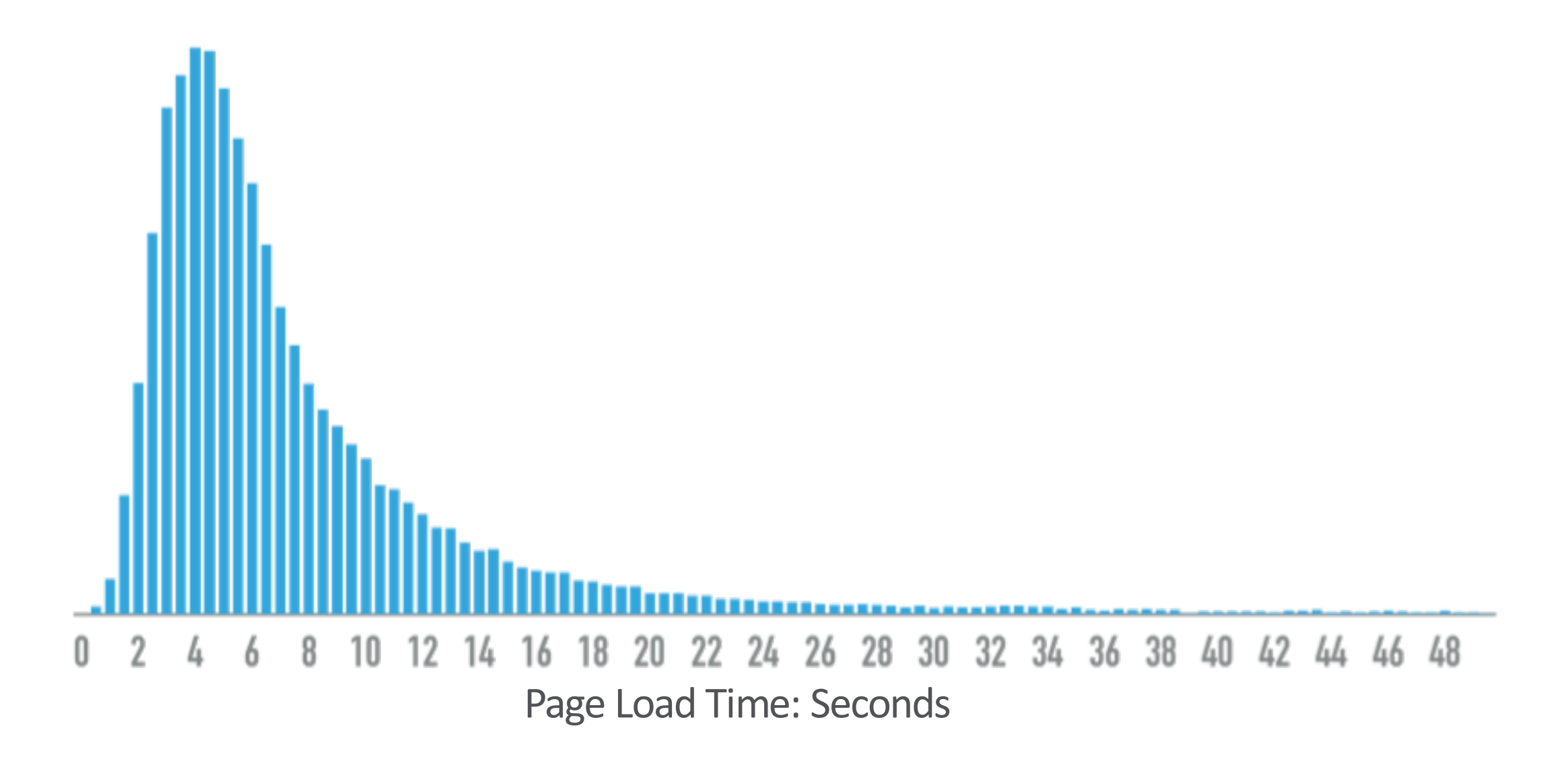

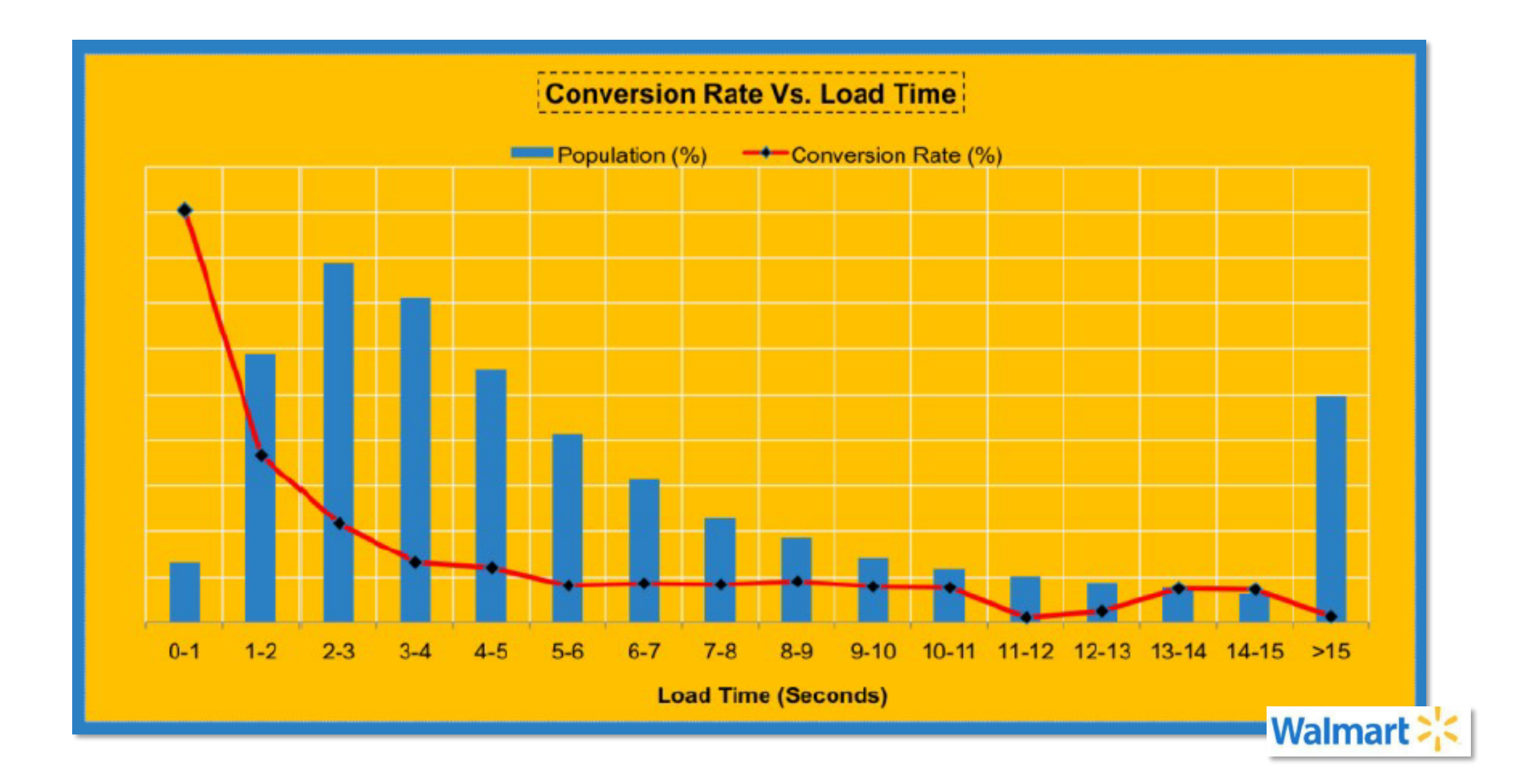

# 2 Second Magic Number

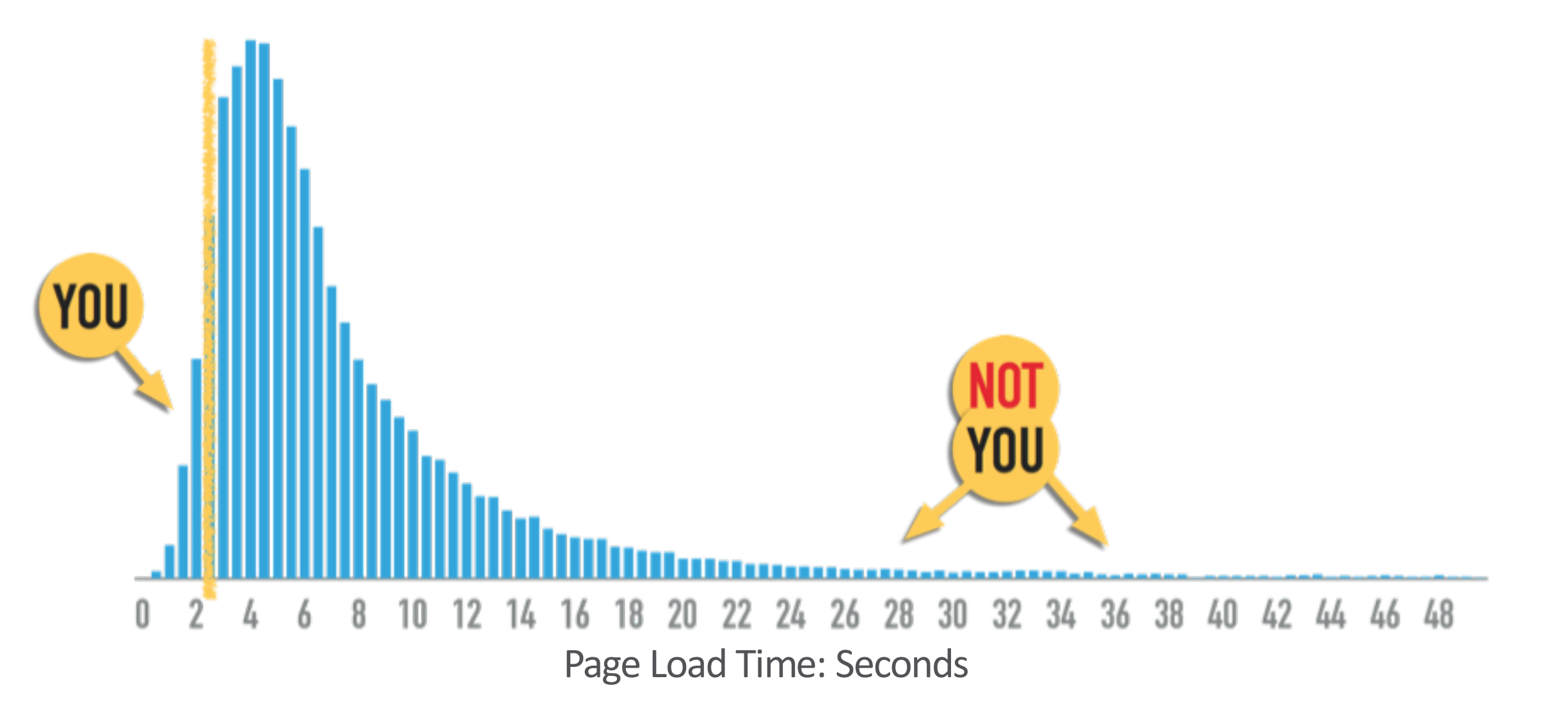

| 0.0s         | 0.5s 1.0s 1.5s 2.0s                          | 2.5s  | 3.0s       | 3.5s     | 4.0s   | 4.5s    | 5       | 5.0s    | 5.5s   | _              | 6.0s | 6.9       | s   | 7.0s    | 7.5s             | 8.0s             |
|--------------|----------------------------------------------|-------|------------|----------|--------|---------|---------|---------|--------|----------------|------|-----------|-----|---------|------------------|------------------|
| r.akamai.com |                                              |       |            |          |        |         |         |         |        | - Construction |      | Guartener |     | * * 0 * |                  |                  |
|              |                                              | 0.5 1 | 0 15       | 20 25    | 20 21  | 5 4 0   | 45 5    | 0 55    | 6.0    | 6.5            | 7.0  | 7.5       |     | 0.5     | An DA Day United | An DA GAN GANGAN |
|              | http://developer.akamai.com                  | 0.5   | 1.0 1.5    | 2.0 2.5  | 5.0 5. | 4.0     | 4.5 5.  | .0 5.5  | 0.0    | 0.0            | 1.0  | 1.5       | 0.0 | 0.5     |                  |                  |
|              | <ol> <li>developer.akamai.com - /</li> </ol> |       | 614 ms (30 | 1)<br>1) |        |         |         |         |        |                |      |           |     |         |                  |                  |
|              | 2. developer.akamai.com - /                  |       | _          | 995 ms   |        |         |         |         |        |                |      |           |     |         |                  |                  |
|              | 3. developer.akambootstrap.min.css           |       |            |          | 125    | 19 MS   |         |         |        |                |      |           |     |         |                  |                  |
|              | 4. developer.akamai.com - hilite.css         |       |            | 307 1    | NS     |         |         |         |        |                |      |           |     |         |                  |                  |
|              | 5. developer.akan akanai_style.css           |       |            | 316      | RS     |         |         |         |        |                |      |           |     |         |                  |                  |
|              | 6. developer.akanon - video-js.css           |       |            |          | 125    | 3 ms    |         |         |        |                |      |           |     |         |                  |                  |
|              | 7. developer.akanai.com - slick.css          |       |            | _        | 124    | 46 m.s  |         |         |        |                |      |           |     |         |                  |                  |
|              | 8. developer.akan slick-theme.css            |       |            |          | 124    | 15 m.s  |         |         |        |                |      |           |     |         |                  |                  |
|              | 台 9. developer.akan – slider4-bg.jpg         |       |            |          |        |         |         | 3003 ms |        |                |      |           |     |         |                  |                  |
|              | 10. developer.akanlider4-leftbg.png          |       |            |          | 670 MS |         |         |         |        |                |      |           |     |         |                  |                  |
|              | 11. developer.akamai.com - bg-4.png          |       |            |          | 857 ms |         |         |         |        |                |      |           |     |         |                  |                  |
|              | 12. developer.akan – slider1-bg.png          |       |            |          | 947 RS |         |         |         |        |                |      |           |     |         |                  |                  |
|              | 13. developer.akanlider1-leftbg.png          |       |            |          |        | 1810    | NS      |         |        |                |      |           |     |         |                  |                  |
|              | 14. developer.akamai.com – bg-1.png          |       |            |          |        | 1808 1  | NS      |         |        |                |      |           |     |         |                  |                  |
|              | ≜15. developer.akan – slider2-bg.png         |       |            | _        |        | -       |         | 3185    | MS     |                |      |           |     |         |                  |                  |
|              | 16. developer.akanlider2-leftbg.png          |       |            |          |        |         | 2347 ns | :       |        |                |      |           |     |         |                  |                  |
|              | 17. developer.akamai.com - bg-2.png          |       |            | _        |        |         | 2498    | RS      |        |                |      |           |     |         |                  |                  |
|              | 18. developer.akan slider3-bg.png            |       |            |          |        |         | 2602    | 2 MS    |        |                |      |           |     |         |                  |                  |
|              | 19. developer.akanlider3-leftbg.png          |       |            | _        |        |         |         | 3286    | 5 ms   |                |      |           |     |         |                  |                  |
|              | 20. developer.akanai.com - bg-3.png          |       |            |          |        |         |         | 3284    | 1 ms   |                |      |           |     |         |                  |                  |
|              | 21. developer.akan light-bulb.png            |       |            | _        |        |         |         | 3283    | ms     |                |      |           |     |         |                  |                  |
|              | 22. developer.akanai.com - hanner.png        |       |            |          |        |         |         | 3282    | 2 ms   |                |      |           |     |         |                  |                  |
|              | 23. developer.akanai.com – gear.png          |       |            | _        |        |         |         | 3       | 446 ms |                |      |           |     |         |                  |                  |
|              | 24. developer.akan college-cap.png           |       |            |          |        |         |         | 3       | 439 ms |                |      |           |     |         |                  |                  |
|              | 25. developer.akamai.com - video.js          |       |            |          | 1      | 357 ns  |         |         |        |                |      |           |     |         |                  |                  |
|              | 26. developer.akamm - global.min.js          |       |            |          |        | 1447 ms |         |         |        |                |      |           |     |         |                  |                  |
|              | 27. developer.akamdslider.jquery.js          |       |            |          |        |         | 2       | 304 ms  |        |                |      |           |     |         |                  |                  |
|              | ▲28. developer.akan – matchHeight.js         |       |            |          |        | 1547 ms |         |         |        |                |      |           |     |         |                  |                  |
|              | ▲29. fonts.googleapis.com - css              |       |            |          | 12     | 97 ms   |         |         |        |                |      |           |     |         |                  |                  |
|              | ▲ 30. use.fontawesonm - c25f75cb1b.js        |       |            |          | 13     | 19 ms   |         |         |        |                |      |           |     |         |                  |                  |
|              |                                              |       |            |          |        |         |         |         |        |                |      |           |     |         |                  |                  |

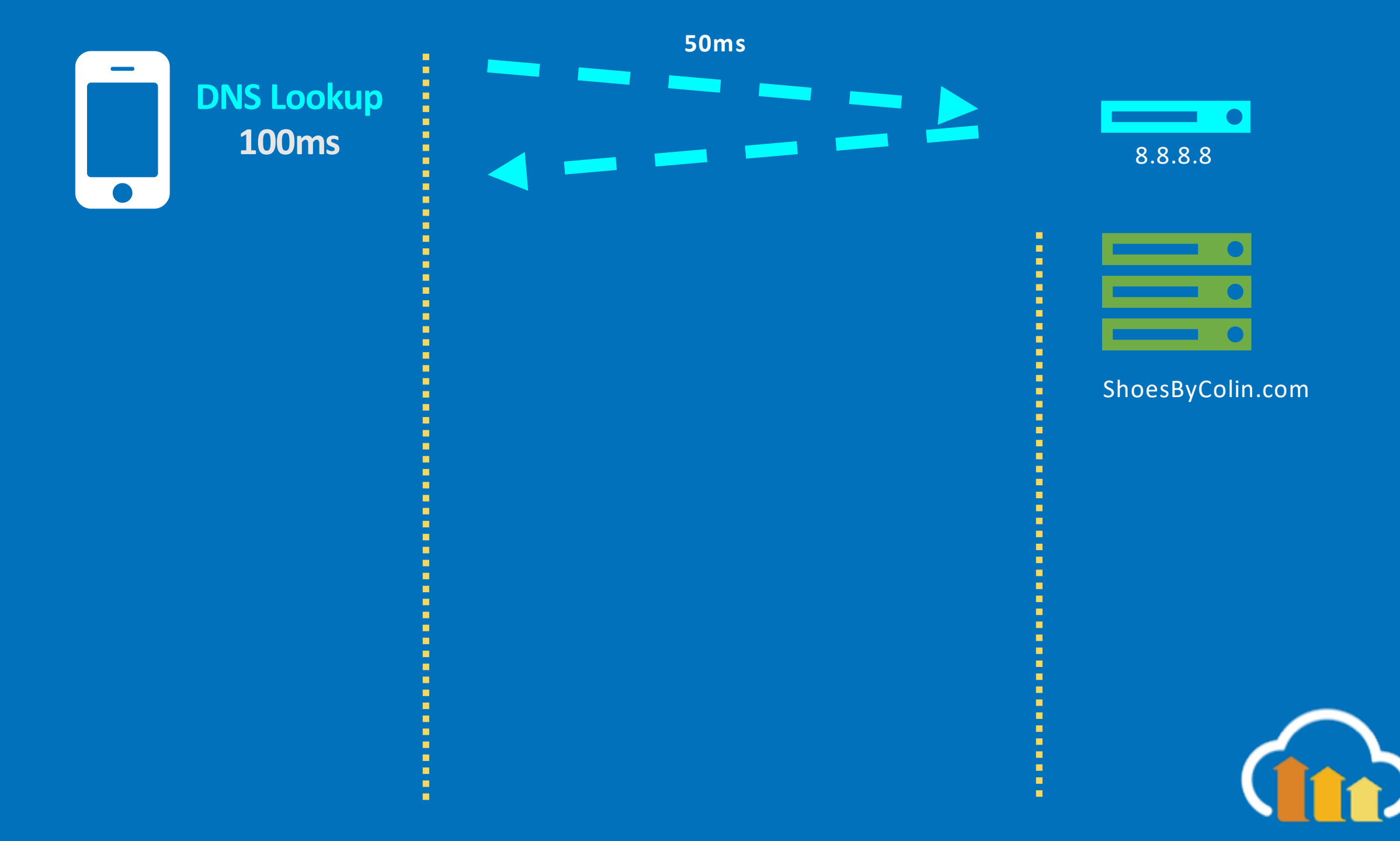

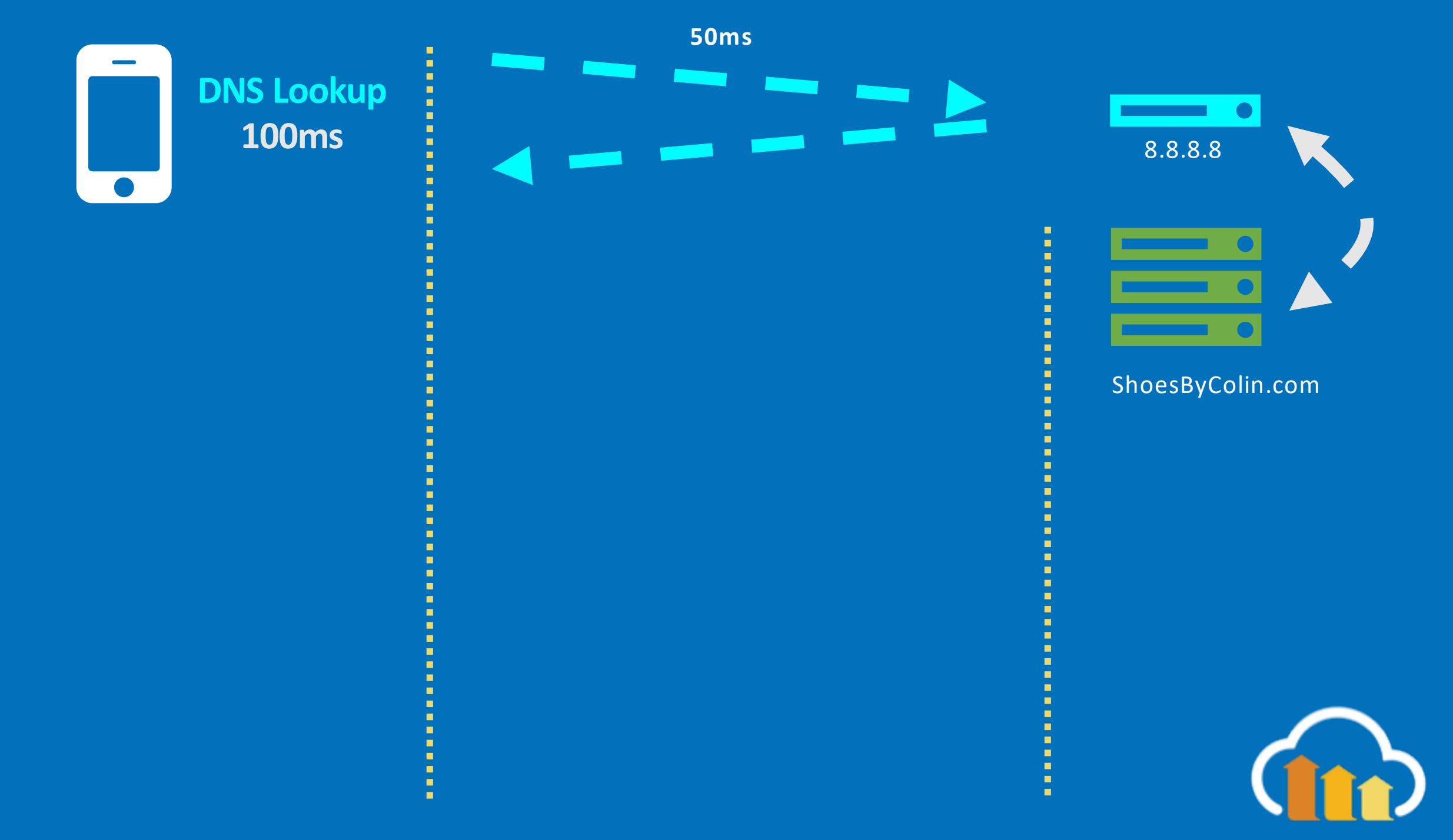

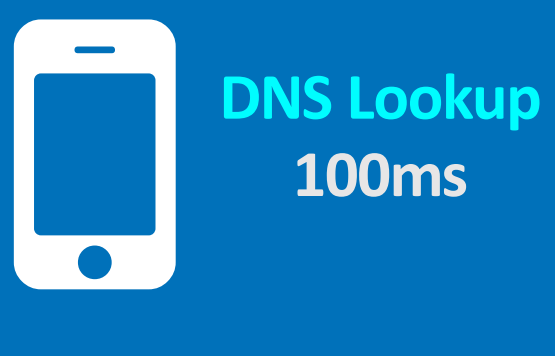

TCP Connect +100ms

# 50ms

8.8.8.8

ShoesByColin.com

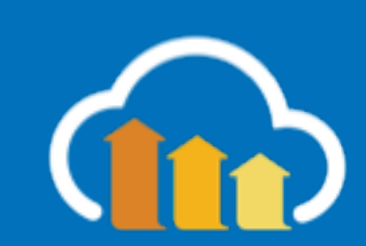

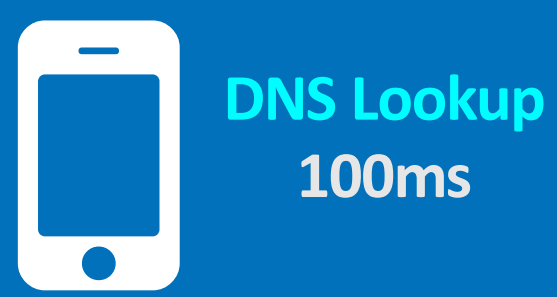

TCP Connect +100ms

TLS Negotiation +200ms

# 50ms

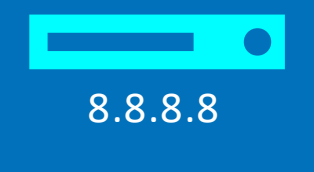

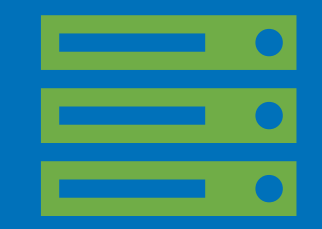

ShoesByColin.com

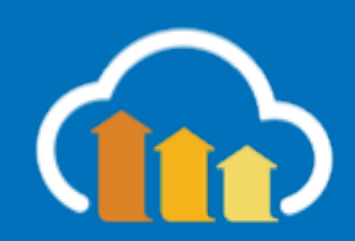

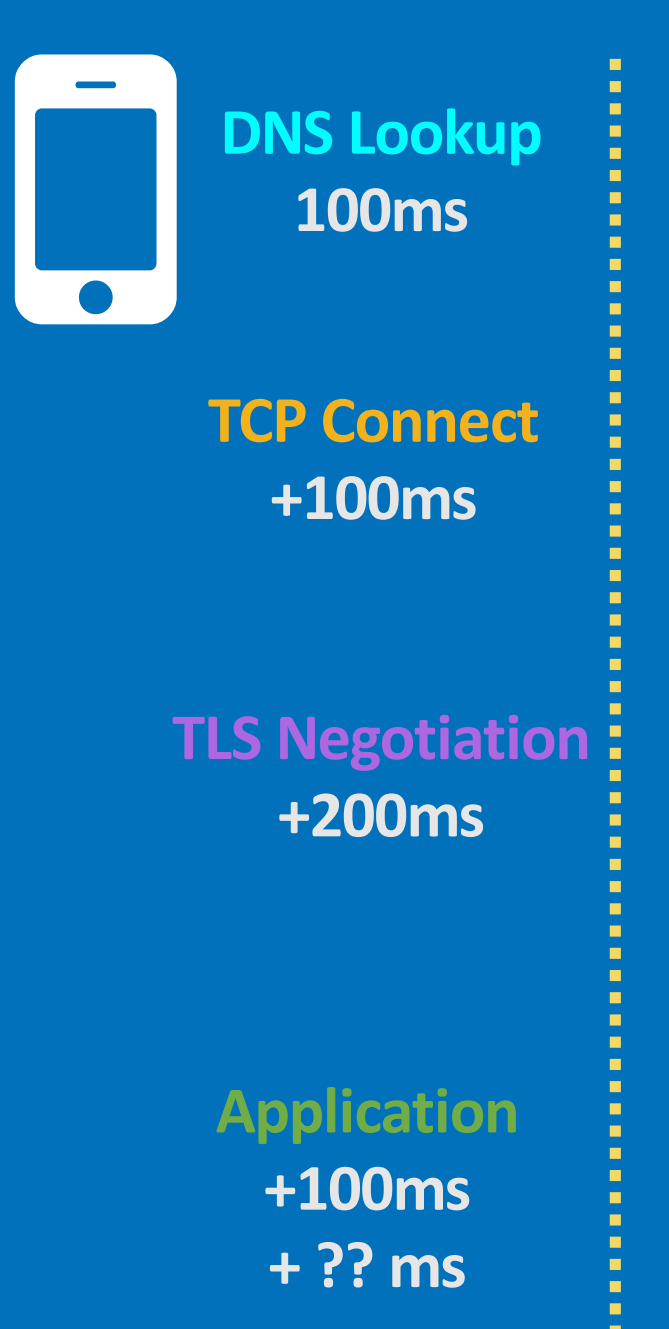

# 50ms

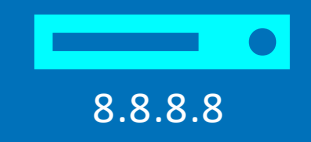

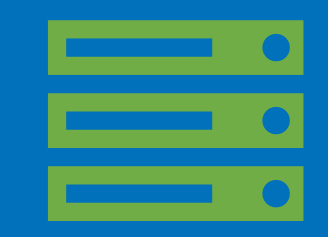

ShoesByColin.com

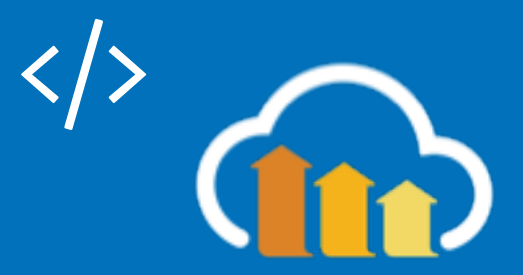

DNS Lookup 100ms

\* 500ms Network
\* 500ms? App

Applicatior +100ms +??ms

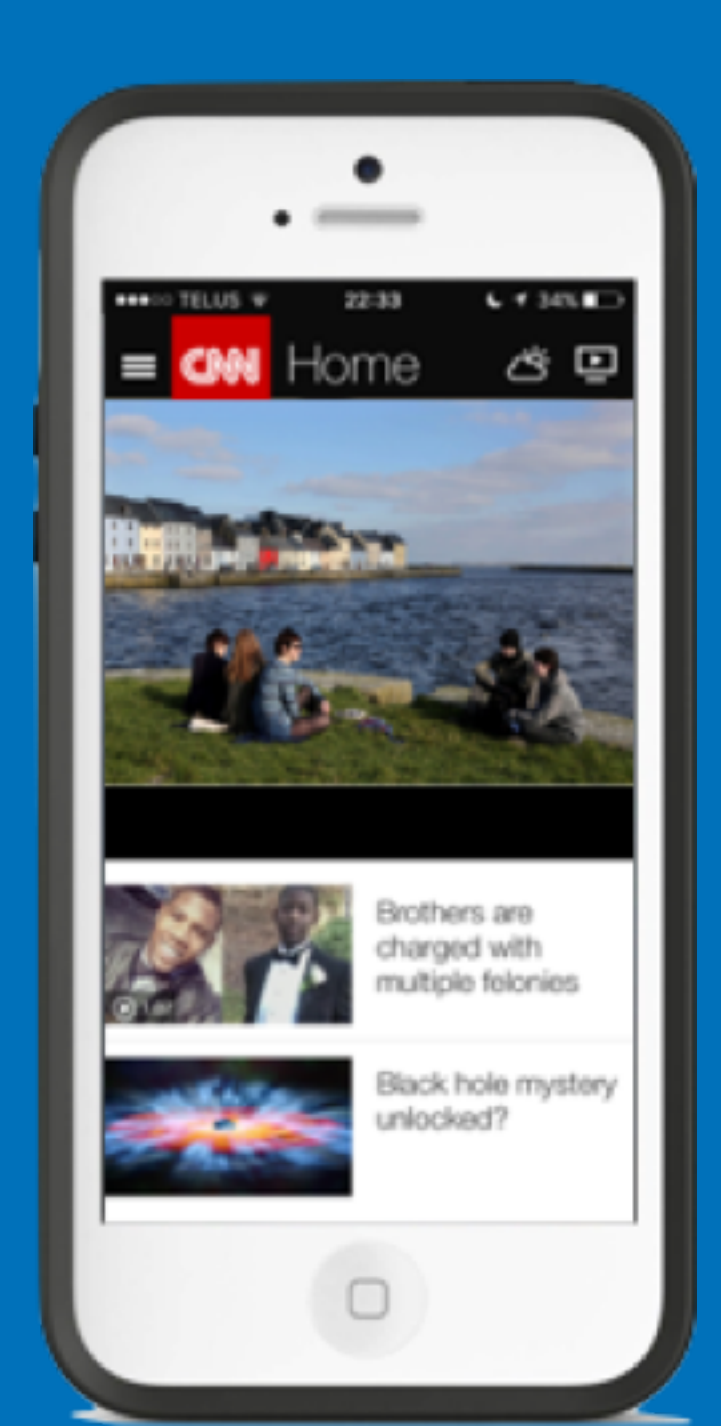

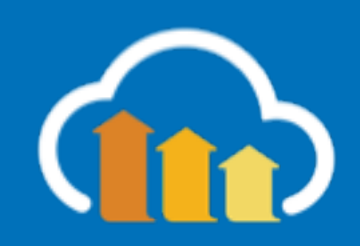
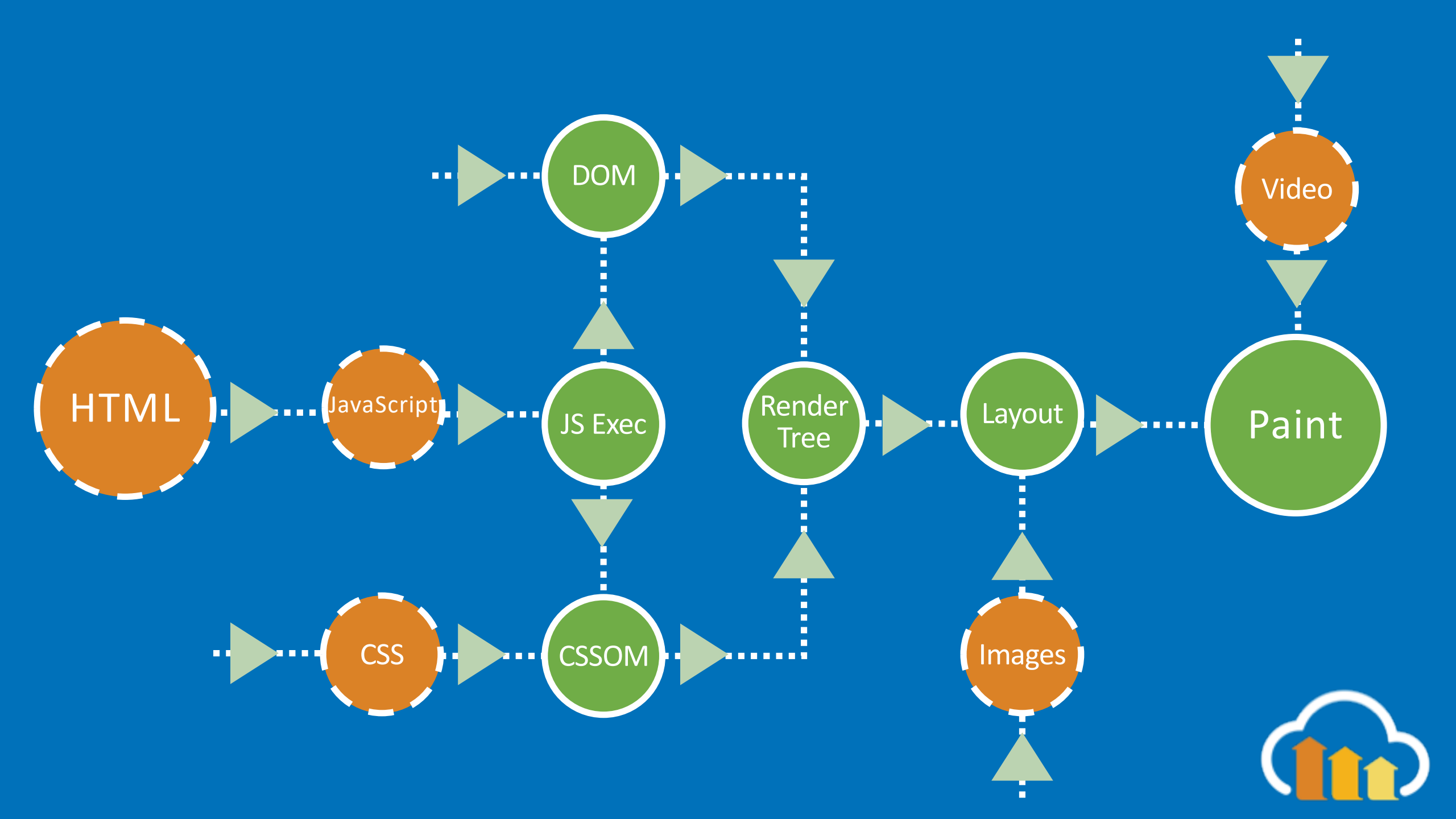

# Browser APIs

# Real User Monitoring: JavaScript Timers

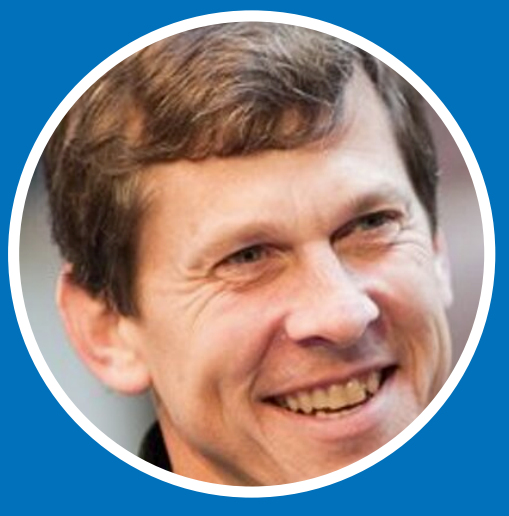

Steve Souders https://github.com/stevesouders/episodes

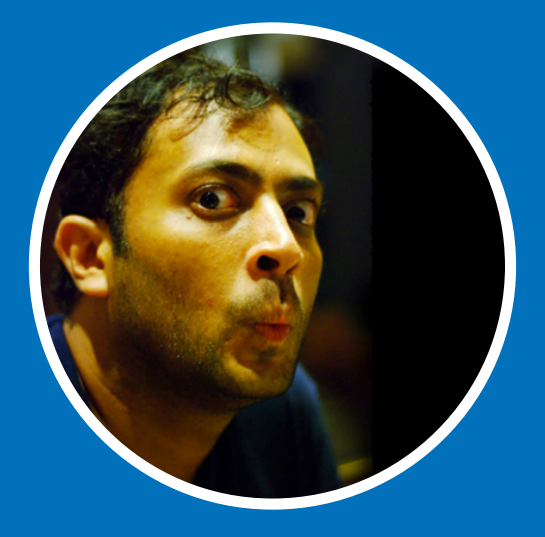

Philip Tellis https://github.com/lognormal/boomerang

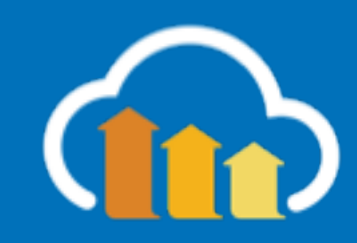

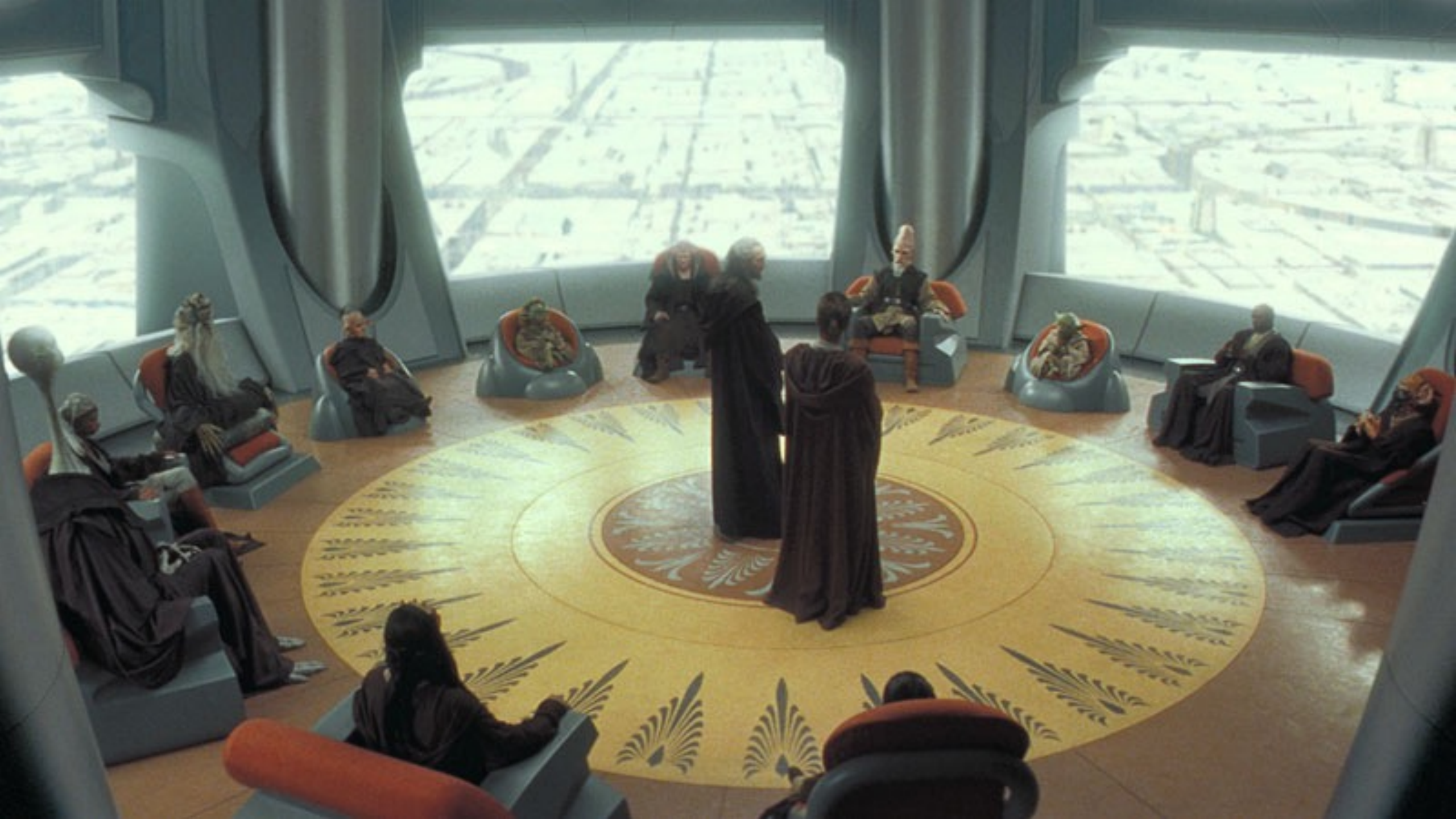

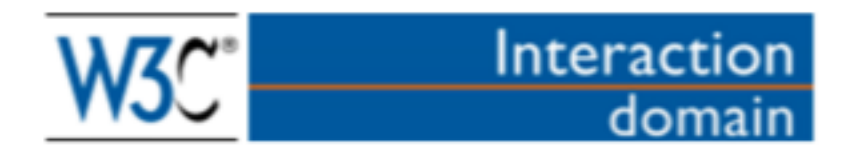

## Web Performance Working Group Charter

The **mission** of the <u>Web Performance Working Group</u>, part of the <u>Rich Web Client Activity</u>, is to provide methods to observe and improve aspects of application performance of user agent features and APIs.

https://www.w3.org/wiki/Web\_Performance/Publications

Δ O

C

Recommendatior

2 N N

#### Navigation Timing

#### W3C Recommendation 17 December 2012

This version:

http://www.w3.org/TR/2012/REC-navigation-timing-20121217/

#### Latest version:

http://www.w3.org/TR/navigation-timing/

Previous version:

http://www.w3.org/TR/2012/PR-navigation-timing-20120726/

#### Editor:

Zhiheng Wang (Google Inc.) <<u>zhihengw@google.com</u>>

Please refer to the errata for this document, which may include some normative corrections.

=

See also translations.

Copyright © 2012 W3C<sup>®</sup> (MIT, ERCIM, Keio), All Rights Reserved. W3C liability, trademark and document use rules apply.

#### Abstract

This specification defines an interface for web applications to access timing information related to navigation and elements.

#### Status of this document

This section describes the status of this document at the time of its publication. Other documents may supersede this document. A list of current W3C publications and the latest revision of this technical report can be found in the <u>W3C technical reports index</u> at http://www.w3.org/TR/.

This is the W3C Recommendation for "Navigation Timing Specification". An <u>implementation report</u>, produced during the Candidate Recommendation phase in 2012, is available based on the <u>Navigation Timing test suite</u>.

Please send comments to public-web-perf@w3.org (archived) with [NavigationTiming] at the start of the subject line.

This document is produced by the Web Performance Working Group. A diff document with the previous draft is available.

This document has been reviewed by W3C Members, by software developers, and by other W3C groups and interested parties, and is endorsed by the Director as a W3C Recommendation. It is a stable document and may be used as reference material or cited from another document. W3C's role in making the Recommendation is to draw attention to the specification and to promote its widespread deployment. This enhances the functionality and interoperability of the Web.

This document was produced by a group operating under the <u>5 February 2004 W3C Patent Policy</u>. W3C maintains a <u>public list of any patent disclosures</u> made in connection with the deliverables of the group; that page also includes instructions for disclosing a patent. An individual who has actual knowledge of a patent which the individual believes contains <u>Essential Claim(s)</u> must disclose the information in accordance with <u>section 6 of the W3C Patent Policy</u>.

# Navigation Timing API

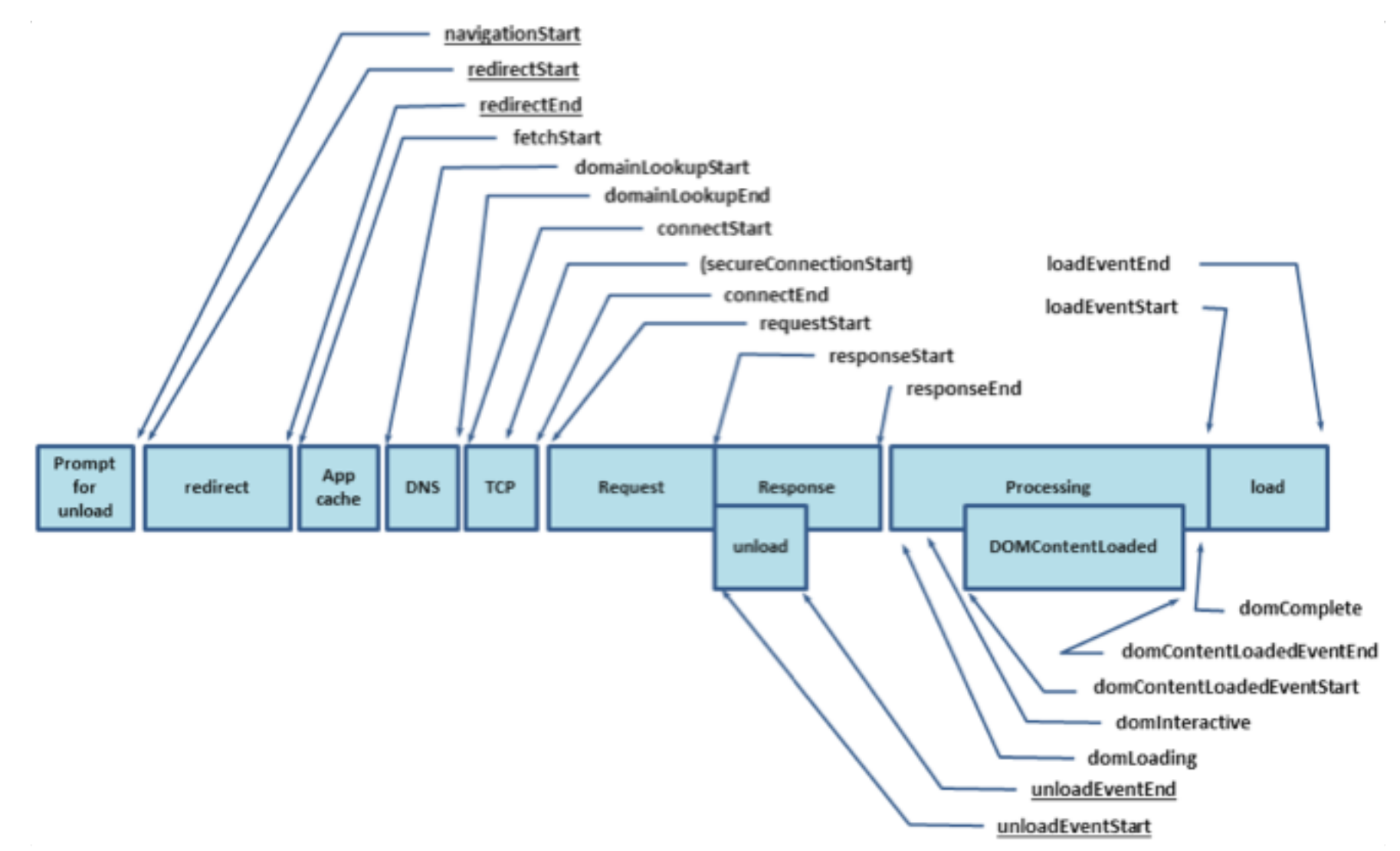

window.performance

```
"timeOrigin": 1528900579651.6672,
"timing": {
  "navigationStart": 1528900579651,
  "unloadEventStart": 0,
  "unloadEventEnd": 0,
  "redirectStart": 0,
  "redirectEnd": 0,
  "fetchStart": 1528900583010,
  "domainLookupStart": 1528900579730,
  "domainLookupEnd": 1528900579730,
  "connectStart": 1528900579730,
  "connectEnd": 1528900579761,
  "secureConnectionStart": 1528900579733,
  "requestStart": 1528900579761,
  "responseStart": 1528900582922,
  "responseEnd": 1528900583010,
  "domLoading": 1528900583014,
  "domInteractive": 1528900583849,
  "domContentLoadedEventStart": 1528900583849,
  "domContentLoadedEventEnd": 1528900583876,
  "domComplete": 1528900585616,
  "loadEventStart": 1528900585617,
  "loadEventEnd": 1528900585856
},
"navigation": {"type": 0, "redirectCount": 0 }
```

function getPageLoadTime() {

let timing = window.performance.timing

return timing.loadEventStart
 - timing.navigationStart

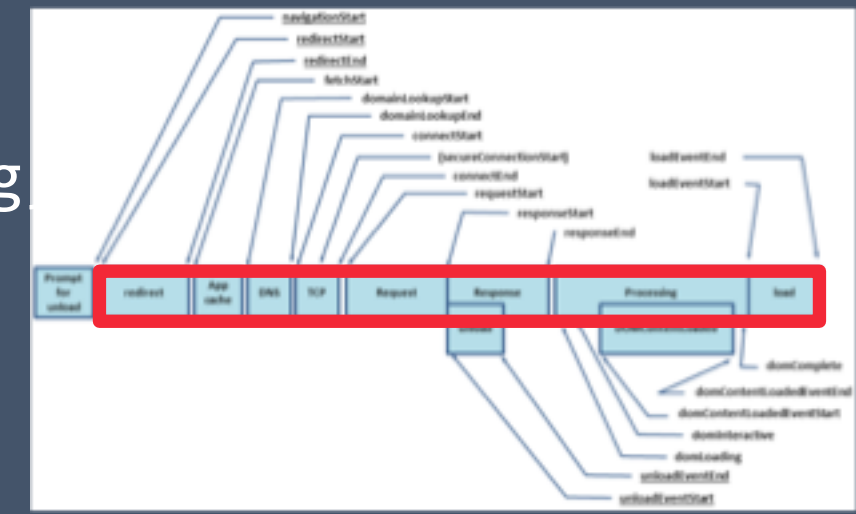

# What about ...

Javascript | CSS | WebFonts | Images | Videos | XHR/Fetch

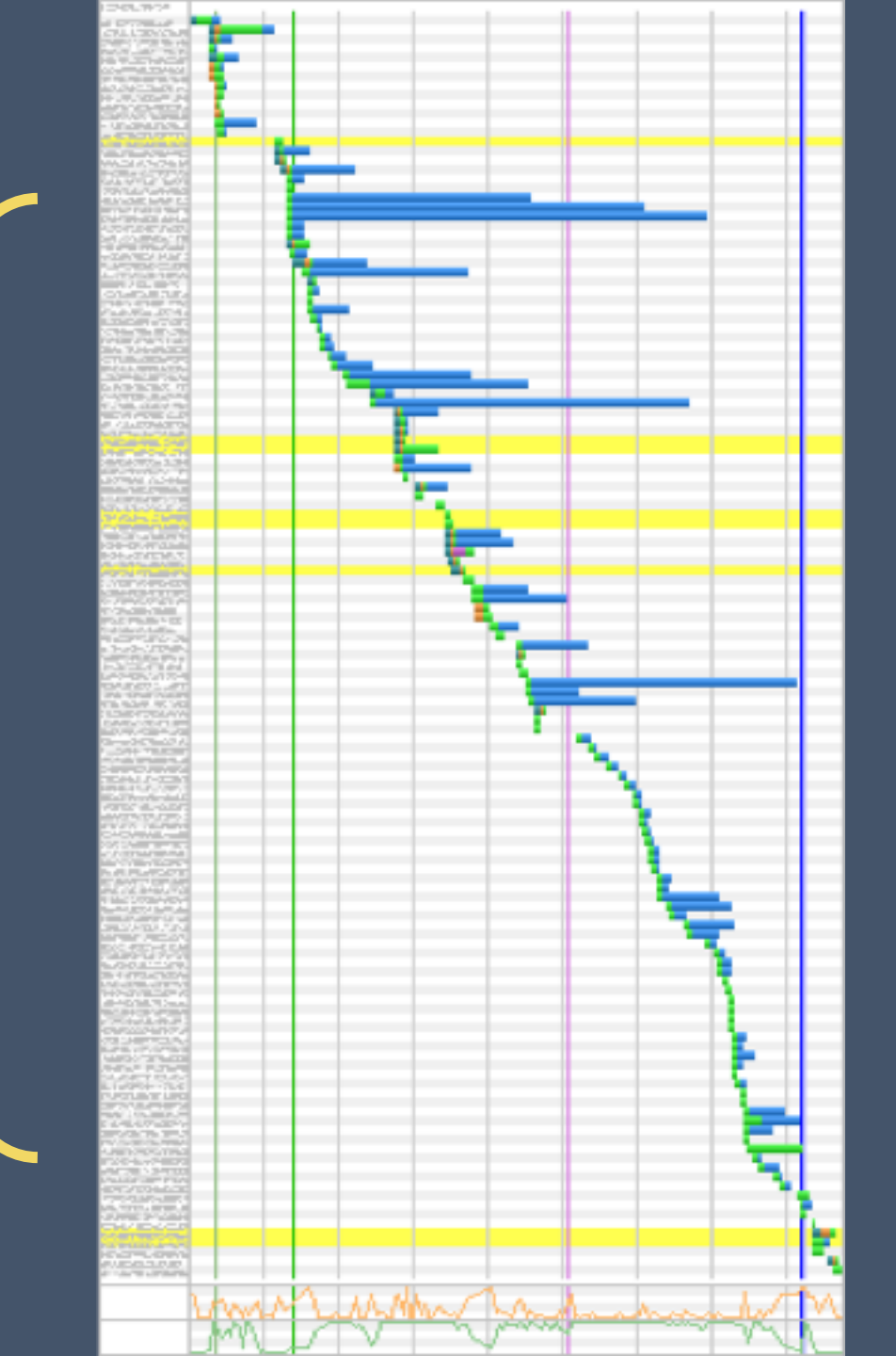

| TABLE OF CONTENTS |                                                                  |  |
|-------------------|------------------------------------------------------------------|--|
| 1.                | Introduction                                                     |  |
| 2.                | Conformance                                                      |  |
| 3.                | Terminology                                                      |  |
| 4.                | Resource Timing                                                  |  |
| 4.1               | Introduction                                                     |  |
| 4.2               | Resources Included in the<br>PerformanceResourceTiming Interface |  |
| 4.3               | The PerformanceResourceTiming Interface                          |  |
| 4.4               | Extensions to the Performance Interface                          |  |
| 4.5               | Cross-origin Resources                                           |  |
| 4.5.1             | Timing-Allow-Origin Response Header                              |  |
| 5.                | Process                                                          |  |
| 5.1               | Processing Model                                                 |  |
| 5.2               | Monotonic Clock                                                  |  |
| 6.                | Privacy and Security                                             |  |
| Α.                | Acknowledgments                                                  |  |
| В.                | References                                                       |  |
| B.1               | Normative references                                             |  |
| B.2               | Informative references                                           |  |
|                   |                                                                  |  |

## **Resource Timing Level 2**

#### W3C Working Draft 18 May 2018

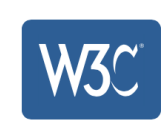

Ĥ D

This version: https://www.w3.org/TR/2018/WD-resource-timing-2-20180518/

Latest published version:

https://www.w3.org/TR/resource-timing-2/

Latest editor's draft:

https://w3c.github.io/resource-timing/

**Previous version:** 

https://www.w3.org/TR/2018/WD-resource-timing-2-20180517/

#### Editors:

≣

Todd Reifsteck (Microsoft Corp.) Ilya Grigorik (Google) Arvind Jain (Google Inc.) (Until December 2014) Jatinder Mann (Microsoft Corp.) (Until February 2014) Zhiheng Wang (Google Inc.) (Until July 2012) Anderson Quach (Microsoft Corp.) (Until March 2011)

#### Participate:

GitHub w3c/resource-timing File a bug Commit history **Pull requests** 

#### Implementation:

Can I use Resource Timing?

Copyright © 2018 W3C<sup>®</sup> (MIT, ERCIM, Keio, Beihang). W3C liability, trademark and permissive document license rules apply.

#### Abstract

This specification defines an interface for web applications to access the complete timing information for resources in a document.

#### Status of This Document

←

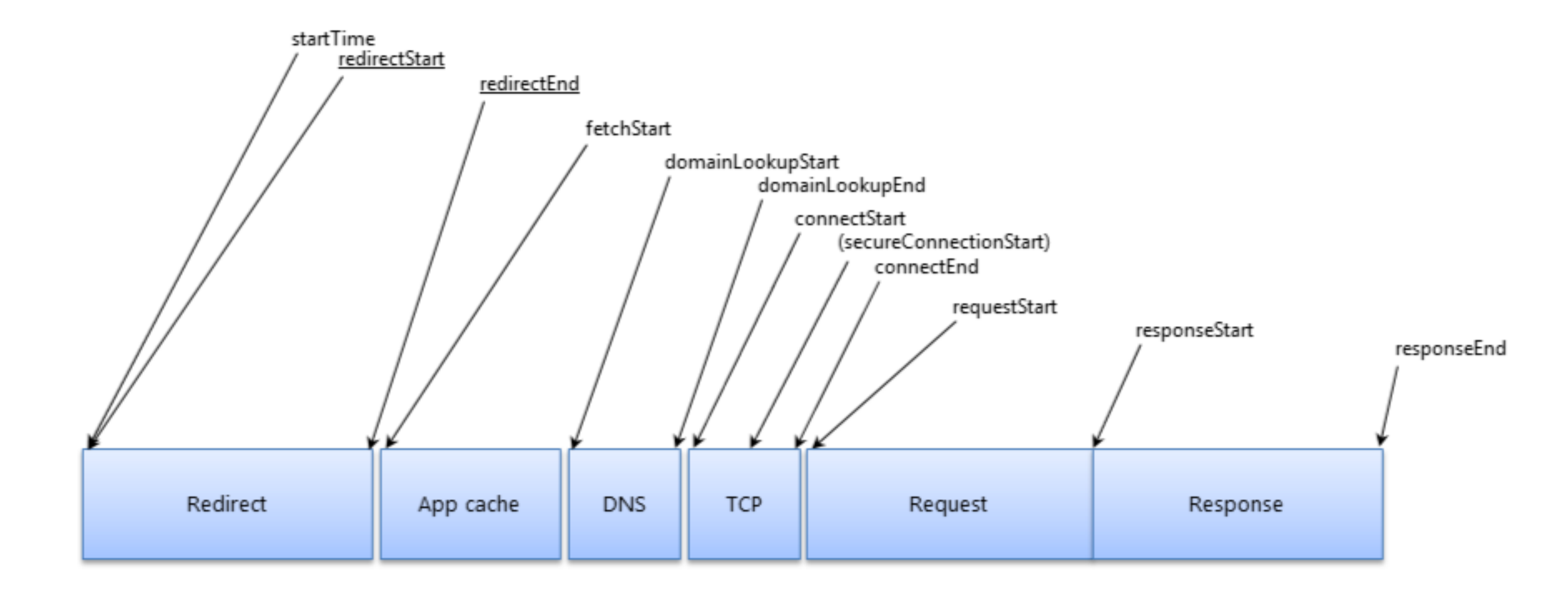

window.performance

```
"name": "https://ajax.googleapis.com/ajax/libs/jquery/1.11.2/jquery.min.js",
"entryType": "resource",
"startTime": 928.7000000039,
"duration": 425.800000008906,
"initiatorType": "script",
"nextHopProtocol": "h2",
"workerStart": 0,
"redirectStart": 0,
"redirectEnd": 0,
"fetchStart": 928.7000000039,
"domainLookupStart": 937.400000025262,
"domainLookupEnd": 945.9000000024389,
"connectStart": 945.900000024389,
"connectEnd": 967.5999999999476,
"secureConnectionStart": 946.200000021362,
"requestStart": 949.5999999999185,
"responseStart": 970.900000002561,
"responseEnd": 1354.5000000012806,
"transferSize": 33798,
"encodedBodySize": 33495,
"decodedBodySize": 95931,
"serverTiming": []
```

## let url = "https://bendell.ca/logo.png"; let me = performance.getEntriesByName(url)[0]; let timings = { loadTime: me.duration, dns: me.domainLookupEnd - me.domainLookupStart, tcp: me.connectEnd - me.connectStart, waiting: me.responseStart - me.requestStart, fetch: me.responseEnd - me.responseStart

# 200 OK HTTP/1.1 Timing-Allow-Origin: \* Content-Type: application/javascript Content-Length: 1234

- Resource Timing API
- Other Uses
  - Slowest resources
  - Time to first image
  - Response time by domain
  - Time a group of assets
  - Response time by initiator type (element type)
  - Browser cache-hit ratio for resources

More: http://www.slideshare.net/bluesmoon/beyond-page-level-metrics

Recommendation

2 N N

#### User Timing

#### W3C Recommendation 12 December 2013

#### This version:

http://www.w3.org/TR/2013/REC-user-timing-20131212/ Latest version:

#### http://www.w3.org/TR/user-timing/

Previous version: http://www.w3.org/TR/2013/PR-user-timing-20131031/

#### Editors:

Jatinder Mann, Microsoft Corp., jmann@microsoft.com Zhiheng Wang, Google Inc. (*Until July 2013*) Anderson Quach, Microsoft Corp. (*Until March 2011*)

Please refer to the errata for this document, which may include some normative corrections.

=

See also translations.

Copyright © 2013 W3C<sup>®</sup> (MIT, ERCIM, Keio, Beihang), All Rights Reserved. W3C liability, trademark and document use rules apply.

#### Abstract

This specification defines an interface to help web developers measure the performance of their applications by giving them access to high precision timestamps.

#### Status of this document

This section describes the status of this document at the time of its publication. Other documents may supersede this document. A list of current W3C publications and the latest revision of this technical report can be found in the <u>W3C technical reports index</u> at http://www.w3.org/TR/.

This is the W3C Recommendation of "User Timing Specification", produced by the <u>Web Performance</u> Working Group. An <u>implementation report</u> as of August 2013 is available.

No changes were made since the previous publication.

By publishing this Recommendation, W3C expects that the functionality specified in this User Timing Recommendation will not be affected by changes to Web IDL as this specification proceed to Recommendation.

Please send comments to public-web-perf@w3.org (archived) with [UserTiming] at the start of the subject line.

This document has been reviewed by W3C Members, by software developers, and by other W3C groups and interested parties, and is endorsed by the Director as a W3C Recommendation. It is a stable document and may be used as reference material or cited from another document. W3C's role in making the Recommendation

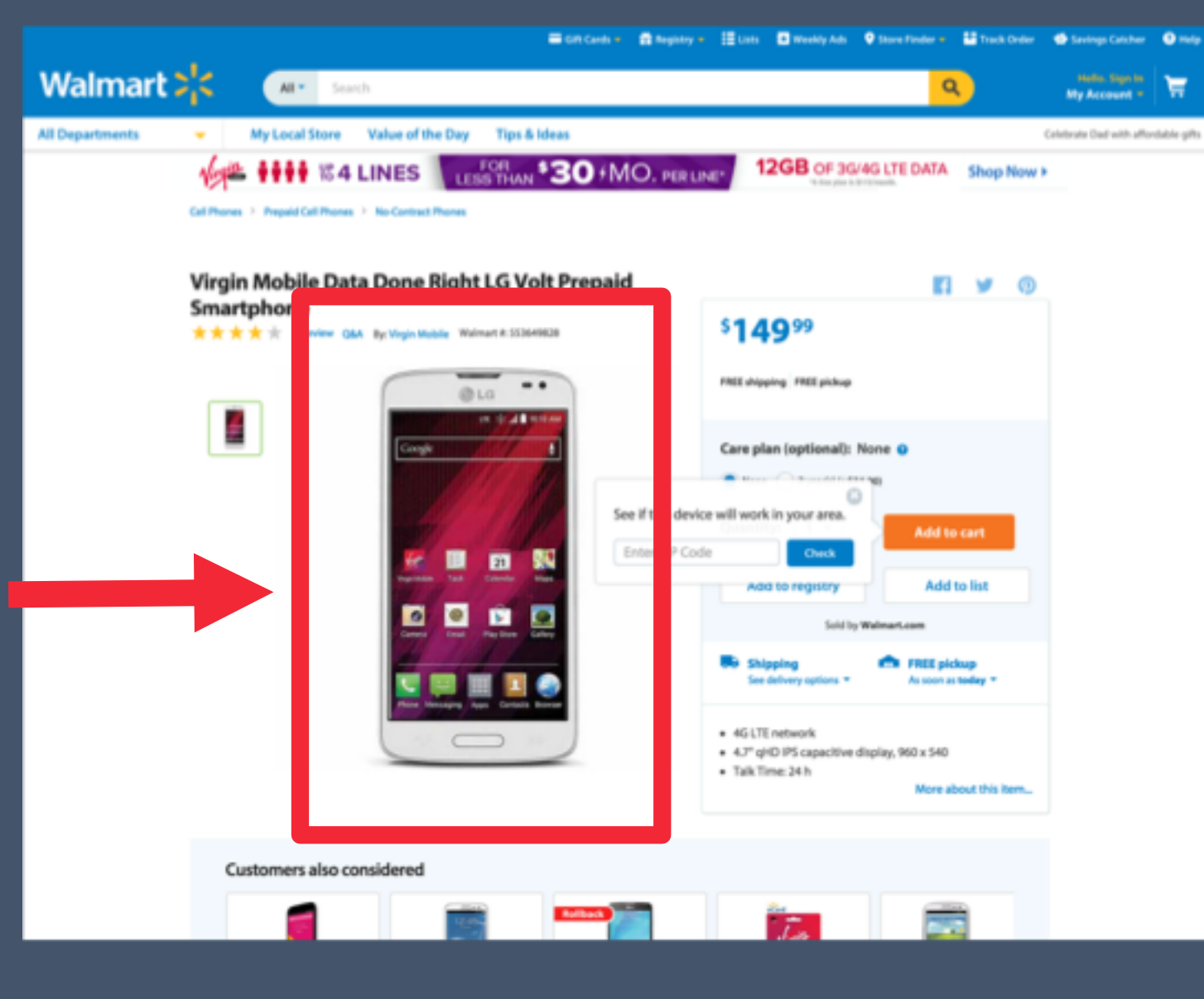

77

How long does it take to display the main product image on my site?

```
function loadTemplate() {
    performance.mark("startTask");
```

});
}

## <img src="image1.gif" onload="performance.mark('hero\_image')">

https://stevesouders.com/blog/2015/05/12/hero-image-custom-metrics/

The Server-Timing Header Field

The PerformanceServerTiming Interface

3.1 name attribute

3.2 duration attribute

3.3 description attribute

4. Extension to the PerformanceResourceTiming interface

serverTiming attribute 4.1

5. **Process** 

5.1 **Processing Model** 

server-timing header parsing algorithm 5.1.1

- **Privacy and Security** 6.
- 7. **IANA** Considerations
- 7.1 Server-Timing Header Field
- Examples Α.
- В. Use cases
- Server timing in developer tools **B.1**
- B.2 Server timing for automated analytics
- B.3 Measuring request routing performance
- С. Acknowledgments
- D. References

←

- D.1 Normative references
- D.2 Informative references

## **Server Timing**

W3C Working Draft 29 December 2017

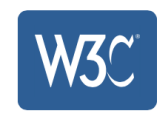

This version:

https://www.w3.org/TR/2017/WD-server-timing-20171229/

- Latest published version: https://www.w3.org/TR/server-timing/
- Latest editor's draft:

https://w3c.github.io/server-timing/

#### Previous version:

https://www.w3.org/TR/2017/WD-server-timing-20171221/

#### Editors:

≣

Charles Vazac, Akamai, cvazac@gmail.com Ilya Grigorik, Google, igrigorik@gmail.com

#### Participate:

GitHub w3c/server-timing File a bug Commit history

Mailing list:

public-web-perf@w3.org

#### Implementation:

Test Suite

**Test Suite repository** 

Copyright © 2017 W3C® (MIT, ERCIM, Keio, Beihang). W3C liability, trademark and permissive document license rules apply.

#### Abstract

This specification enables a server to communicate performance metrics about the request-response cycle to the user agent. It also standardizes a JavaScript interface to enable applications to collect, process, and act on these metrics to optimize application delivery.

#### Status of This Document

1.

2.

3.

GET /resource HTTP/1.1 Host: example.com

HTTP/1.1 200 OK Server-Timing: cdn, dur="130" <u>Server-Timing: cloudinary, dur="1</u>0", desc="new trans"

# { let url = 'https://example.com/resource.jpg'; let severEntries[] = window.performance.getEntriesByName(url) .filter((name) => name === "server"); }

1Introduction1.1Usage example2Terminology

Paint Timing
 PerformancePaintTiming interface

- 4 Processing model
  4.1 Modifications to other specifications
  4.1.1 HTML: event loop processing model
  4.2 Reporting Paint Timing
  4.2.1 Mark Paint Timing
  4.2.2 Report Paint Timing
- 5 Acknowledgements

#### Index

Terms defined by this specification Terms defined by reference

#### References

Normative References

IDL Index

#### Ċ

Paint Timing 1

Editor's Draft, 9 January 2018

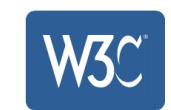

#### This version:

https://w3c.github.io/paint-timing/

https://www.w3.org/TR/paint-timing/

#### **Issue Tracking:**

GitHub

#### Editor:

 $\equiv$ 

Shubhie Panicker (Google)

Copyright © 2018 W3C® (MIT, ERCIM, Keio, Beihang). W3C liability, trademark and document use rules apply.

#### Abstract

This document defines an API that can be used to capture a series of key moments (First Paint, First Contentful Paint) during pageload which developers care about.

#### Status of this document

This section describes the status of this document at the time of its publication. Other documents may supersede this document. A list of current W3C publications and the latest revision of this technical report can be found in the W3C technical reports index at https://www.w3.org/TR/.

This document was published by the <u>Web Performance Working Group</u> as an Editors Draft. This document is intended to become a W3C Recommendation.

Feedback and comments on this specification are welcome, please send them to <u>public-web-perf@w3.org</u> (subscribe, archives) with %5Bpaint-timing%5D at the start of your email's subject.

Publication as an Editors Draft does not imply endorsement by the W3C Membership. This is a draft document and may be updated, replaced or obsoleted by other documents at any time. It is inappropriate to cite this document as other than work in progress.

This document was produced by a group operating under the 5 February 2004 W3C Patent Policy. W3C

| TABLE OF CONTENTS |                                       |
|-------------------|---------------------------------------|
| 1                 | Introduction                          |
| 1.1               | Usage Example                         |
| 2                 | Terminology                           |
| 3                 | Long Task Timing                      |
| 3.1               | PerformanceLongTaskTiming interface   |
| 3.2               | TaskAttributionTiming interface       |
| 3.3               | Pointing to the culprit               |
| 4                 | Processing Model                      |
| 4.1               | Modifications to other specifications |
| 4.1.1             | HTML: event loop definitions          |
| 4.1.2             | HTML: event loop processing model     |
| 4.1.3             | HTML: calling scripts                 |
| 4.2               | Additions to the Long Task Spec       |
| 4.2.1             | Report Long Tasks                     |

5 Security & Privacy Considerations

#### Index

Terms defined by this specification Terms defined by reference

#### References

**Normative References** 

IDL Index

## Long Tasks API 1

Editor's Draft, 9 January 2018

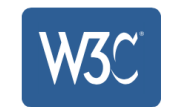

#### This version:

https://w3c.github.io/longtasks/

#### **Test Suite:**

≡

http://w3c-test.org/longtask-timing/

#### Issue Tracking:

GitHub

#### Editors:

Shubhie Panicker (Google) Ilya Grigorik (Google) Domenic Denicola (Google)

Copyright © 2018 W3C<sup>®</sup> (MIT, ERCIM, Keio, Beihang). W3C liability, trademark and document use rules apply.

#### Abstract

This document defines an API that web page authors can use to detect presence of "long tasks" that monopolize the UI thread for extended periods of time and block other critical tasks from being executed - e.g. reacting to user input.

#### Status of this document

This section describes the status of this document at the time of its publication. Other documents may supersede this document. A list of current W3C publications and the latest revision of this technical report can be found in the W3C technical reports index at https://www.w3.org/TR/.

This document was published by the <u>Web Performance Working Group</u> as an Editors Draft. This document is intended to become a W3C Recommendation.

If you wish to make comments regarding this document, please send them to <u>public-web-perf@w3.org</u> (subscribe, archives) with [LongTasks] at the start of your email's subject.

Feedback and comments on this specification are welcome, please send them to <u>public-web-perf@w3.org</u>

Ċ

1 D

#### § 4.3.1. Interface MutationObserver

```
IDL [Constructor(MutationCallback callback),
```

Exposed=Window]
interface MutationObserver {

void observe(Node target, optional MutationObserverInit options);

void disconnect();

sequence<MutationRecord> takeRecords();

};

callback MutationCallback = void (sequence<MutationRecord> mutations, MutationObserver observer);

```
dictionary MutationObserverInit {
   boolean childList = false;
   boolean attributes;
   boolean characterData;
   boolean subtree = false;
   boolean attributeOldValue;
   boolean characterDataOldValue;
   sequence<DOMString> attributeFilter;
```

};

A MutationObserver object can be used to observe mutations to the tree of nodes.

Each MutationObserver object has these associated concepts:

- A callback set on creation.
- A node list (a list of nodes), which is initially empty.
- A record queue (a <u>queue</u> of zero or more <u>MutationRecord</u> objects), which is initially empty.

#### For web developers (non-normative)

#### observer = new MutationObserver(callback)

Constructs a MutationObserver object and sets its <u>callback</u> to *callback*. The *callback* is invoked with a list of MutationRecord objects as first argument and the constructed MutationObserver object as second argument. It is invoked after <u>nodes</u> registered with the observe() method, are mutated.

File an issue about the selected text

```
let config = { attributes: true, childList: true, subtree: true };
let targetNode = document.querySelector('body');
let callback = function(mutations) {
    mutations.forEach(function(mutation) {
        if (mutation.type === 'childList') {
            let values = [].slice.call(list.children)
               .map(node => node.nodeName)
               .filter(n => /img/i.test(n));
               console.log(list_values);
        });
};
```

let observer = new MutationObserver(callback);
observer.observe(targetNode, config);

#### 

#### TABLE OF CONTENTS

1. Introduction

Conformance requirements Dependencies

#### Beacon

sendBeacon Method

Processing Model

3.3 Privacy and Security

- 3.4 Acknowledgments
  - References
- A.1 Normative references
- A.2 Informative references

#### (1)

### Beacon

≣

W3C Candidate Recommendation 13 April 2017

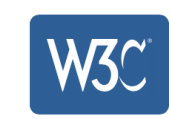

#### This version:

https://www.w3.org/TR/2017/CR-beacon-20170413/

Latest published version:

https://www.w3.org/TR/beacon/

#### Latest editor's draft:

https://w3c.github.io/beacon/

#### **Previous version:**

https://www.w3.org/TR/2016/WD-beacon-20161028/

#### Editors:

<u>Ilya Grigorik, Google, igrigorik@gmail.com</u> Alois Reitbauer, Compuware Corp., <u>alois.reitbauer@compuware.com</u> Arvind Jain, Google Inc., <u>arvind@google.com</u> (Until January 2015) Jatinder Mann, Microsoft Corp., jmann@microsoft.com (Until February 2014)

#### **Repository:**

We are on Github.

File a bug.

Commit history.

#### Mailing list:

public-web-perf@w3.org

#### Test Suite:

Test Suite

#### Implementation:

Implementation report

Can I use Beacon?

Copyright © 2017 W3C® (MIT, ERCIM, Keio, Beihang). W3C liability, trademark and permissive document license rules apply.

#### Abstract

This specification defines an interface that web developers can use to schedule asynchronous and nonblocking delivery of data that minimizes resource contention with other time-critical operations, while ensuring that such requests are still processed and delivered to destination.

←

2.

2.1

3.

3.1

3.2

Α.

# Exercise 4: performance budget

## Navigate to amazon.com

## Calculate the total bytes downloaded

Ensure that the page load time < 2s and bytes < 2MiB

## Repeat with Disney.com

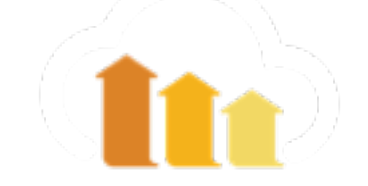

# Take Action

- Add performance.mark() to measure YOUR key metrics
  - Eg: Hero Image, Product Image, Sport Scores
- Keep performance.mark() in production code!
- Define Hard and Soft targets that synthetic tests should hit
- BHAG: 2s & 1MiB

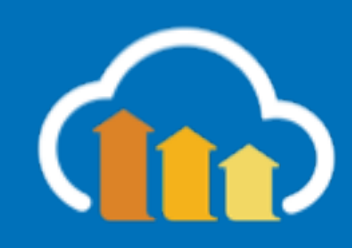

# Mobile

## Display & Network Throttling

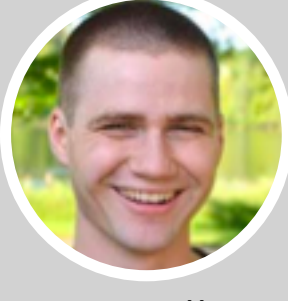

Tim Kadlec

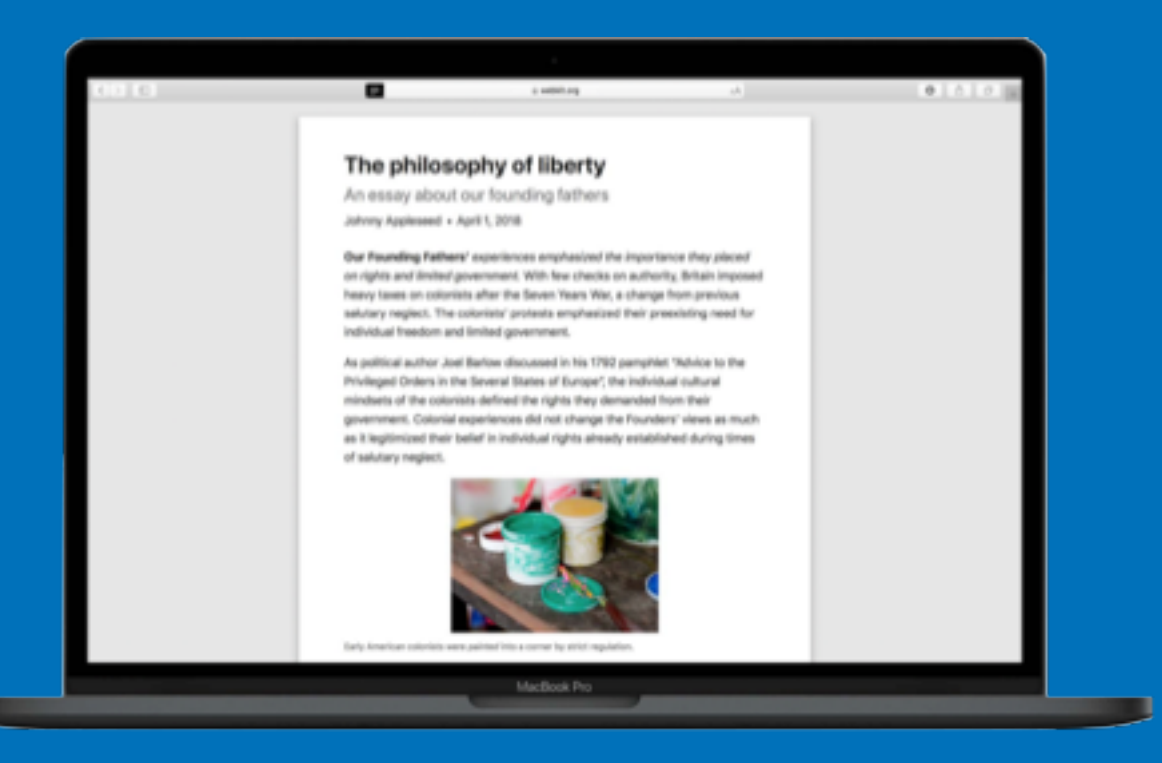

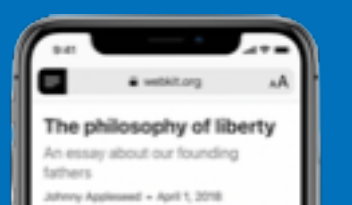

#### Our Founding Fathers' experiences

emphasized the importance they placed on rights and inhibit government, With New checks on authority, Britain imposed heavy taxes on colonical after the Seven Years War, a change from previous salutary regists. The colonists' protests emphasized their preventing need for individual freedom and limited government.

As political author Joel Barlow discussed in his 1792 pamphlet "Advice to the Privileged Criders in the Several States of Europe", the individual cultural mindeets of the colonists defined the rights they demonded from their meanment to the colonists defined the rights they

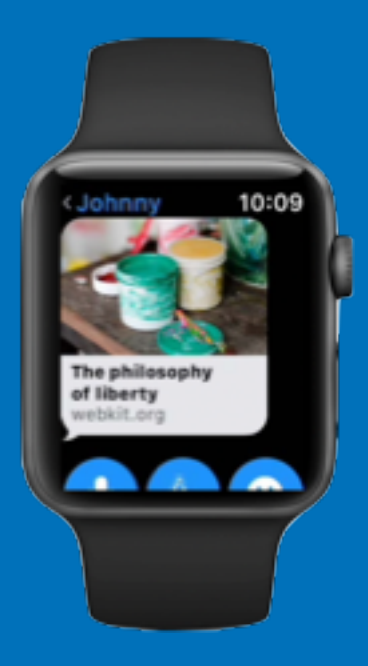

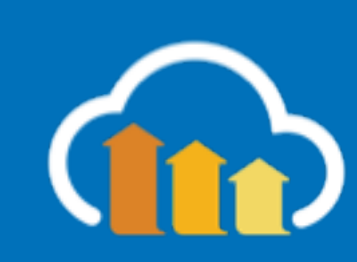

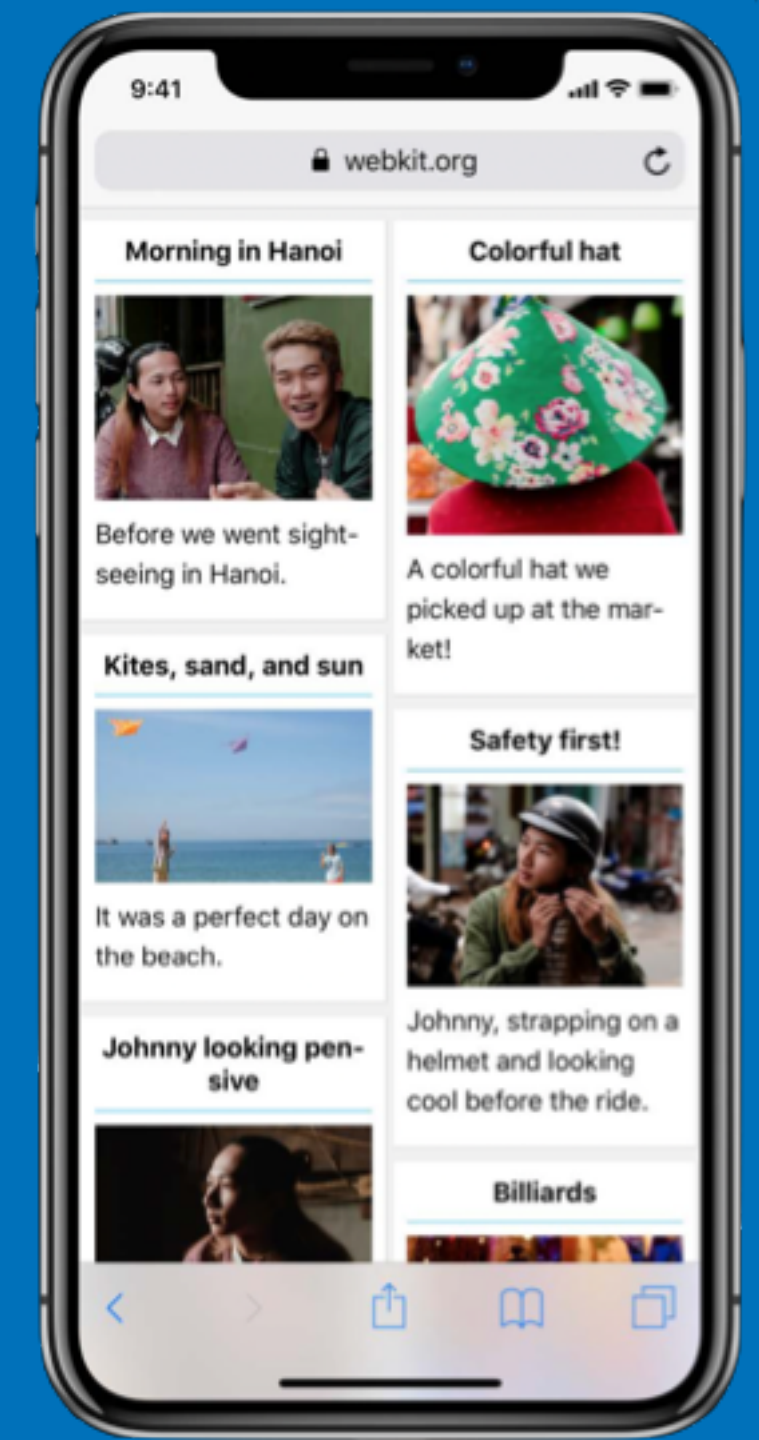

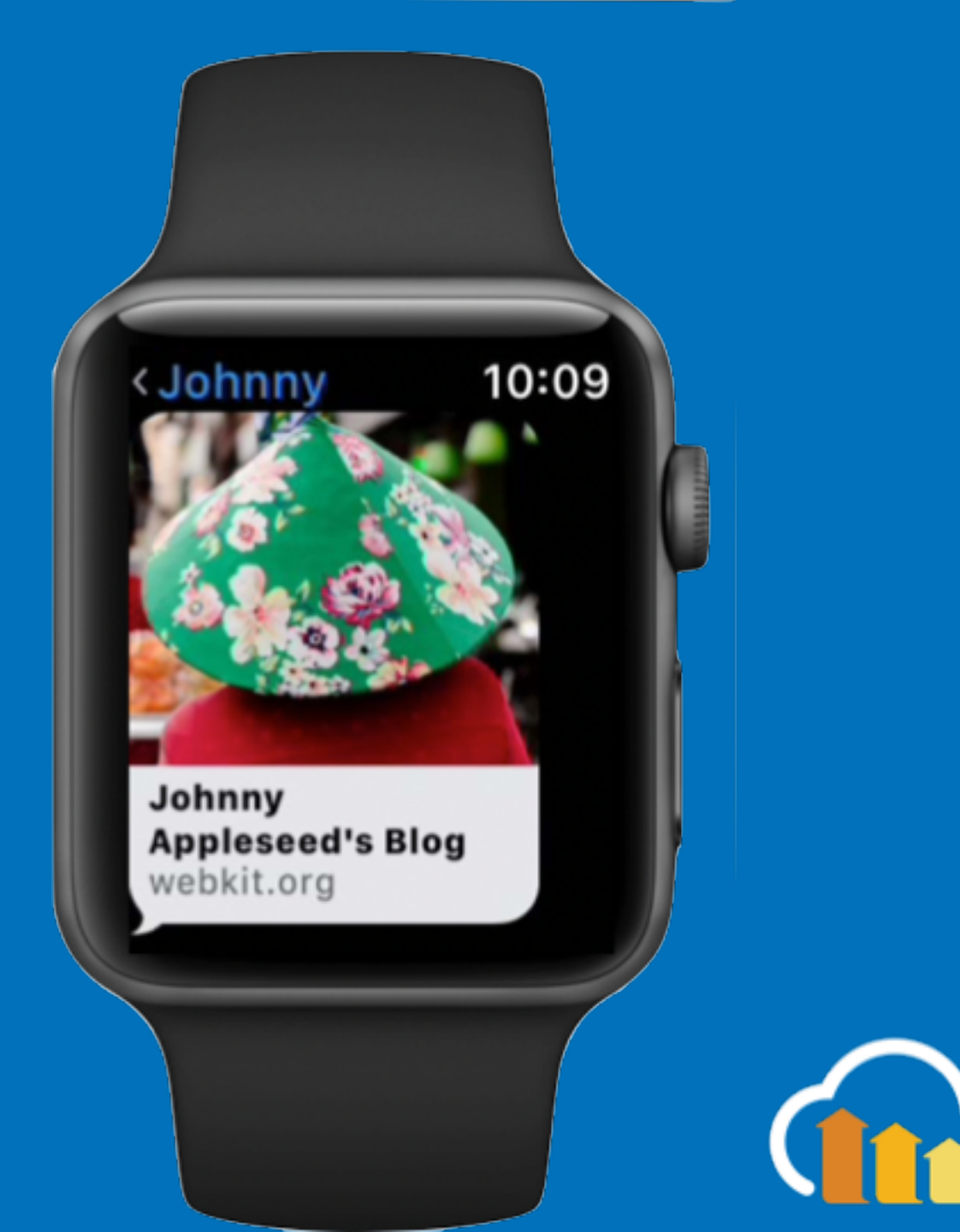

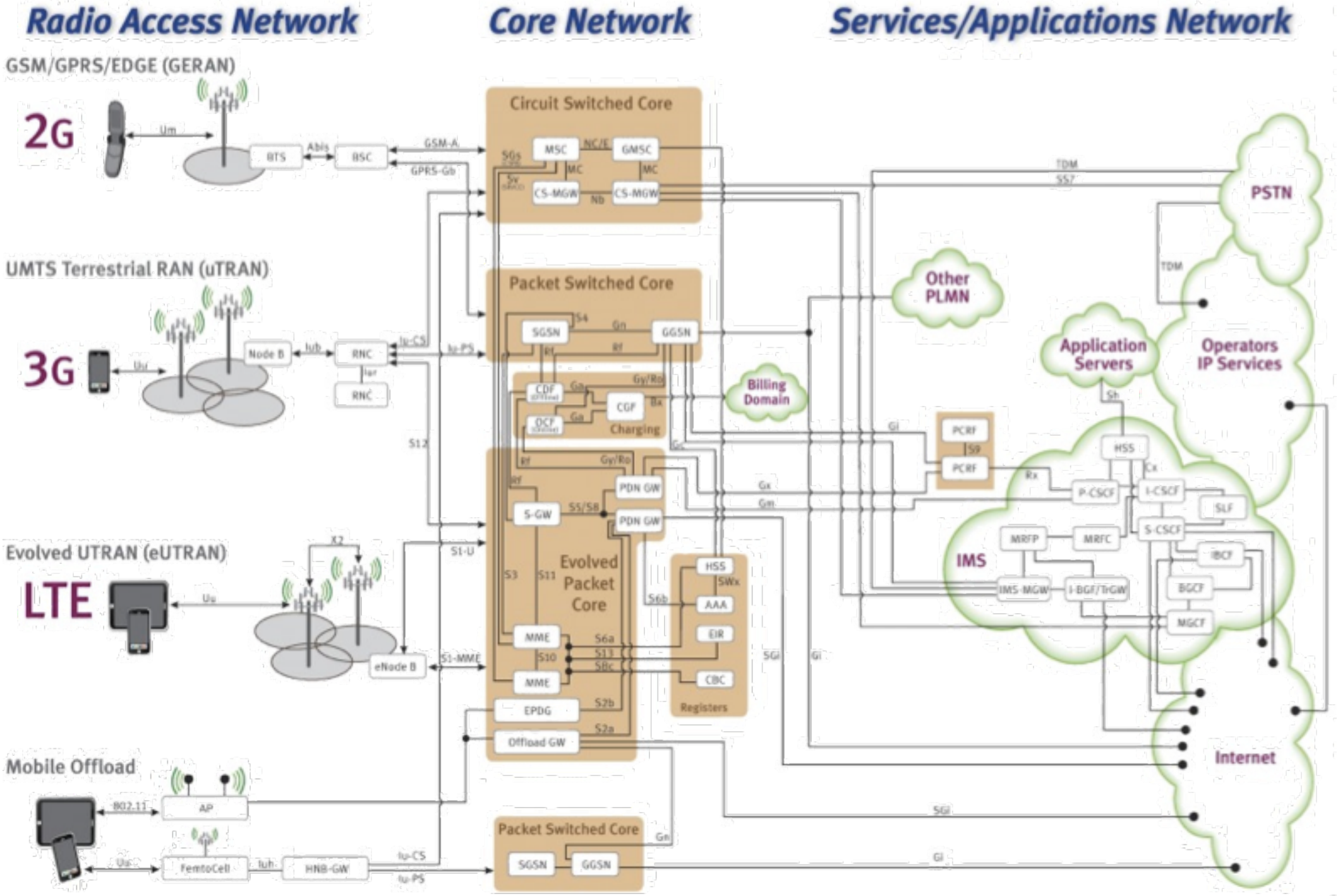
| ES         | PN: The Worldwide Leader in × |                             |         |              |                    |           |            |          |             |          |          |                  |           |           |        |          | 10 |
|------------|-------------------------------|-----------------------------|---------|--------------|--------------------|-----------|------------|----------|-------------|----------|----------|------------------|-----------|-----------|--------|----------|----|
| → C O N    | ot Secure   www.espn.com      | n                           |         |              |                    |           |            |          |             |          |          |                  |           |           | \$     | 2        |    |
|            | Pixel 2 ▼ 411 x 731           | 100% ▼                      |         | R U          | Elements Co        | nsole     | Sources    | Netwo    | 'k Pe       | rformanc | ce N     | lemory Appli     | cation    | »         | 🛛 3 🔺  | 2        | ×  |
|            |                               |                             |         |              | View               | =         | Gro        | up by fr | ame         | Prese    | erve loc | n 🖉 Disable ca   | che 🗌     | Offline O | Inline | • •      |    |
|            |                               |                             |         |              |                    | · •=      |            |          |             |          | Ima      | Madia Fant F     |           | Manifaat  | Other  |          |    |
|            |                               |                             |         |              | 1000               |           | e data URI | s Au     | XHR .       | 15 655   | img      | Media Font L     |           | Manifest  | Other  |          |    |
| = +        |                               | SCORE                       | ES      | 2000 ms      | 4000 ms            | 6000 ms   | 000 ms     | 10000    | ) ms        | 12000 ms | 140      | 000 ms 16000 n   | ns 1800   | 00 ms 200 | 000 ms | 22000 ms | 24 |
| -          |                               |                             | _       |              |                    |           |            |          |             |          |          |                  |           |           |        | 1.0      |    |
|            |                               | CHILD.                      | +       |              |                    |           |            |          |             |          |          |                  | -         |           | -      |          |    |
| ESPN+ NF   | L NBA MLB NCAAF               | Soccer NHL                  | EDIT    | Name         |                    | Status    | Domain     | Туре     | Initi       | Size     | Ti       | Waterfall        |           | 4.00 s    | e      | 5.00 s   |    |
| ACADEMY A  |                               | ACADEMY AWARD® NOMINEE      |         | espn.co      | m                  | 301       | espn       | text     | Other       | 204 B    | 1        | 4                |           |           |        |          |    |
| BENICIO    | DEL TORO                      |                             |         | www.es       | pn.com             | 200       | www        | doc      | esp         | 188      | 6        |                  |           |           |        |          |    |
| ·          | A tett +                      | A                           | -       | i18n?ed      | ition-host=esp     | 200       | cdn.e      | script   | (ind        | 7.7 KB   | 7        | -                |           |           |        |          |    |
|            | SEAN A LEAN                   | AND PRO                     |         | shell-mo     | bile.css           | 200       | a.esp      | styl     | (ind        | 21.4     | 1        |                  |           |           |        |          |    |
|            | NEW SHEET                     |                             |         | page.cs      | S                  | 200       | a.esp      | styl     | (ind        | 103      | 1        | i i              |           |           |        |          |    |
|            | GICAD                         |                             |         | one-feed     | d-refresh.css      | 200       | a.esp      | styl     | (ind        | 74.7     | 1        |                  |           |           |        |          |    |
|            |                               |                             |         | lazysizes    | s.js               | 200       | a.esp      | script   | <u>(ind</u> | 6.6 KB   | 1        |                  |           |           |        |          |    |
| DAY        | OF THE S                      | OLDADC                      |         | 3109877      | 714.js             | 307       | cdn.o      |          | <u>(ind</u> | 0 B      | 1        |                  |           |           |        |          |    |
| ONL        | Y ON THE BIG SCRE             | EN JUNE 29                  |         | 3109877      | 714.js             | 200       | cdn.o      | script   | <u>31</u>   | 148      | 2        |                  |           |           |        |          |    |
| -          | CLICK FOR FULL VIE            | DEO                         |         | espn-cri     | tical-mobile.js    | 200       | a.esp      | script   | <u>(ind</u> | 167      | 1        |                  |           |           |        |          |    |
| R          |                               | © 2018 CTMG. All Rights Res | served. | i?img=/i     | /teamlogos/lea     | 200       | a.esp      | png      | <u>(ind</u> | 4.2 KB   | 1        |                  |           |           |        |          |    |
|            |                               |                             | -       | i?img=%      | 62Fphoto%2F2       | 200       | a3.es      | png      | <u>(ind</u> | 949      | 1        |                  |           |           |        |          |    |
|            |                               |                             |         | gpt.js       |                    | 200       | www        | script   | <u>(ind</u> | 7.7 KB   | 7        | -                |           |           |        |          |    |
|            |                               |                             |         | ⊌ i?img=/i   | /espn/networks     | 200       | a.esp      | png      | <u>(ind</u> | 1.8 KB   | 4        |                  |           |           |        |          |    |
|            |                               |                             |         | i?img=/r     | edesign/assets     | 200       | a.esp      | png      | <u>(ind</u> | 2.2 KB   | 4        |                  |           |           |        |          |    |
| 6224       |                               |                             |         | prebid_2     | 2018052218390      | 200       | a.esp      | script   | <u>(ind</u> | 37.9     | 4        |                  |           |           |        |          |    |
|            |                               |                             |         | logo-esp     | on-82x20@2x.png    | 200       | a.esp      | png      | <u>(ind</u> | 2.3 KB   | 6        |                  |           |           |        |          |    |
| 1          |                               | ZAGA DERUGANINY             |         | ESPNIco      | ons.woff2          | 200       | a1.es      | font     | <u>(ind</u> | 35.5     | 6        | -                |           |           |        |          |    |
|            |                               |                             |         | integrate    | or.js?domain=w     | 200       | adser      | script   | <u>gpt</u>  | 470 B    | 2        |                  |           |           |        |          |    |
| Ash        |                               |                             |         | pubads_      | _impl_214.js       | 200       | secur      | script   | <u>gpt</u>  | 60.1     | 2        |                  |           |           |        |          |    |
|            |                               |                             | 1       | segmen       | ts?prop=GM87       | 200       | sds.liv    | xhr      | <u>esp</u>  | 309 B    | 8        |                  |           |           |        |          |    |
|            |                               |                             | - W     | 24667?r      | et=html            | 200       | tags.b     | doc      | <u>esp</u>  | 2.8 KB   | 3        |                  |           |           |        |          |    |
|            | - 1 - when when               |                             |         | GetDE?       | set=j&param=c      | 200       | tredir     | script   | <u>esp</u>  | 664 B    | 3        |                  |           |           |        |          |    |
|            |                               |                             |         | espn-an      | alytics.js         | 200       | a.esp      | script   | <u>esp</u>  | 48.2     | 1        |                  |           |           |        |          |    |
|            | d ton 20. Frank               |                             |         | event?a      | =310987714&d       | 200       | 31098      | xhr      | <u>31</u>   | 411 B    | 1        |                  |           |           |        |          |    |
| BIIIDOa    | a top 30: Every r             | NDA team's                  |         | event?a      | =31098/714&d       | 200       | 31098      | xhr      | <u>31</u>   | 411 B    | 1        |                  |           |           |        |          |    |
| pitch to   | LeBron James                  |                             |         | I?img=%      | 62Fphoto%2F2       | 200       | a2.es      | jpeg     | <u>laz</u>  | 9.1 KB   | 3        |                  |           |           |        |          |    |
| Fans aroun | d the NBA have put up billb   | ooards to woo               |         | i?img=%      | -104708            | 200       | a3.es      | jpeg     | <u>iaz</u>  | 9.2 KB   | 1        |                  |           |           |        |          |    |
| LeBron lan | es What would it look like    | if all 30 teams did         |         | px?_pid      | =10479&_psign      | 302       | api.ad     | toxt     | <u>24</u>   | 253 B    | о<br>Б   |                  | 1         |           |        |          |    |
|            |                               |                             |         |              | -15650000000       | 200       | togs b     | cext     | <u>24</u>   | 195 B    | 5<br>1   |                  |           |           |        |          |    |
|            |                               |                             |         | 200312       |                    | 200       | tags.b     | gii      | <u>yeı</u>  | 2.1 KP   | 1        |                  |           |           |        |          |    |
|            |                               |                             |         | ade ie       | u-0010900000       | 200       | a esp      | script   | esp         | 1.3 KB   | 1        |                  | 4         |           |        |          |    |
|            |                               |                             |         | 186 / 203 re | equests   6.2 MB / | 6.3 MB tr | ransferred | Finish:  | 20.95 s     |          | ontent   | Loaded: 2.25 s l | Load: 2.7 | 7 s       |        |          |    |

186 / 203 requests | 6.2 MB / 6.3 MB transferred | Finish: 20.95 s | DOMContentLoaded: 2.25 s | Load: 2.77 s

```
chromeOptions: {
    args:["--incognito", "--headless", "--disable-gpu"]
},
```

```
chromeOptions: {
    args:["--incognito", "--disable-gpu"],
    mobileEmulation: {
        deviceMetrics: {
            width: 360,
            height: 720,
            pixelRatio: 3},
        networkThrottle: 'Fast 3G'
```

Ċ

## What Does My Site Cost?

Find out how much it costs for someone to use your site on mobile networks around the world.

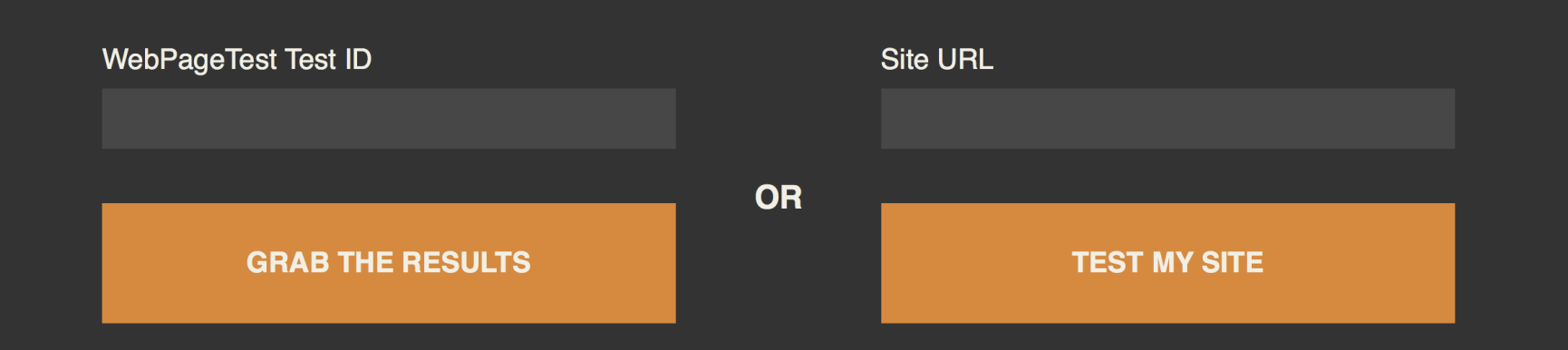

According to the May 15, 2018 run of <u>HTTP Archive</u>, the median site now weighs 1720kb. Here's the approximate cost around the world:

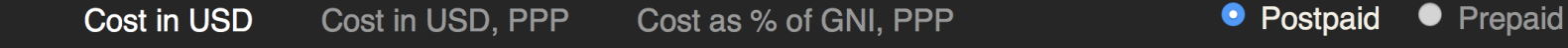

### **Cost in USD** (POSTPAID DATA)

This is the cost of the site based on data from the ITU, without any adjustment for purchasing power or relative affordability. Prices were collected from the operator with the largest marketshare in the country, using the least expensive plan with a (minimum) data allowance of 500 MB over (a minimum of) 30 days. Prices include taxes. Because these numbers are based on the least expensive plan, they are **best case scenarios**.

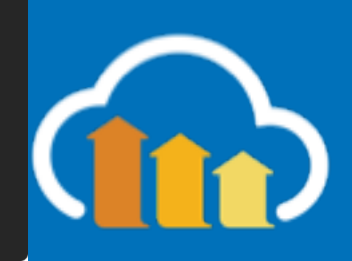

- Run Tests in different viewport configurations to test RWD
- Experiment with different Network Conditions
- Similarly with different CPU throttling

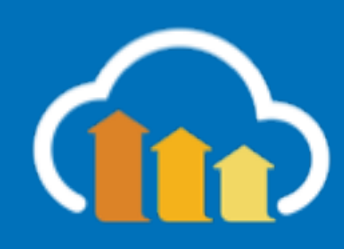

# Web Platform Test

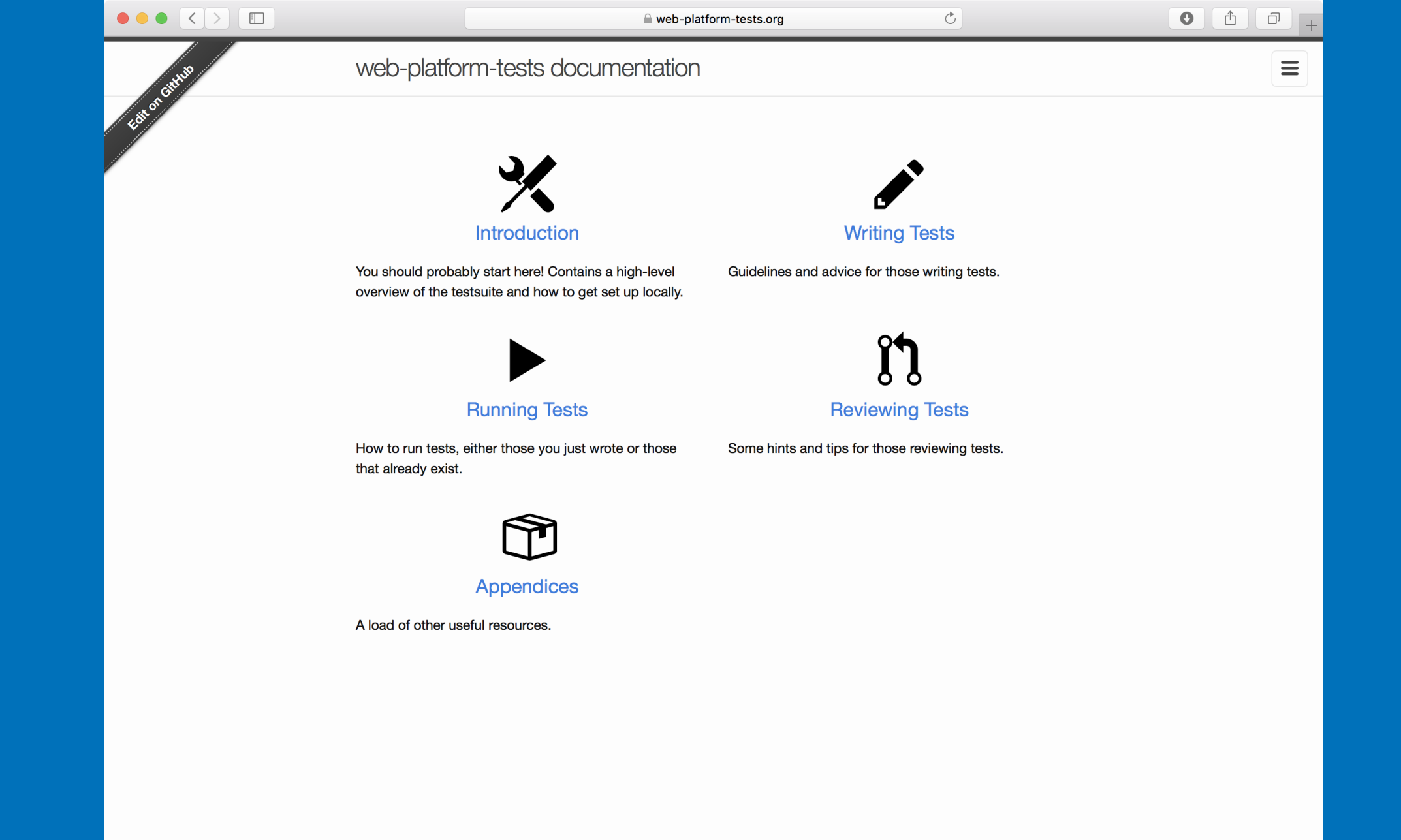

https://web-pl

### 

latform.html5.org

D

### The Web platform: Browser technologies

### Core platform

⑦ HTML @ ①
⑦ DOM ①
② ECMAScript ①
WebAssembly
⑦ URL ①
⑦ Fetch (includes CORS) @ @ ① ① ① ● ■
⑦ XMLHttpRequest @ ⑪ ① ① ①
⑦ Encoding ①

#### **CSS** features

https://platfor

**W** CSS roadmap (U) (t) W Animations (U) (m) (t) 🕇 🛞 Background-image options 🛈 🏲 W Border images 🛈 🕅 🏲 W Border radius (rounded corners) U m 🎙 W Box shadows (U) m 🕇 🛞 Box sizing 🛈 🕅 🏲 W Cascading and inheritance m W Colors U m (t) W Compositing and Blending U (t) W Containment (U) (m) W Device Adaptation (U) 🛞 Downloadable fonts (@font-face) 🕕 🕅 🕆 🎙 W Exclusions (U) (t) W Feature queries (@supports) U m (t) W Filter Effects (U) (t) W Fixed positioning (position:fixed) (1) (1) (1) W Flexible box layout (Flexbox) U 🕅 🕁 🏲 W Font-feature settings U 🕅 🏲 W Font loading (U) (m) W Gradients 🛈 🕅 🏲 W Grid layout U (t) 🎙 W Hyphenation (U) (m) 🍋 W Image Values and Replaced Content (t) W Logical properties U W Masking (U) (t) W Media Queries (U) (m) (t) 🏲

#### Graphics and typography

 ⑦ Canvas (0) ① ►

 ⑧ WebGL (0) ②

 ⑨ SVG (0) ① ►

 ⑩ WOFF (0) ►

 ⑩ MathML (0) ⑦ ①

 ⑲ Web Animations (0) ⑦ ①

#### Media

Web Audio API (1)
WebVTT (1)
Media Source Extensions (1)
Media Fragments

### Platform interaction, events, messaging

**O** Notifications API (U) (t) ⑦ Cross-document messaging (0) m (t) ► Channel messaging ⑦ Fullscreen API (0) (m) W Geolocation (U) (t) 🏲 W Device Orientation (U) (t) W Screen Orientation (U) (m) (t) W UI Events (formerly DOM Events) (t) W Pointer Events (U) (t) W Touch Events (U) (t) W Pointer Lock (m) (t) W Gamepad (1) (t) W getUserMedia (U) (t) W Battery Status (1) (1) W Vibration m (t) W Beacon W HTML Media Capture (the capture attribute) (t) W Clipboard API and events

#### **Storage and Files**

⑦ Storage (NavigatorStorage+StorageManager)
 ⑦ Web Storage (localStorage) ① ⑪ ① ① ②
 ⑩ Indexed Database ① ① ③
 ⑩ File API ① ⑪ ⑪ ① ●

#### HTML bonus features

Ċ

⑦ classList (DOMTokenList) (□) ① ① ① ①
⑦ dataset (data-\* attributes) (□) ① ●
⑦ async for scripts (□) ① ①
⑦ defer for scripts (□) ① ①
⑦ Session-history management (□) ① ① ●
⑦ Sandboxed iframe (□) ① ① ①
⑦ Drag and drop (□) ① ①
⑦ contentEditable (□) ①
① ARIA (□)

#### Performance optimization and analysis

Web Workers (1) (1) (1) (1)
Web Workers (1)
Shared Workers (1)
Timing control for script-based animations (1) (1)
Navigation Timing (1) (1)
Page Visibility (1)
User Timing (1)
User Timing (1)
Performance Timeline (1)
High Resolution Time (1)
SIMD (Single instruction, multiple data)

#### Security and privacy

Content Security Policy (CSP) (1)
Upgrade Insecure Requests
Web Cryptography API (1)
Referrer policy (1) (1)
Tracking Preference Expression (DNT)
Web Authentication (1)

#### **Other core-platform bonus features**

⑦ Structured cloning m
⑦ Transferable objects m
⑦ Mutation observers
⑦ Streams
๗ DOM Parsing and Serialization (1)
⑦ DOM XPath (1)
⑦ Quirks Mode (1)
④ Internationalization API (1) m (1)

#### ••• =

C

#### Û 0 Ū

### they may be using internally.

If you wish the HTML page into which your tests are being run to render results in a nice and convenient table, you should include an HTML element with ID log where you would like those results to appear. See the bottom of this document for an example.

### **Basic Testing**

https://darobi

The most basic usage relies on the test() function, which takes a function with the code to run, a name of the test, and optionally a literal object providing some additional options. The given function *must* include at least one assertion; conversely, assertions can only appear in the context of a test function. A single test may contain multiple assertions, in which case it is considered to be atomic. That is to say that a single failed assertion will fail the test, whereas all are required to pass for the whole test to pass. A document can contain as many tests as you wish it to.

 $\equiv$ 

The example here contains two assertions, both of which pass.

But in this example one passes, while the other fails. This causes the entire test to be reported as a failure.

In addition to a function and a name, test() can also accept a third parameter being a dictionary of options. Most of those options are documented in the Including Metadata section below.

The only general-purpose option that you can use is timeout. It takes a number of milliseconds (defaulting to 1000, which the brightest at maths amongst you will have recognised as being equivalent to one second). If the content of the test takes longer than timeout to run then the test is aborted and counted as a fail. Since some processing can take longer than one second to run, especially if you are performing a complex test in a low-end environment (e.g. a basic mobile phone) it can at times be useful to increase this limit as exemplified here

test(function () { assert\_true(true); }, "True really is true");

test(function () { assert\_true(true); assert\_false(false);

- }, "Truth is what you believe it to be");
- test(function () { assert\_true(true); assert\_false(true); }, "All opinions are equally valid.");

#### test(function () {

- /\* do something long and slow here \*/ assert\_true(true);
- }, "Long operation is successful", { timeout: 5000 });

# Why Inside v. Outside Browser Testing?

- Hawthorne Effect
- Platform Widgets & Controls
- APIs

## Exercise 5: WPT

## Implement Responsive Images and Test the naturalWidth

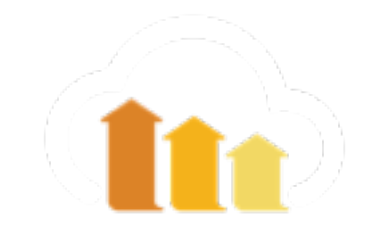

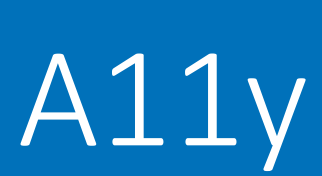

## with AXE

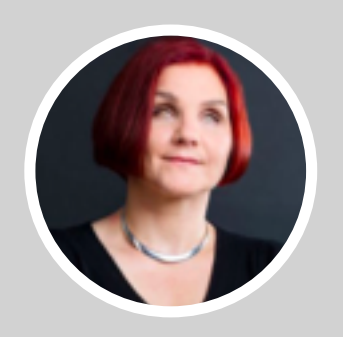

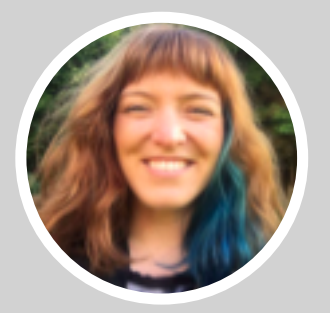

Léonie Watson

Marcy Sutton

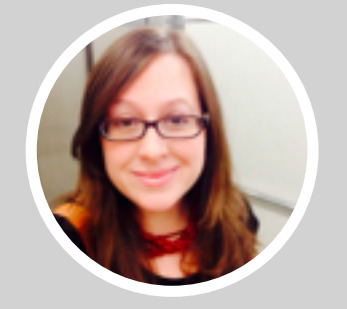

Katie Sylor-Miller

## ACCESSIBILITY (a11y)

## "Websites, tools, and technologies are designed and developed so that people with disabilities can use them."

- W3C Web Accessibility Initiative

## THE AMERICANS WITH DISABILITIES ACT (ADA)

"No individual shall be discriminated against on the basis of disability in the full and equal enjoyment of the goods, services, facilities, privileges, advantages, or accommodations of any place of *public accommodation*"

- ADA Sec. 12182 (a)

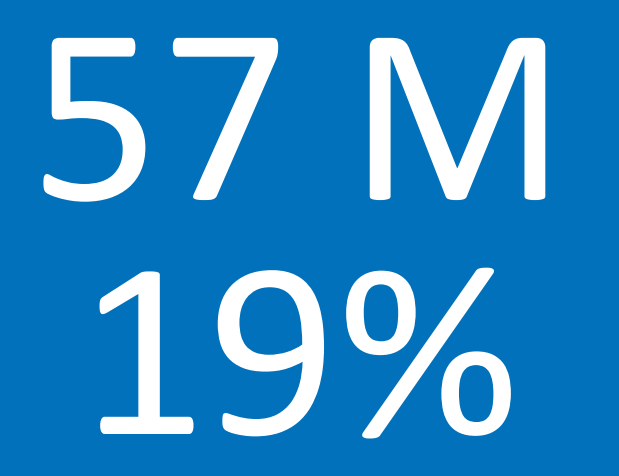

## AMERICANS WITH A DISABILITY

UNITED STATES CENSUS REPORT, JULY 2012

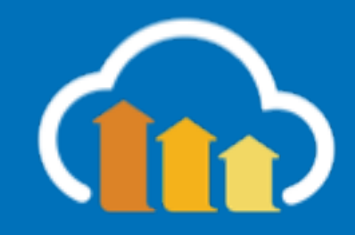

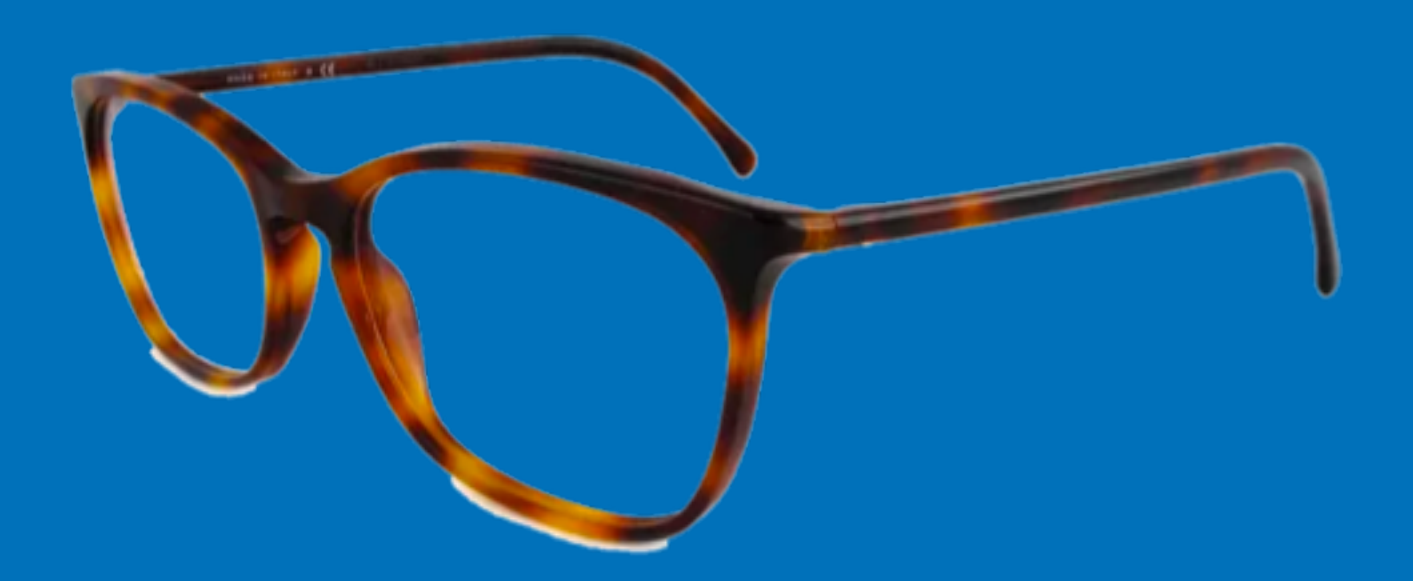

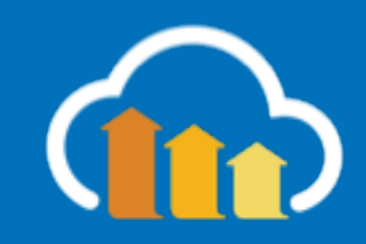

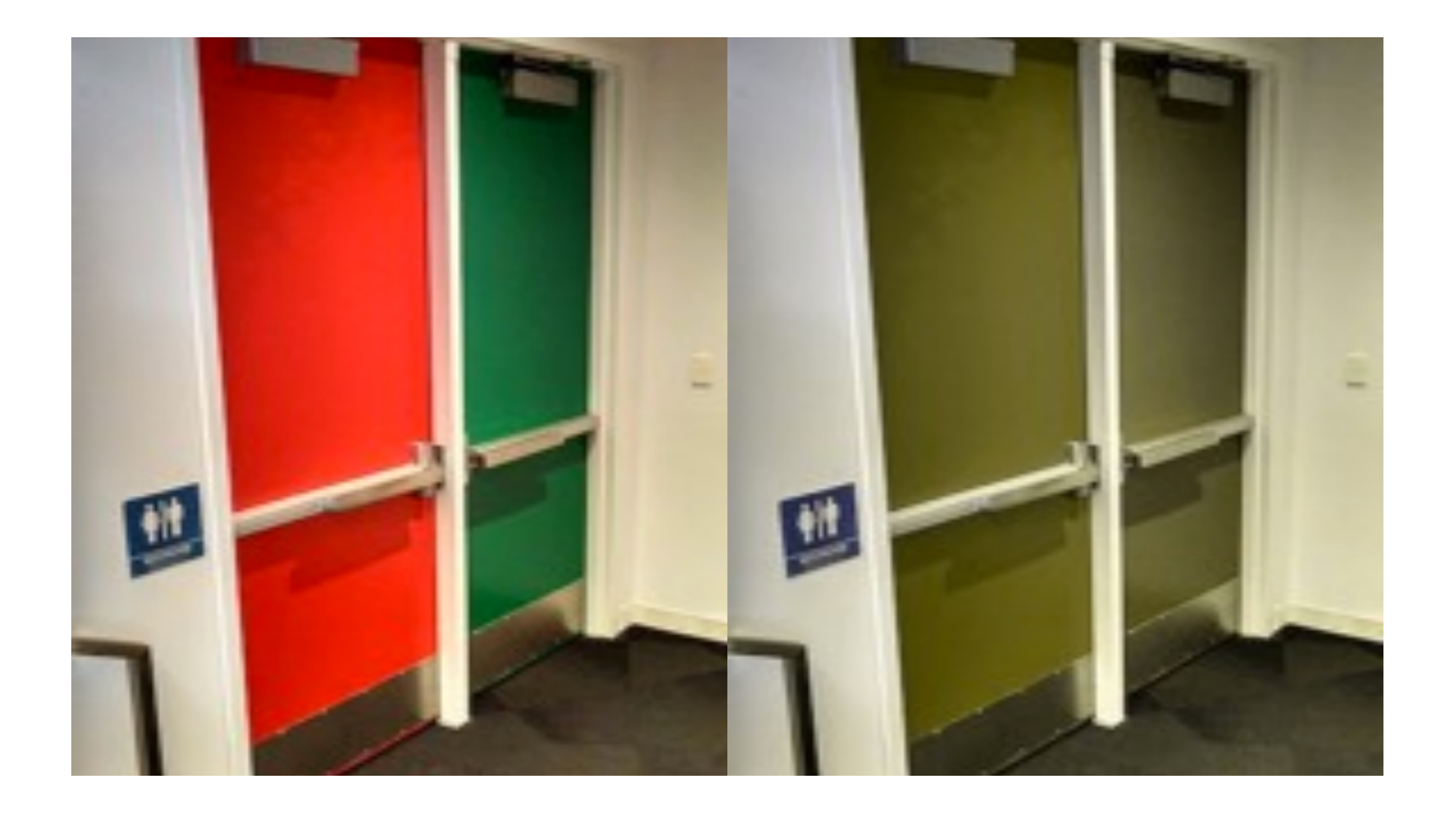

# The Basics

- Web Content Accessibility Guidelines (WCAG 2.0)
- Developed by the W3C Web Accessibility Three levels of compliance A, AA, AAA

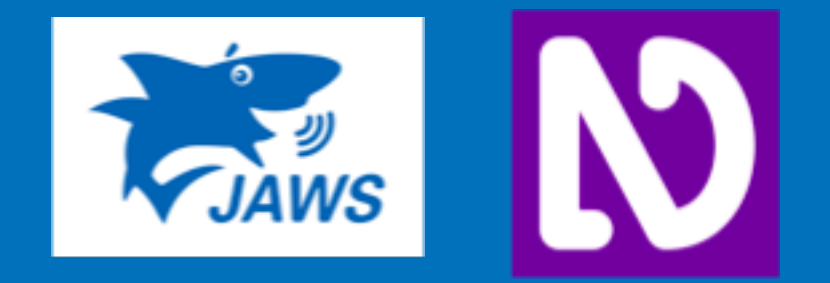

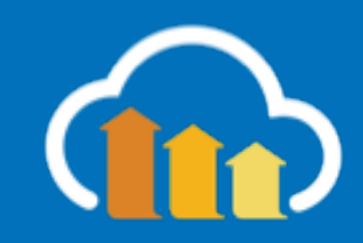

|                                   | =                                                                                                    | www.axe-core.org       | Ċ                   | 0 1 7 + |  |  |  |  |  |  |  |  |  |  |
|-----------------------------------|----------------------------------------------------------------------------------------------------|------------------------|---------------------|---------|--|--|--|--|--|--|--|--|--|--|
| deque                             |                                                                                                    |                        |                     |         |  |  |  |  |  |  |  |  |  |  |
| THE ACCESSIBILITY ENGINE<br>C X E | Easy Accessibility Testing with aXe                                                                                                    |                        |                     |         |  |  |  |  |  |  |  |  |  |  |
| Integrations                      |                                                                                                    |                        |                     |         |  |  |  |  |  |  |  |  |  |  |
| Documentation                     | How dolget started?<br>The quickest way to pick up the aXe, is by using the extensions, available for Chrome and Firefox. For developers, we recommend installing |                        |                     |         |  |  |  |  |  |  |  |  |  |  |
| About                             |                                                                                                    |                        |                     |         |  |  |  |  |  |  |  |  |  |  |
| Future tools                      | axe-core directly and using                                                                                                    | g it in your projects. |                     |         |  |  |  |  |  |  |  |  |  |  |
| Community                         |                                                                                                    | aXe Browsei            | r Extensions        |         |  |  |  |  |  |  |  |  |  |  |
|                                   |                                                                                                    | aXe for Chrome         | aXe for Firefox 54+ |         |  |  |  |  |  |  |  |  |  |  |
|                                   |                                                                                                    |                        |                     |         |  |  |  |  |  |  |  |  |  |  |

Using Firefox ~53, or NVDA with Firefox? Install our legacy addon.

## How easy is aXe to use?

To download the module, make sure you have Node.js installed and are sitting in the root directory of your project, and execute the following command:

### npm install axe-core --save-dev

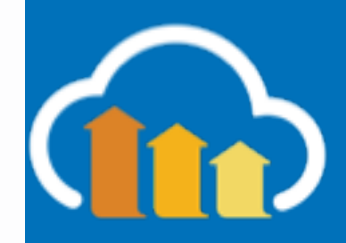

|                       |                                           | GitHub, Inc. github.com/dequelabs,        | /axe-core                                |                                |
|-----------------------|-------------------------------------------|-------------------------------------------|------------------------------------------|--------------------------------|
| <b>Features</b> B     | Business Explore Marketpl                 | lace Pricing This                         | repository Search                        | Sign in or Sign up             |
| 📮 dequelabs / axe·    | -core                                     |                                           | <ul> <li>♥ Watch</li> <li>110</li> </ul> | Star 1,565 % Fork 219          |
| ↔ Code ① Issue        | As 125 Dull requests 6                    | III Projects 3 du Insight                 | 9                                        |                                |
|                       |                                           | Insight                                   | 3                                        |                                |
| Accessibility engine  | for automated Web UI testing              | https://www.axe-core.org/                 |                                          |                                |
| 🕝 <b>2,898</b> commit | ts <b>P 22</b> branches                   | ♦ 41 releases                             | <b>2</b> 71 contributors                 | যাঁুয় MPL-2.0                 |
|                       |                                           |                                           |                                          |                                |
| Branch: develop -     | New pull request                          |                                           |                                          | Find file Clone or download -  |
| stephenmathieso       | n and WilcoFiers fix(axe.run): allow retu | urning a Promise in jsdom ( <b>#943</b> ) | La                                       | test commit 3858a1f 7 days ago |
| igithub               | chore: Further markdo                     | own linting (#848)                        |                                          | a month ago                    |
| build                 | fix: attempt to fix ci bu                 | uild failures. (#917)                     |                                          | 17 days ago                    |
| doc                   | fix: Update tags for fra                  | ame-title rule (#935)                     |                                          | 10 days ago                    |
| iib lib               | fix(axe.run): allow retu                  | urning a Promise in jsdom (#94            | 3)                                       | 7 days ago                     |
| locales               | feat: Translated rules                    | help and checks fail into Germa           | an (#877)                                | 28 days ago                    |
| test                  | fix: Right trim URLs be                   | efore outputting them in getSel           | ector (#924)                             | 10 days ago                    |
| typings/axe-core      | fix(typescript): Update                   | e ElementContext type (#822)              |                                          | 2 months ago                   |
| Jabelrc               | Babelify Axe                              |                                           |                                          | 2 years ago                    |
| editorconfig          | chore: Further markdo                     | own linting (#848)                        |                                          | a month ago                    |
| .eslintrc             | chore: Switch to eslint                   | t from jshint                             |                                          | 3 months ago                   |
| .gitattributes        | add .gitattributes to m                   | naster                                    |                                          | a year ago                     |
| .gitignore            | fix: attempt to fix ci bu                 | uild failures. (#917)                     |                                          | 17 days ago                    |
| Jshintrc              | update to master                          |                                           |                                          | 2 years ago                    |
| .markdownlint.json    | chore: Further markdo                     | own linting (#848)                        |                                          | a month ago                    |
| .npmignore            | reduce .npmignore to                      | what is required to build the de          | evelop branch                            | a year ago                     |
| .retireignore.json    | chore: add retire depe                    | endency to retireignore                   |                                          | 2 months ago                   |
|                       | choro(rolopica): 303                      |                                           |                                          | 10 dave age                    |

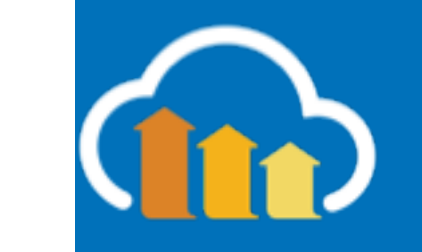

## Exercise 6: A11y

## Add axe-core npm

## Load 3 news websites

## Compare the violations

# Create a test case to fail on a11y violations

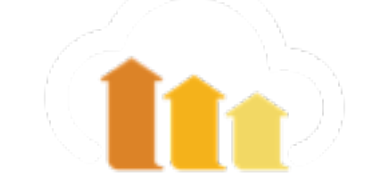

- Good Usability === Good Accessibility
- Use Semantic HTML (also great for SEO)
- Add `alt` and `description` tags to media and anchors
- Test your site (axe-core.com)
- Try the Funkity-Disability-Simulator Chrome Extension https://chrome.google.com/webstore/detail/funkify-disabilitysimula/ojcijjdchelkddboickefhnbdpeajdjg?hl=en
- Be an ally

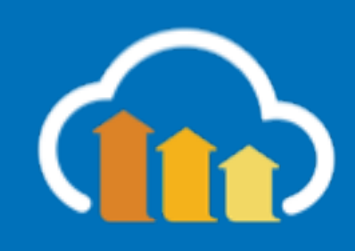

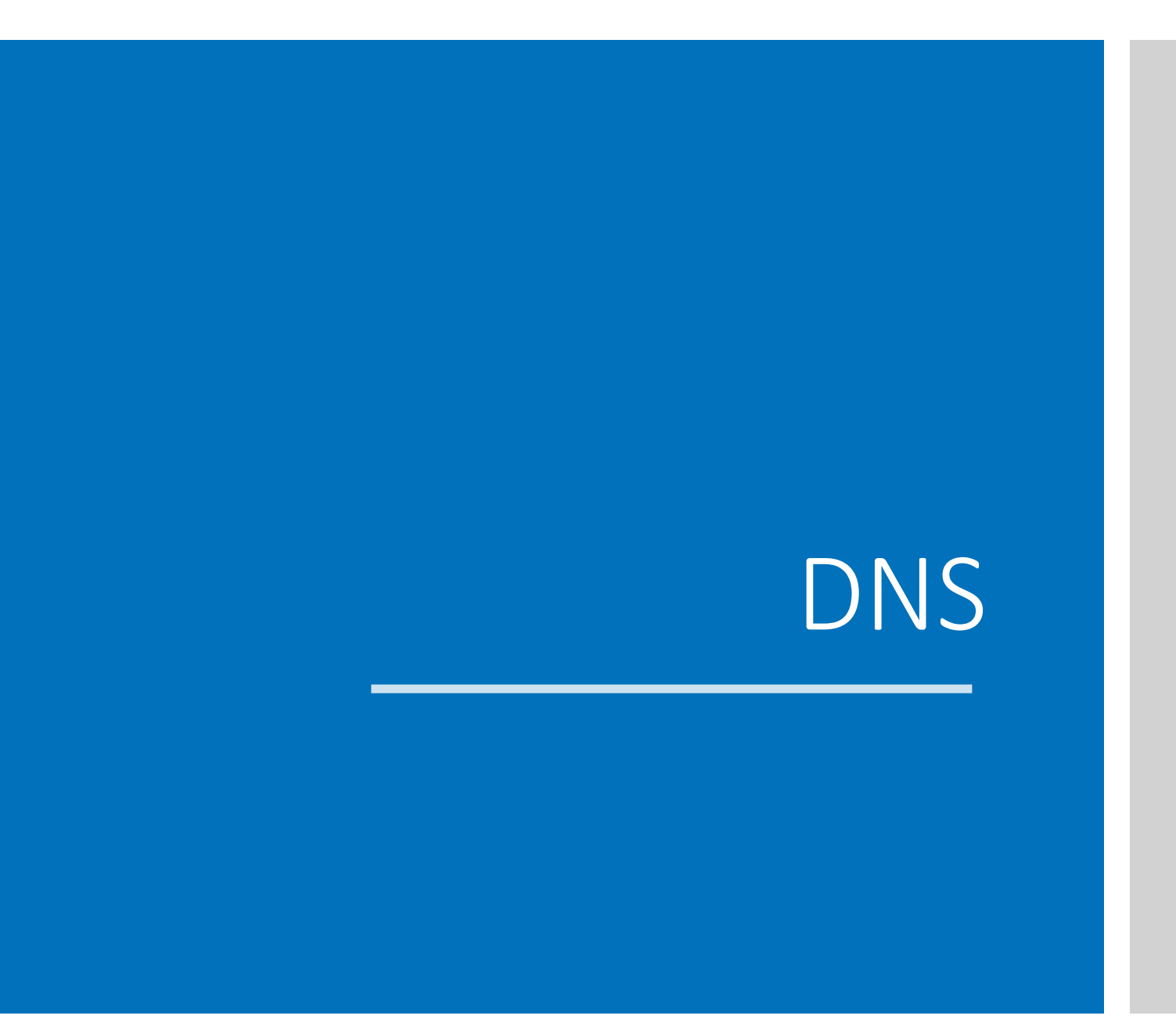

# Parallization

# CI/CD/CB

with Jenkins

Real User Monitoring

with Lux

# Synthetic

- Consistent
- Precise CPU, Network use
- Availability

## Real

- Engagement
- Business
  - Metrics (Rev)
- Market Segment

- Layout
- Design

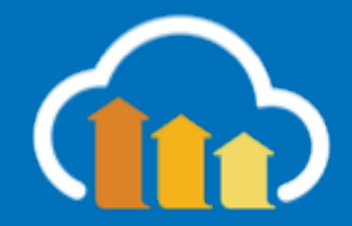

## LOAD TIME VS BOUNCE RATE

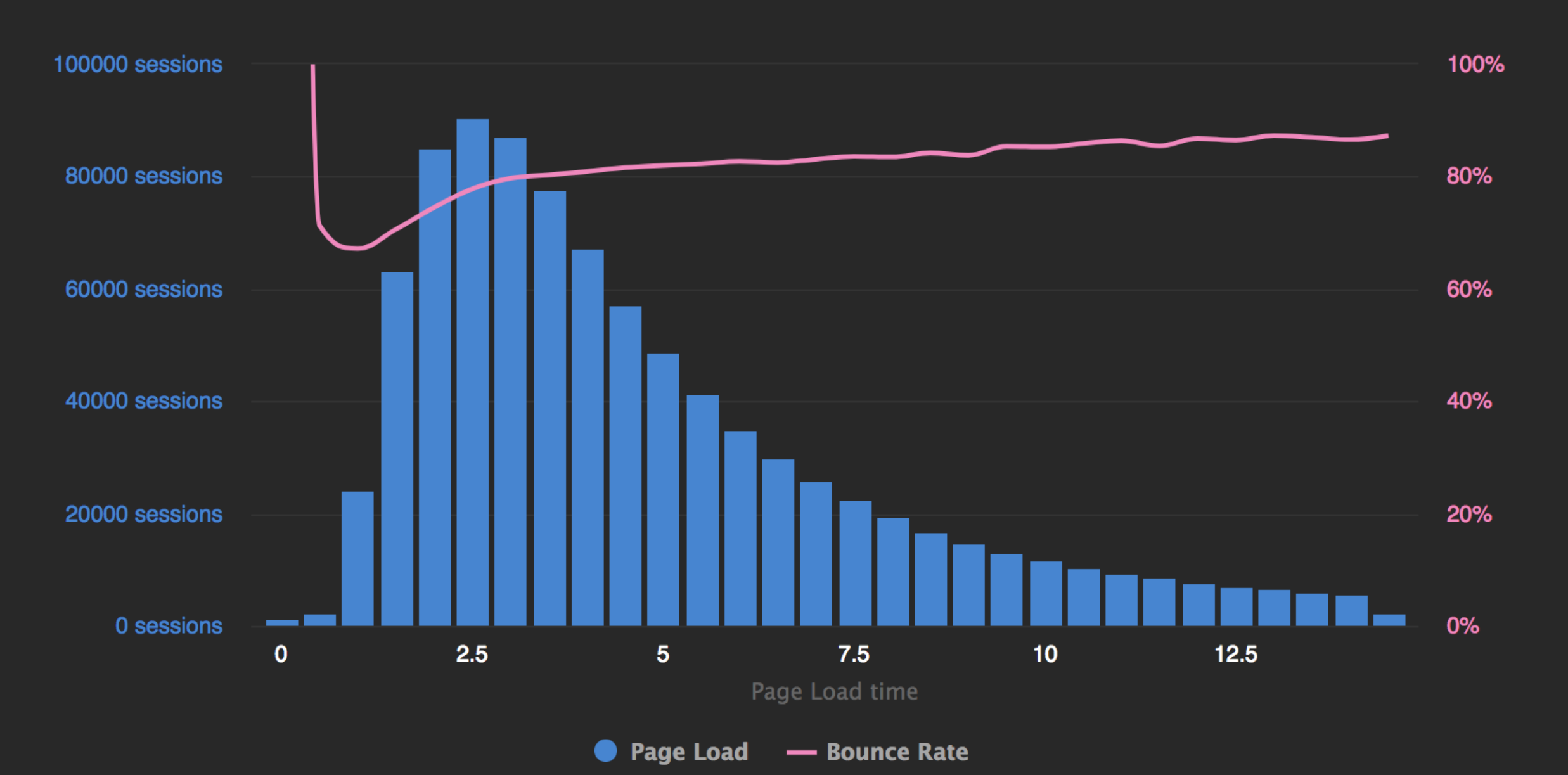

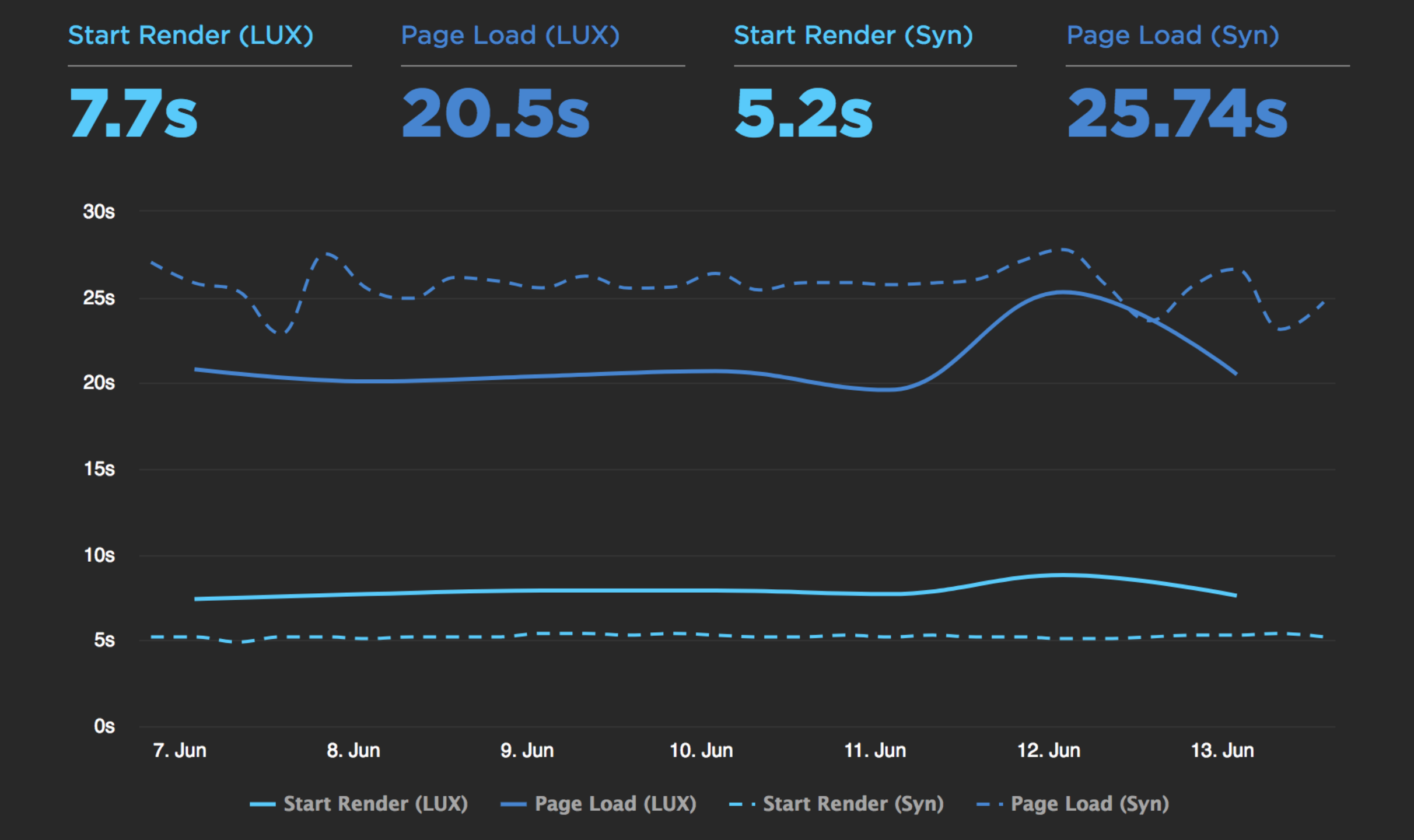

## **START RENDER VS BOUNCE RATE**

## Notes

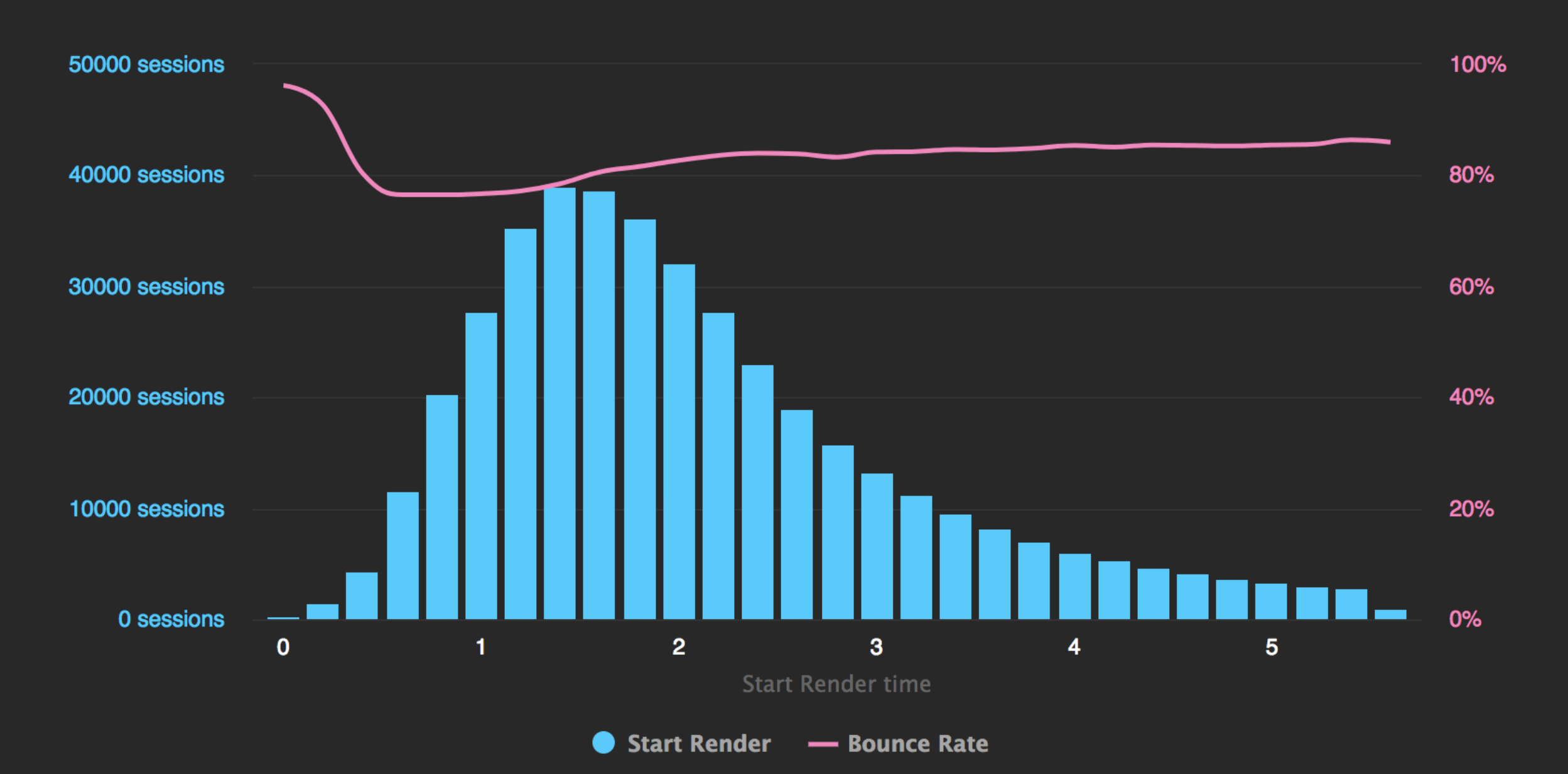

- Collect Real-User browser exerpiences
- Audit user experience (load time, downloaded content)
- Periodically run tests in the wild
- Add window.addEventListener('error') to capture console errors
- Use Beacon API to ensure metrics are returned

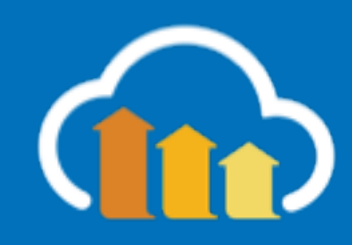

## Summary

- Browser testing is easy!
- Synthetic testing with:
  - WebDriver.io for easy functional testing
  - WebPageTest.org to augment performance testing
- Use WebPlatformTest for direct platform tests
- Don't just test workflows: Design, Performance, and Accessibility
- Use Real-User feedback to compare tests in the wild

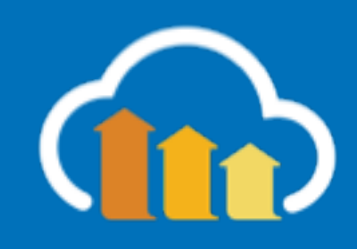

# @ColinBendell
## Further Reading

- http://webdriver.io/api.html
- https://github.com/cloudinary/wdio-allure-ts
- https://github.com/cloudinary/wdio-allure-ts-example
- https://www.npmjs.com/package/webdriver-manager
- http://blog.kevinlamping.com/testing-your-login-an-in-depth-webdriverio-tutorial/
- https://www.browserstack.com/automate/webdriverio
- https://medium.com/@boriscoder/setting-up-selenium-tests-with-webdriver-io-cc7fc3c86629
- https://w3c.github.io/webdriver/
- https://www.slideshare.net/LinkMeSrl/webdriverio?qid=8cdf045d-9868-4ca8-a8ad-8aefb5c22289&v=&b=&from\_search=1
- https://peter.sh/experiments/chromium-command-line-switches/#load-extension
- https://www.ghacks.net/2013/10/06/list-useful-google-chrome-command-line-switches/
- https://deliciousbrains.com/how-were-automating-acceptance-testing/
- https://medium.com/tech-tajawal/page-object-model-pom-design-pattern-f9588630800b

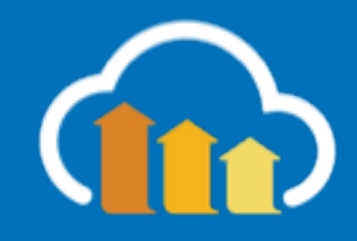

## Agenda

Test Methodologies WebDriver.io Mocha tests How Browsers Work & Browser APIs Web Platform Test Mobile & Device Emulation Accessibility Operational: DNS, Paralyzing, Cl Real User Testing

9:00 AM Welcome | 10:30 AM Break | 12:00 AM Lunch | 2:30 PM Break | 4:00 PM Wrap-up & Q&A

## Break 10:30 - 10:45 AM

## Lunch 12:00 PM – 1:00PM

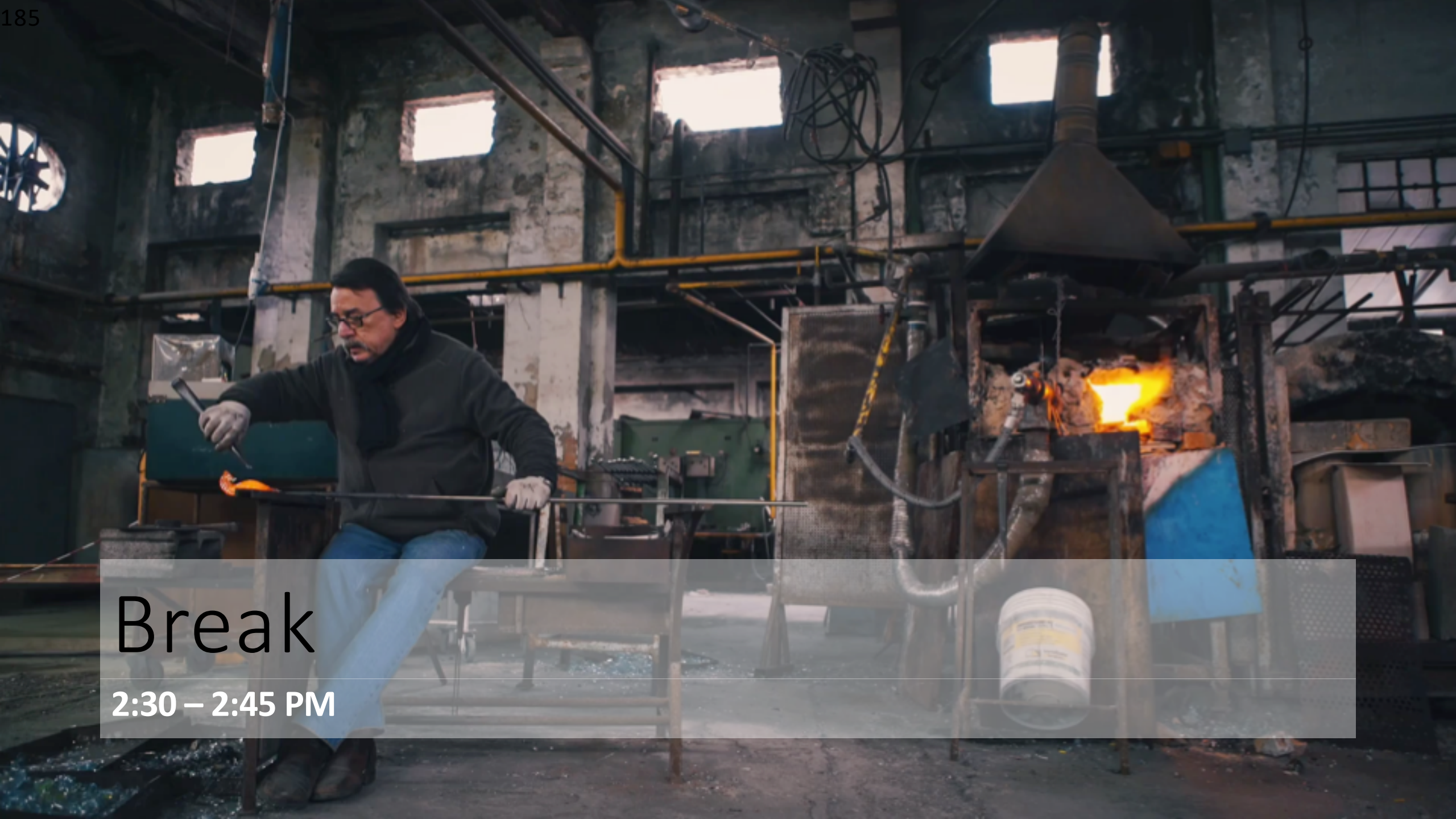

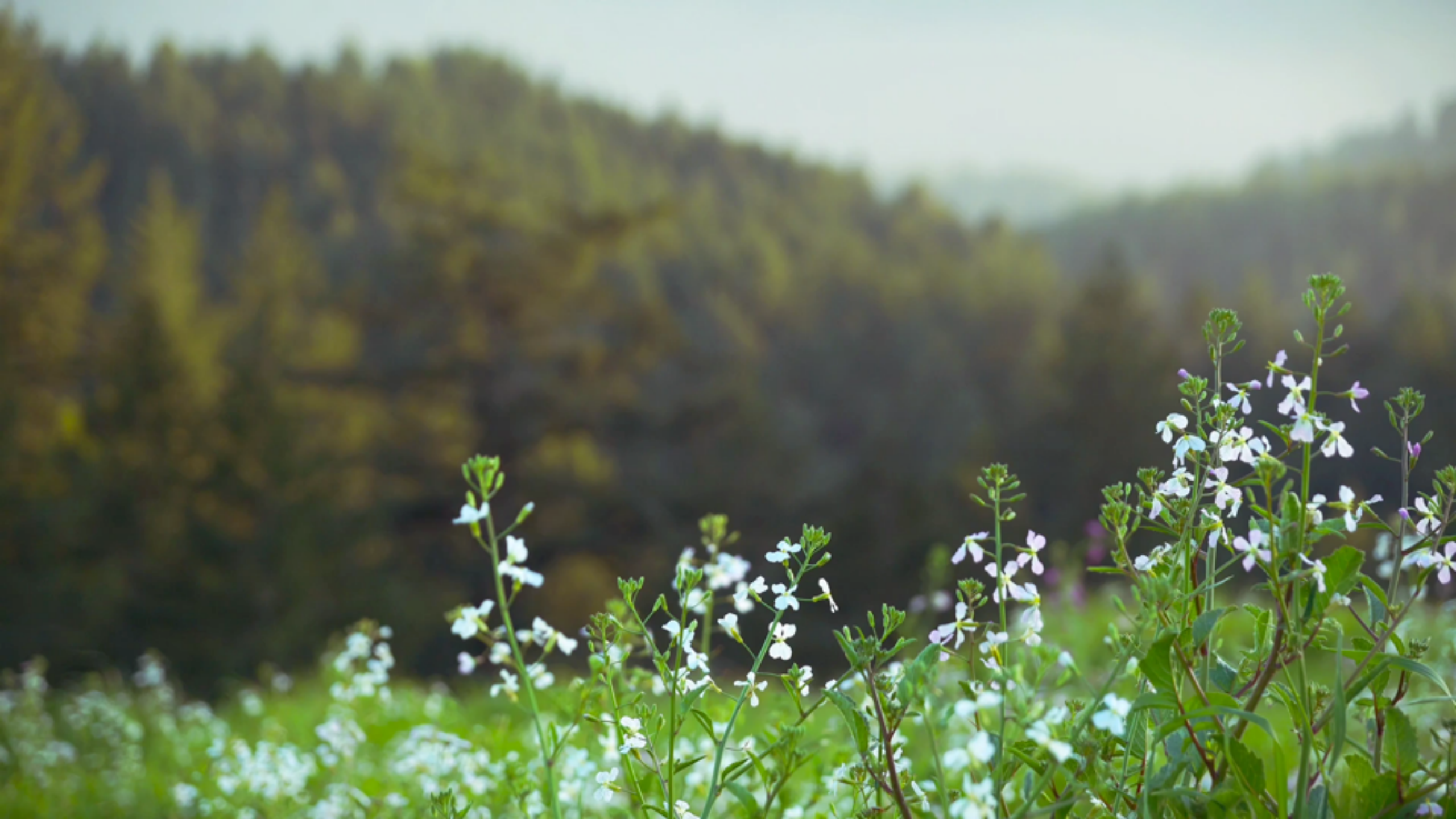